# JD Edwards EnterpriseOne Tools

IBM WebSphere Portal for Microsoft Windows Guide

9.2

9.2

Part Number: E53530-05

Copyright © 2011, 2023, Oracle and/or its affiliates.

This software and related documentation are provided under a license agreement containing restrictions on use and disclosure and are protected by intellectual property laws. Except as expressly permitted in your license agreement or allowed by law, you may not use, copy, reproduce, translate, broadcast, modify, license, transmit, distribute, exhibit, perform, publish, or display any part, in any form, or by any means. Reverse engineering, disassembly, or decompilation of this software, unless required by law for interoperability, is prohibited.

The information contained herein is subject to change without notice and is not warranted to be error-free. If you find any errors, please report them to us in writing.

If this is software or related documentation that is delivered to the U.S. Government or anyone licensing it on behalf of the U.S. Government, then the following notice is applicable:

U.S. GOVERNMENT END USERS: Oracle programs (including any operating system, integrated software, any programs embedded, installed or activated on delivered hardware, and modifications of such programs) and Oracle computer documentation or other Oracle data delivered to or accessed by U.S. Government end users are "commercial computer software" or "commercial computer software documentation" pursuant to the applicable Federal Acquisition Regulation and agency-specific supplemental regulations. As such, the use, reproduction, duplication, release, display, disclosure, modification, preparation of derivative works, and/or adaptation of i) Oracle programs (including any operating system, integrated software, any programs embedded, installed or activated on delivered hardware, and modifications of such programs), ii) Oracle computer documentation and/or iii) other Oracle data, is subject to the rights and limitations specified in the license contained in the applicable contract. The terms governing the U.S. Government's use of Oracle cloud services are defined by the applicable contract for such services. No other rights are granted to the U.S. Government.

This software or hardware is developed for general use in a variety of information management applications. It is not developed or intended for use in any inherently dangerous applications, including applications that may create a risk of personal injury. If you use this software or hardware in dangerous applications, then you shall be responsible to take all appropriate fail-safe, backup, redundancy, and other measures to ensure its safe use. Oracle Corporation and its affiliates disclaim any liability for any damages caused by use of this software or hardware in dangerous applications.

Oracle and Java are registered trademarks of Oracle and/or its affiliates. Other names may be trademarks of their respective owners.

Intel and Intel Inside are trademarks or registered trademarks of Intel Corporation. All SPARC trademarks are used under license and are trademarks or registered trademarks of SPARC International, Inc. AMD, Epyc, and the AMD logo are trademarks or registered trademarks of Advanced Micro Devices. UNIX is a registered trademark of The Open Group.

This software or hardware and documentation may provide access to or information about content, products, and services from third parties. Oracle Corporation and its affiliates are not responsible for and expressly disclaim all warranties of any kind with respect to third-party content, products, and services unless otherwise set forth in an applicable agreement between you and Oracle. Oracle Corporation and its affiliates will not be responsible for any loss, costs, or damages incurred due to your access to or use of third-party content, products, or services, except as set forth in an applicable agreement between you and Oracle.

# Contents

|   | Preface                                                             | i   |
|---|---------------------------------------------------------------------|-----|
|   |                                                                     |     |
| 1 | Overview                                                            | 1   |
|   | Overview                                                            | 1   |
| 2 | Installing the WebSphere Portal Server                              | 3   |
|   | Prerequisites                                                       | 3   |
|   | Preparing the Microsoft Windows Operating System                    | 4   |
|   | Installing the Portal Server                                        | 4   |
|   | Registering the WSRP Provider                                       | 38  |
| 3 | Using the Migration Wizard                                          | 63  |
|   | Using the Migration Wizard                                          | 63  |
|   | Using the Migration Wizard                                          | 64  |
| 4 | Database Configuration for WebSphere Portal                         | 101 |
|   | Database Configuration for WebSphere Portal                         | 101 |
| 5 | Configuring IBM WebSphere Portal Server v8.5 to use Oracle Database | 103 |
|   | Configuring IBM WebSphere Portal Server v8.5 to use Oracle Database | 103 |
|   | Before You Begin                                                    | 103 |
|   | Creating the Oracle Database for IBM WebSphere Portal Server v8.5   | 104 |
|   | Oracle Database Setup Considerations                                | 121 |
| 6 | Verifying Database Connections                                      | 125 |
|   | Verifying Database Connections                                      | 125 |
|   | Verifying Database Connections                                      | 125 |
| 7 | Configuring the Microsoft Active Directory for Portal               | 127 |
| - | Installing Microsoft Active Directory for Microsoft Windows 200x    | 127 |

### ORACLE

| Working with LDAP Attributes                                  | 137 |
|---------------------------------------------------------------|-----|
| Configuring LDAP Server for Dynamic Group Queries             | 141 |
| Configuring a Portal to Use LDAP Referrals                    | 142 |
| Enabling Security with the LDAP Directory                     | 142 |
| Configuring an External HTTP Server for WebSphere Portal v8.5 | 143 |
| Installing the JD Edwards Collaborative Portal                | 150 |

# 8Appendix A - Start and Stop Portal Servers151Start and Stop Portal Servers151Starting and Stopping the WebSphere Portal Administration Server (server1)151

| Starting server1 (Portal Administration Server)   | 151 |
|---------------------------------------------------|-----|
| Stopping server1 (Portal Administration Server)   | 152 |
| Starting and Stopping the WebSphere Portal Server | 152 |
| Starting the WebSphere Portal Server              | 152 |
| Stopping WebSphere Portal Server                  | 152 |

| 9 | Appendix B - Example of a PortalUsers.ldif File | 155 |
|---|-------------------------------------------------|-----|
|   | Example of a PortalUsers.ldif File              | 155 |

| 10 | Glossary       | 157 |
|----|----------------|-----|
|    | DBCA           | 157 |
|    | JAR file       | 157 |
|    | JDBC           | 157 |
|    | LDAP directory | 157 |
|    | MTR            | 157 |
|    | WAR file       | 157 |
|    | WAS            | 158 |
|    |                |     |

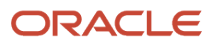

# Preface

Welcome to the JD Edwards EnterpriseOne documentation.

### **Documentation Accessibility**

For information about Oracle's commitment to accessibility, visit the Oracle Accessibility Program website at http://
www.oracle.com/pls/topic/lookup?ctx=acc&id=docacc

### Access to Oracle Support

Oracle customers that have purchased support have access to electronic support through My Oracle Support. For information, visit <a href="http://www.oracle.com/pls/topic/lookup?ctx=acc&id=info">http://www.oracle.com/pls/topic/lookup?ctx=acc&id=info</a> Or Visit <a href="http://www.oracle.com/pls/topic/lookup?ctx=acc&id=info">http://www.oracle.com/pls/topic/lookup?ctx=acc&id=info</a> Or Visit <a href="http://www.oracle.com/pls/topic/lookup?ctx=acc&id=info">http://www.oracle.com/pls/topic/lookup?ctx=acc&id=info</a> Or Visit <a href="http://www.oracle.com/pls/topic/lookup?ctx=acc&id=info">http://www.oracle.com/pls/topic/lookup?ctx=acc&id=info</a> Or Visit <a href="http://www.oracle.com/pls/topic/lookup?ctx=acc&id=info">http://www.oracle.com/pls/topic/lookup?ctx=acc&id=info</a> Or Visit <a href="http://www.oracle.com/pls/topic/lookup?ctx=acc&id=trs">http://www.oracle.com/pls/topic/lookup?ctx=acc&id=trs</a> if you are hearing impaired.

### **Related Information**

For additional information about JD Edwards EnterpriseOne applications, features, content, and training, visit the JD Edwards EnterpriseOne pages on the JD Edwards Resource Library located at:

http://learnjde.com

### Conventions

The following text conventions are used in this document:

| Convention          | Meaning                                                                                                    |
|---------------------|----------------------------------------------------------------------------------------------------|
| Bold                | Boldface type indicates graphical user interface elements associated with an action or terms defined in text or the glossary.                                                                                                    |
| Italics             | Italic type indicates book titles, emphasis, or placeholder variables for which you supply particular values.                                                                                                    |
| Monospace           | Monospace type indicates commands within a paragraph, URLs, code examples, text that appears on a screen, or text that you enter.                                                                                                    |
| > Oracle by Example | Indicates a link to an Oracle by Example (OBE). OBEs provide hands-on, step- by-step instructions, including screen captures that guide you through a process using your own environment. Access to OBEs requires a valid Oracle account. |

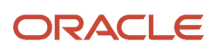

# Overview

This document describes the process of installing and configuring WebSphere Portal Server v8.5. Before beginning the installation, verify that your environment meets the requirements by referring to the Minimum Technical Requirements document for Collaborative Portal 8.5, which is referenced in this section of this guide: Minimum Technical Requirements.

This document steps the installer through the installation, upgrade, and configuration of the WebSphere Portal Server environment and its related components. The document includes sections on databases transfer, security, and LDAP. WebSphere Portal v8.5 includes an install wizard that eases the entire installation process.

WebSphere Portal v8.5 includes an install wizard to make the overall installation process friendlier. The installation wizard can be used for post installation processes such as database transfer, disable and enable security and configure LDAP server.

Chapter 1

Overview

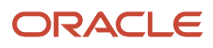

# **2** Installing the WebSphere Portal Server

# Prerequisites

The following sections discuss the prerequisites for installing the Websphere portal server.

### Minimum Technical Requirements

Before you install Portal v8.5, you must first install WebSphere Application Server 8.5.5.6 and the latest supported fix pack listed in the JD Edwards EnterpriseOne HTML Web Server Minimum Technical Requirements (MTRs). These MTRs are available on My Oracle Support in document ID 705409.1 and can be accessed at this link:

https://metalink3.oracle.com/od/faces/secure/km/DocumentDisplay.jspx?id=705409.1

### Installing WebSphere Application Server 8.5.5.6

To install WebSphere Application Server 8.5.5.6, refer to Chapter 3: Installing and Configuring WebSphere Application Server 8.5.5.6 in the JD Edwards EnterpriseOne HTML Web Server Reference Guide for Microsoft Windows-Based Systems and WebSphere Application Server 8.5.5.6. This document is available on My Oracle Support in document ID 705495.1 and can be accessed at this link:

https://metalink3-dr.oracle.com/od/faces/secure/km/DocumentDisplay.jspx?id=705495.1

If you are using same single physical machine for both the Portal and the HTML Server, you cannot install the JD Edwards EnterpriseOne HTML Web Server (also called JAS) to the same profile as that of Portal. By default, WebSphere Portal v8.5 creates a separate profile called wp\_profile.

### References

IBM product documentation for Portal v8.5:

http://www.ibm.com/developerworks/websphere/zones/portal/proddoc/index.html

http://www-10.lotus.com/ldd/portalwiki.nsf/xpViewCategories.xsp?lookupName=IBM%20WebSphere%20Portal
%207%20Product%20Documentation&SessionID=CWFHNIG8CY

IBM WebSphere Application Server 8.5.5.6 Info Center:

http://publib.boulder.ibm.com/infocenter/wasinfo/v7r0/index.jsp

IBM Portal v8.5 Hardware and Software Requirements:

http://www-01.ibm.com/support/docview.wss?uid=swg27007791

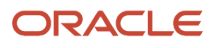

# Preparing the Microsoft Windows Operating System

Use these steps to prepare your Microsoft Windows operating system for the installation of Portal 8.5 components:

- 1. Check that the system logon user ID you will use during installation has the following permissions and rights:
  - The user ID must already exist prior to installation.
  - The user ID must belong to the Administrators group.
- 2. Perform these steps to determine if a user account is a member of the Administrators group:
  - a. Click Start > Programs > Administrative Tools > Computer Management.
  - **b.** Expand Local Users and Groups and select Groups.
  - c. Open the Administrators group to see what members belong to it.
  - **d.** Add the user to the Administrators group if necessary.
- **3.** Consider these recommendations when installing to avoid excessively long path names:
  - Specify short cell and node names; do not use names longer than 5 characters. For example, you might use scell instead of stonemillNode01cell.
  - Ensure there are no special characters in the node and/or cell names as they are known to cause problems during install.
  - Name WAR files with less than 21 characters. If necessary, modify the file name before installing.
  - Refer to the following tech note for additional information: WKSP0016E 'Filename is too long error' in Microsoft Windows..

**Note:** If you exceed the 259 maximum character length, you may receive one of these error messages during configuration or in the wpinstalllog.txt file: • The input line is too long. • The syntax of the command is incorrect. • The filename is too long.

**4.** If you are installing on a server with a firewall enabled, disable the firewall before installing. If you do not disable the firewall and the installation program detects it, a warning message might be displayed during the installation.

# Installing the Portal Server

To begin the installation

- 1. Download the WebSphere Portal 8.5 software from the IBM support site.
- **2.** From either the Setup CD or directory, you can use various methods to launch the installer, as shown in this table (it is recommended to use Graphical user interface for installation):

| Installation Method      | Command and Description |
|--------------------------|-------------------------|
| Graphical user interface | install                 |
| Console mode             | install -console        |

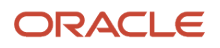

| Installation Method | Command and Description                                                                                                    |
|---------------------|----------------------------------------------------------------------------------------------------|
|                     |                                                                                                    |
| Silent install      | install -options "path_to_file\response_filename"                                                                                                    |
|                     | where path_to_file is the full path to the response file, and                                                                                                    |
|                     | where response_filename is the name of the file.                                                                                                    |
|                     | A sample install response file (installresponse.txt) and a sample uninstall response file (uninstallresponse.txt) are located in the root directory of the Setup CD. |
|                     | Important: Do not place the response file in a path that contains a space and do not put a space in the file name.                                                   |

| Installation Method | Command and Description |
|---------------------|-------------------------|
|                     |                         |

#### Note:

If the installation program does not detect a WebSphere Application Server instance that you know exists, exit the installation program and re-run it using command line options to specify the WebSphere Application Server instance location.

For example:

install -W was.undetectedWas="\my\WAS\location"

Upon execution, by default the installer creates a separate profile called wp\_profile. This profile is used to host the Portal contents. Therefore, you should not install Portal into an existing profile with other applications installed.

|                          | Install IBM WebSphere Portal                                                                                                    |
|--------------------------|----------------------------------------------------------------------------------------------------|
| Welcome                  |                                                                                                    |
| Quick Start              | IBM Installation Manager (IIM) is required to install WebSphere Portal, Web                                                                                                    |
| Release Information      | Content Manager, and many other IBM products. If you already have IIM<br>installed, the existing instance is used. Otherwise, the installation process                                                                                 |
| Prerequisite Information | installs IIM for you.                                                                                                    |
| Install Portal           | Install IBM Installation Manager only                                                                                                    |
| Administrative Tools     | Installs IIM or, if you already have IIM installed, updates it to the required                                                                                                    |
| Exit                     | version. Select this option if you need to configure the repository location.<br>For example, if you want to install from IBM Passport Advantage Online or<br>from a custom package that was assembled with the IBM Packaging Utility. |
|                          | Install IBM WebSphere Portal                                                                                                    |
|                          | Installs IIM and uses the default repository included with the image. Select this option if you want to install from images stored locally or hosted on a network drive.                                                               |
|                          | Install IBM DB2                                                                                                    |
|                          | IBM DB2 is included to provide a storage solution for your digital experience.<br>Install it before you configure your environment. (Other databases are<br>supported.)                                                                |

**3.** After launching the IBM WebSphere Portal wizard, select Install Portal in the left window pane, and then click on the hyperlink for Install IBM Installation Manager only.

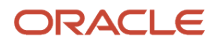

|                                                                       | IBM Installation Manager                                 |               |                                       |
|-----------------------------------------------------------------------|----------------------------------------------------------|---------------|---------------------------------------|
| Install Packages                                                      |                                                          |               | ~                                     |
| Select packages to install:                                           |                                                          |               | -                                     |
| Installation Packages                                                 | Status                                                   | Vendor        | License Key Type                      |
| ∠ ♥ IBM® Installation Manager ♥ 00 Version 1.7.1                      | Will be installed                                        | IBM           | No key required                       |
|                                                                       |                                                          |               |                                       |
|                                                                       |                                                          |               |                                       |
|                                                                       |                                                          |               |                                       |
|                                                                       |                                                          |               |                                       |
| Show all versions                                                     |                                                          | Check for     | Other Versions, Fixes, and Extensions |
| Details                                                               |                                                          |               |                                       |
| BM® Installation Manager 1.7.1                                        |                                                          |               |                                       |
| The IBM® Installation Manager is a tool that you can use              | to install and maintain your software packages. More int | <u>o</u>      |                                       |
| <ul> <li>Repository: C:\software\wps\WSP_EXTEND_8.5_SETUP'</li> </ul> | \SETUP\IIM\win64                                         |               |                                       |
|                                                                       |                                                          |               |                                       |
|                                                                       |                                                          |               |                                       |
|                                                                       |                                                          |               |                                       |
|                                                                       |                                                          |               |                                       |
|                                                                       |                                                          | < Back Next > | Install Cancel                        |

**4.** On the Install Packages window, make sure that the IBM Installation Manager and the version have been selected. Click the Next button.

| Netall Packages Read the following license agreements carefully.  Install Censes Location Summary International Program License Agreement Part 1 - General Terms BY DOWNLOADING, INSTALL, COPY, ACCESSING, CLICKING ON AN "ACCEPT" BUTTON, OR OTHERWISE USING THE PROGRAM, LICENSEE AGREES TO THE TERMS OF THIS AGREEMENT. IF YOU DD ON TAGREE TO THESE TERMS ON BHALF OF LICENSEE, YOU REPRESENT AND WARRANT THAT YOU HAVE FULL AUTHORITY TO BIND LICENSEE O THESE TERMS, IF YOU DD NOT AGREE TO THESE TERMS ON BHALF OF LICENSEE, YOU REPRESENT AND WARRANT THAT YOU HAVE FULL AUTHORITY TO BIND LICENSEE TO THESE TERMS, IF YOU DD NOT AGREE TO THESE TERMS, ON BHALF OF LICENSEE, YOU REPRESENT AND WARRANT THAT YOU HAVE FULL AUTHORITY TO BIND LICENSEE TO THESE TERMS, IF YOU DD NOT AGREE TO THESE TERMS, ON BHALF OF LICENSEE, YOU REPRESENT AND WARRANT THAT YOU HAVE FULL AUTHORITY TO BIND LICENSEE TO THESE TERMS, IF YOU DD NOT AGREE TO THESE TERMS, ON BHALF OF LICENSEE, YOU REPRESENT AND WARRANT THAT YOU HAVE FULL AUTHORITY TO BIND LICENSEE TO THESE TERMS, IF YOU DD NOT AGREE TO THESE TERMS, ON BEHALF OF LICENSEE, YOU REPRESENT AND WARRANT THAT YOU HAVE FULL AUTHORITY TO BIND LICENSEE TO THESE TERMS, IF YOU DD NOT AGREE TO THESE TERMS, ON BEHALF OF LICENSEE, YOU REPRESENT AND WARRANT THAT YOU HAVE FULL AUTHORITY TO BIND LICENSEE TO THESE TERMS, IF YOU DD NOT AGREE TO THESE TERMS, OPEN THE URGRAM, AND "PRONTLY RETURN THE UNDESS MEDIAL DOCUMENTATION, AND PROOF OF ENTITLEMENT TO THE PRATY FROM WHOM IT WAS OBTAINED FOR A REFUND OF THE ROMONITY PAID. IF THE PROGRAM WAS DOWNLOADED, DESTROY ALL COPIES OF THE PROGRAM. "IDEM" - International Business Machines Corporation or ore of its subsidiaries. "License Information" ('LI') - a document that provides information and any additional terms specific to a Program. The Program's Li is available at www.bim.com/software/Ja. The LI can also be found in the Program's directory, by the use of a system command, or as a booket included with the Program. "Proof of Intitiement" ('DEC) - edocument that provides                                     |                | IBM Installation Manager                                                                                                    |
|----------------------------------------------------------------------------------------------------|----------------|----------------------------------------------------------------------------------------------------|
| Read the following licence agreements carefully.       Install       Licenses       Location       Summary         International Program License Agreement       International Program License Agreement       International Program License Agreement       International Program License Agreement         Part 1 - General Terms       BV DOWNLOADING, INSTALLING, COPVING, ACCESSING, CLICKING ON AN "ACCEPT" BUTTON, OR OTHERWISE USING THE PROGRAM, LICENSEE AGREES TO THE TERMS oF THIS AGREEMENT. IF YOU DA COPTING THESE TERMS, SUBJECT THE STEMS ON BEHALF OF LICENSEE, YOU REPRESENT AND WARRANT THAT YOU HAVE FULL AUTHORITY TO BIND LICENSEE         * DO NOT DOWNLOAD, INSTALL, COPV, ACCESS, CLICK ON AN "ACCEPT" BUTTON, OR USE THE PROGRAM, AND       *         * PROMPTLY RETURN THE UNXSD MEDIA, DOCUMENTATION, AND PROOF OF ENTITLEMENT TO THE PARTY FROM WHOM IT WAS OBTAINED FOR A REFUND OF THE AMOUNT PADIE. IF THE PROGRAM.         1. Definitions       *         */Authorized Use" - the specified level at which Licensee is authorized to execute or run the Program. That level may be measured by number of users, millions of service units: (MSU", Processor Value Unit: (PVUS"), or other level of use specified by IBM.         */IBM" - International Business Machines Corporation or one of its subsidiaries.         */License Information" ('LI') - a document that provides information and any additional terms specific to a Program. The Program's Li is available at www.ibm.com/nor/workwer/sia. The Li anal so be found in the Program is directory, by the use of a system command, or as a bodiet included with the Program.         */Poof of Entintement"('PGC)' - a document that provides information                                                                                                    | In             | stall Packages                                                                                                    |
| Install       Location       Summary         International Program License Agreement                                                                                                    | Re             | ad the following license agreements carefully.                                                                                                    |
| International Program License Agreement Part 1 - General Terms BY DOWNLOADING, INSTALLING, COPVING, ACCESSING, CLICKING ON AN "ACCEPT" BUTTON, OR OTHERWISE USING THE PROGRAM, LICENSEE AGREES TO THE TERMS OF THIS AGREEMENT. IF YOU ON TAGREE TO THEST ERMS, ON BEHALF OF LICENSEE, YOU REPRESENT AND WARRANT THAT YOU HAVE FULL AUTHORITY TO BIND LICENSEE OT HEST ERMS, IF YOU DO NOT AGREE TO THEST ERMS, DO NOT DOWNLOAD, INSTALL, COPV, ACCESS, CLICK ON AN "ACCEPT" BUTTON, OR USE THE PROGRAM; AND *PROMPTLY RETURN THE UNUSED MEDIA, DOCUMENTATION, AND PROOF OF ENTITLEMENT TO THE PARTY FROM WHOM IT WAS OBTAINED FOR A REFUND OF THE AMOUNT PAD. IF THE PROGRAM WAS DOWNLOADED, DESTROY ALL COPIES OF THE PROGRAM. 1. Definitions *Authorized Use" - the specified level at which Licensee is authorized to execute or run the Program. That level may be measured by number of users, millions of service units (MJUSP, Processor Value Units (PPULF), or other level of use specified by IBM. 'IBM' - International Business Machines Corporation or one of its subidiaries. 'License Information" ('L') - a document that provides information and any additional terms specific to a Program. The Program's Li is available at www.ibm.com/software/sis. The LI can also be found in the Program's directory, by the use of a system command, or as a booktet includeed with the Program. 'Program' - the following, including the original and all whole or partial copies: 1) machine-readable instructions and data, 2) components, files, and modules, 3) audio-visual content (work dur its reselfied) fileM does not provide Licensee with a PoE, then BW may accept as the PoE the original paid sales receipt or other sales record from the pay (ether IBM or its reselfied licensed materials (such as keys and documentation). 'Proof of Entitlement' ('POE') - evidence of Licensee's Authorized Use. The POE is also evidence of Licensee's eligibility for warranty, future update prices, if any, and potential special or promotional opportunities. II BM does not provide Licensee with a P                                   |                | Install Licenses Location Summary                                                                                                    |
| Part 1 - General Terms BY DOWNLOADING, INSTALLING, COPYING, ACCESSING, CLICKING ON AN "ACCEPT" BUTTON, OR OTHERWISE USING THE PROGRAM, LICENSEE AGREES TO THE TERMS OF THIS AGREEMENT. IF YOU DAY TACKEE TO THESE TERMS, * DO NOT DOWNLOAD, INSTALL, COPY, ACCESS, CLICK ON AN "ACCEPT" BUTTON, OR USE THE PROGRAM; AND * PROMPTLY RETURN THE UNUSED MEDIA, DOCUMENTATION, AND PROOF OF ENTITLEMENT TO THE PARTY FROM WHOM IT WAS OBTAINED FOR A REFUND OF THE AMOUNT PAID. IF THE PROGRAM WAS DOWNLOADED, DESTROY ALL COPIES OF THE PROGRAM. 1. Definitions * Authorized Use" - the specified level at which Licensee is authorized to execute or run the Program. That level may be measured by number of users, millions of service units ('MSU's', Processor Value Units ('PVUs'), or other level of use specified by IBM. * TiBM* - International Business Machines Corporation or one of its subsidiaries. * License Information "('L') - a document that provides information and any additional terms specific to a Program. The Program is Li is available at www.wim.comsoftware/Jal. The LI can also be found in the Program sidirectory, by the use of a system command, or as a booldet included with the Program. * Program" - the following, including the original and all whole or partial copies: 1) machine-readable instructions and data, 2) components, files, and modules, 3) audio-visual content (such as images, text, recordings, or pictures), and 4) related licensed materials (such as keys and documentation). * Proof of Entitlement" ("POE") - evidence of License's Authorized Use. The PoE is also evidence of License's eligibility for warranty, future update prices, if any, and potential party (either IBM or its reseller) from whom Licensee othal POE, then IBM may accept as the POE the reside secept or other sales record from the party (either IBM or its reseller) from whom Licensee is granted the license. 2. Agreement Structure. * I accept the terms in the license agreement / I do not accept the terms in the license agreement / I do not accept the terms in th                                   | Int            | ernational Program License Agreement                                                                                                    |
| BY DOWNLOADING, INSTALLING, COPYING, ACCESSING, CLICKING ON AN "ACCEPT" BUTTON, OR OTHERWISE USING THE PROGRAM, LICENSEE AGREES TO THE TERMS ON<br>THIS AGREEMENT. IF YOU ARE ACCEPTING THESE TERMS<br>ON BEHALF OF LICENSEE, YOU REPRESENT AND WARRANT THAT YOU HAVE FULL AUTHORITY TO BIND LICENSEE<br>TO THESE TERMS. IF YOU DO NOT AGREE TO THESE TERMS<br>* DO NOT DOWNLOAD, INSTALL, COPY, ACCESS, CLICK ON AN "ACCEPT" BUTTON, OR USE THE PROGRAM; AND<br>* PROMPTLY RETURN THE UNUSED MEDIA, DOCUMENTATION, AND PROOF OF ENTITLEMENT TO THE PARTY FROM WHOM IT WAS OBTAINED FOR A REFUND OF THE<br>AMOUNT PAID. IF THE PROGRAM WAS DOWNLOADED, DESTROY ALL COPIES OF THE PROGRAM.<br>1. Definitions<br>*Authorized Use" - the specified level at which Licensee is authorized to execute or run the Program. That level may be measured by number of users, millions of service units<br>(*MSUS"), Processor Value Units (*PVUS"), or other level of use specified by IBM.<br>*UBM" - International Business Machines Corporation or one of its subsidiaries.<br>*License Information" (*LI") - a document that provides information and any additional terms specific to a Program. The Program's LI is available at<br>*Www.fum.com/software/sla. The LI can also be found in the Program's directory, by the use of a system command, or as a booklet included with the Program.<br>*Program" - the following, including the original and all whole or partial copies: 1) machine-readable instructions and data, 2) components, files, and modules, 3) audio-visual<br>content (such as images, text, recordings, or pictures), and 4) related licensee materials (such as keys and documentation).<br>*Program - the following, including the original and all whole or partial copies: 1) machine-readable instructions and data, 2) components, files, and modules, 3) audio-visual<br>special or promotional opportunities. If IBM does not provide Licensee with a PoE, then IBM may accept as the POE the original paid sales receipt or other sales record from the<br>party (either IBM or its reseller) from whom Licensee obtained the Pro | Pa             | rt 1 - General Terms                                                                                                    |
| DO NOT DOWNLOAD, INSTALL, COPY, ACCESS, CLICK ON AN "ACCEPT" BUTTON, OR USE THE PROGRAM; AND PROMPTLY RETURN THE UNUSED MEDIA, DOCUMENTATION, AND PROOF OF ENTITLEMENT TO THE PARTY FROM WHOM IT WAS OBTAINED FOR A REFUND OF THE AMOUNT PAID. IF THE PROGRAM WAS DOWNLOADED, DESTROY ALL COPIES OF THE PROGRAM. Definitions Authorized Use" - the specified level at which Licensee is authorized to execute or run the Program. That level may be measured by number of users, millions of service units ("MSUS"), Processor Value Units ("PVUS"), or other level of use specified by IBM. HBM" - International Business Machines Corporation or one of its subsidiaries. HGM" - International Business Machines Corporation or one of its subsidiaries. Frogram" - the following, including the original and all whole or partial copies: 1) machine-readable instructions and data, 2) components, files, and modules, 3) audio-visual content (such as images, text, recordings, or pictures), and 4) related licensee materials (such as keys and documentation). Frogram" - the following, including the original and all whole or partial copies: 1) machine-readable instructions and data, 2) components, files, and modules, 3) audio-visual content (such as images, text, recordings, or pictures), and 4) related licensee materials (such as keys and documentation). Frogram" - the following, including the original and all whole or partial copies: 1) machine-readable instructions and data, 2) components, files, and modules, 3) audio-visual content (such as images, text, recordings, or pictures), and 4) related licensee materials (such as keys and documentation). Frogram - the following including the original and all whole or partial copies: 1) was accept as the PoE the original paid sales receipt or other sales record from the party (either IBM or its reseller) from whom Licensee obtained the Program, provided that it specifies the Program name and Authorized Use obtained. Warranty Period" - one year, starting on the date the original Licensee is granted the license                                    | BY<br>TH<br>TC | DOWNLOADING, INSTALLING, COPYING, ACCESSING, CLICKING ON AN "ACCEPT" BUTTON, OR OTHERWISE USING THE PROGRAM, LICENSEE AGREES TO THE TERMS OF<br>IIS AGREEMENT. IF YOU ARE ACCEPTING THESE TERMS ON BEHALF OF LICENSEE, YOU REPRESENT AND WARRANT THAT YOU HAVE FULL AUTHORITY TO BIND LICENSEE<br>O THESE TERMS. IF YOU DO NOT AGREE TO THESE TERMS,                                                                                                    |
| <ul> <li>PROMPTLY RETURN THE UNUSED MEDIA, DOCUMENTATION, AND PROOF OF ENTITLEMENT TO THE PARTY FROM WHOM IT WAS OBTAINED FOR A REFUND OF THE AMOUNT PAID. IF THE PROGRAM WAS DOWNLOADED, DESTROY ALL COPIES OF THE PROGRAM.</li> <li>I. Definitions</li> <li>"Authorized Use" - the specified level at which Licensee is authorized to execute or run the Program. That level may be measured by number of users, millions of service units ("MSUs"), Processor Value Units ("PVUs"), or other level of use specified by IBM.</li> <li>"IBM" - International Business Machines Corporation or one of its subsidiaries.</li> <li>"License Information" ("LI") - a document that provides information and any additional terms specific to a Program. The Program's LI is available at www.ibm.com/software/sla. The LI can also be found in the Program's directory, by the use of a system command, or as a booklet included with the Program.</li> <li>"Program" - the following, including the original and all whole or partial copies: 1) machine-readable instructions and data, 2) components, files, and modules, 3) audio-visual content (such as images, text, recordings, or pictures), and 4) related licensed materials (such as keys and documentation).</li> <li>"Program" - the following including the original and all whole or partial copies: 1) machine-readable instructions and data, 2) components, files, and modules, 3) audio-visual content (such as images, text, recordings, or pictures), and 4) related licensed materials (such as keys and documentation).</li> <li>"Proof Entitlement" ("PoE") - evidence of Licensee's Authorized Use. The PoE is also evidence of Licensee's eligibility for warranty, future update prices, if any, and potential special or promotional opprotunities, IFIM does not provide Licensee with a PoE, then ofiginal paid states receipt or other sales receipt of other sales receipt or other sales receipt or other sales receipt or other sales receipt or other sales receipt or other sales receipt or other sales rec</li></ul>                                                         | * [            | IO NOT DOWNLOAD, INSTALL, COPY, ACCESS, CLICK ON AN "ACCEPT" BUTTON, OR USE THE PROGRAM; AND                                                                                                    |
|                                                                                                    | * P<br>AN      | ROMPTLY RETURN THE UNUSED MEDIA, DOCUMENTATION, AND PROOF OF ENTITLEMENT TO THE PARTY FROM WHOM IT WAS OBTAINED FOR A REFUND OF THE<br>NOUNT PAID. IF THE PROGRAM WAS DOWNLOADED, DESTROY ALL COPIES OF THE PROGRAM.                                                                                                    |
| "Authorized Use" - the specified level at which Licensee is authorized to execute or run the Program. That level may be measured by number of users, millions of service units<br>("MSUS"), Processor Value Units ("PVUS"), or other level of use specified by IBM. "IBM" - International Business Machines Corporation or one of its subsidiaries. "License Information" ("LI") - a document that provides information and any additional terms specific to a Program. The Program's Li is available at<br>www.ibm.com/software/sla. The Li can also be found in the Program's directory, by the use of a system command, or as a booklet included with the Program. "Program" - the following, including the original and all whole or partial copies: 1) machine-readable instructions and data, 2) components, files, and modules, 3) audio-visual<br>content (such as images, text, recordings, or pictures), and 4) related licensed materials (such as keys and documentation). "Proof of Entitlement" ("PoE") - evidence of Licensee's Authorized Use. The PoE is also evidence of Licensee's eligibility for warranty, future update prices, if any, and potential<br>special or promotional opportunities. If IBM does not provide Licensee with a PoE, then IBM may accept as the PoE the original paid sales receipt or other sales record from the<br>party (either IBM or its reseller) from whom Licensee obtained the Program, provided that it specifies the Program name and Authorized Use obtained. "Warranty Period" - one year, starting on the date the original Licensee is granted the license. 2. Agreement Structure I accept the terms in the license agreement I do not accept the terms in the license agreement A loo not accept the terms in the license agreement A loo not accept the terms in the license agreement A loo not accept the terms in the license agreement A loo not accept the terms in the license agreement A loo not accept the terms in the license agreement A loo not accept the                                                                                                    | 1.             | Definitions                                                                                                    |
| "IBM" - International Business Machines Corporation or one of its subsidiaries. "License Information" ("LI") - a document that provides information and any additional terms specific to a Program. The Program's LI is available at www.ibm.com/software/sla. The LI can also be found in the Program's directory, by the use of a system command, or as a booklet included with the Program. "Program" - the following, including the original and all whole or partial copies: 1) machine-readable instructions and data, 2) components, files, and modules, 3) audio-visual content (such as images, text, recordings, or pictures), and 4) related licensed materials (such as keys and documentation). "Proof of Entitlement" ("PoE") - evidence of Licensee's Authorized Use. The PoE is also evidence of Licensee's eligibility for warranty, future update prices, if any, and potential special or promotional doportunities. If IBM does not provide Licensee with a PoE, then IBM may accept as the PoE the original paid sales receipt or other sales receipt or other sales receipt or one year, starting on the date the original Licensee is granted the license. 2. Agreement Structure I accept the terms in the license agreement I do not accept the terms in the license agreement A locent terms in the license agreement A locent terms in the license agreement A locent terms in the license agreement A locent terms in the license agreement A locent terms in the license agreement                                                                                                    | "A<br>(")      | uthorized Use" - the specified level at which Licensee is authorized to execute or run the Program. That level may be measured by number of users, millions of service units<br>/ISUs"), Processor Value Units ("PVUs"), or other level of use specified by IBM.                                                                                                    |
| "License Information" ("LI") - a document that provides information and any additional terms specific to a Program. The Program's LI is available at www.ibm.com/software/sla. The LI can also be found in the Program's directory, by the use of a system command, or as a booklet included with the Program. "Program" - the following, including the original and all whole or partial copies: 1) machine-readable instructions and data, 2) components, files, and modules, 3) audio-visual content (such as images, text, recordings, or pictures), and 4) related licensed materials (such as keys and documentation). "Proof of Entitlement" ("PoE") - evidence of Licensee's Authorized Use. The PoE is also evidence of Licensee's eligibility for warranty, future update prices, if any, and potential special or promotional opportunities. If IBM does not provide Licensee with a PoE, then IBM may accept as the PoE the original paid sales receipt or other sales record from the party (either IBM or its reseller) from whom Licensee obtained the Program, provided that it specifies the Program name and Authorized Use obtained. "Warranty Period" - one year, starting on the date the original Licensee is granted the license. 2. Agreement Structure I accept the terms in the license agreement I do not accept the terms in the license agreement A not accept the terms in the license agreement A not accept the terms in the license agreement A not accept the terms in the license agreement A not accept the terms in the license agreement A not accept the terms in the license agreement A not accept the terms in the license agreement A not accept the terms in the license agreement A not accept the terms in the license agreement A not accept the terms in the license agreement A not accept the terms in the license agreement A not accept the terms in the license agreement A not accept the terms in the license agreement A not a                                                                                                    | "IE            | M" - International Business Machines Corporation or one of its subsidiaries.                                                                                                    |
| "Program" - the following, including the original and all whole or partial copies: 1) machine-readable instructions and data, 2) components, files, and modules, 3) audio-visual content (such as images, text, recordings, or pictures), and 4) related licensed materials (such as keys and documentation). "Proof of Entitlement" ("PoE") - evidence of Licensee's Authorized Use. The PoE is also evidence of Licensee's eligibility for warranty, future update prices, if any, and potential special or promotional opportunities. If IBM does not provide Licensee with a PoE, then IBM may accept as the PoE the original paid sales receipt or other sales record from the party (either IBM or its reseller) from whom Licensee obtained the Program, provided that it specifies the Program name and Authorized Use obtained. "Warranty Period" - one year, starting on the date the original Licensee is granted the license. 2. Agreement Structure I accept the terms in the license agreement I do not accept the terms in the license agreement A not accept the terms in the license agreement A not accept the terms in the license agre                                                                                                    | "Li<br>wv      | cense Information" ("LI") - a document that provides information and any additional terms specific to a Program. The Program's LI is available at<br>w.ibm.com/software/sla. The LI can also be found in the Program's directory, by the use of a system command, or as a booklet included with the Program.                                                                                                    |
| "Proof of Entitlement" ("POE") - evidence of Licensee's Authorized Use. The PoE is also evidence of Licensee's eligibility for warranty, future update prices, if any, and potential special or promotional opportunities. If IBM does not provide Licensee with a PoE, then IBM may accept as the PoE the original paid sales receipt or other sales record from the party (either IBM or its reseller) from whom Licensee obtained the Program, provided that it specifies the Program name and Authorized Use obtained.          "Warranty Period" - one year, starting on the date the original Licensee is granted the license.       ✓         2. Agreement Structure       ✓         ● I accept the terms in the license agreement       I do not accept the terms in the license agreement          I do not accept the terms in the license agreement       Cancel                                                                                                    | "P<br>co       | rogram" - the following, including the original and all whole or partial copies: 1) machine-readable instructions and data, 2) components, files, and modules, 3) audio-visual ntent (such as images, text, recordings, or pictures), and 4) related licensed materials (such as keys and documentation).                                                                                                    |
| "Warranty Period" - one year, starting on the date the original Licensee is granted the license.         2. Agreement Structure         I accept the terms in the license agreement         I do not accept the terms in the license agreement                                                                                                    | "P<br>sp<br>pa | roof of Entitlement" ("PoE") - evidence of Licensee's Authorized Use. The PoE is also evidence of Licensee's eligibility for warranty, future update prices, if any, and potential ecial or promotional opportunities. If IBM does not provide Licensee with a PoE, then IBM may accept as the PoE the original paid sales receipt or other sales record from the rty (either IBM or its reseller) from whom Licensee obtained the Program, provided that it specifies the Program name and Authorized Use obtained. |
| 2. Agreement Structure                                                                                                    | "W             | /arranty Period" - one year, starting on the date the original Licensee is granted the license.                                                                                                    |
| I accept the terms in the license agreement     I do not accept the terms in the license agreement     Sack Next > Install Cancel                                                                                                    | 2.             | Agreement Structure                                                                                                    |
| O I do not accept the terms in the license agreement       < Back                                                                                                    | ۲              | l accept the terms in the license agreement                                                                                                    |
| < Back Next > Install Cancel                                                                                                    | 0              | I do not accept the terms in the license agreement                                                                                                    |
| < Back Next > Install Cancel                                                                                                    |                |                                                                                                    |
|                                                                                                    | ?              | < Back Next > Install Cancel                                                                                                    |

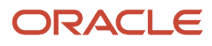

### 5. Accept the license agreement terms and click the Next button.

| ٥ |                                                              | IBM Installation Manager                      |                |        |         | _ 🗆 X  |  |
|---|--------------------------------------------------------------|-----------------------------------------------|----------------|--------|---------|--------|--|
|   | Install Packages                                             |                                               |                |        |         |        |  |
|   | Select a location for Installation Manager.                  |                                               |                |        |         | 7      |  |
|   | Install Licenses Location Summary                            |                                               |                |        |         |        |  |
|   | Once installed, IBM Installation Manager will be used to     | install, update, modify, manage and uninstall | your packages. |        |         |        |  |
|   | Installation Manager Directory: C:\IBM\Installation Manager\ | eclipse                                       |                |        |         | Browse |  |
|   | Disk Space Information                                       |                                               |                |        |         |        |  |
|   | Volume Available Space<br>C: 387.29 GB                       |                                               |                |        |         |        |  |
|   |                                                              |                                               |                |        |         |        |  |
|   |                                                              |                                               |                |        |         |        |  |
|   |                                                              |                                               |                |        |         |        |  |
|   |                                                              |                                               |                |        |         |        |  |
|   |                                                              |                                               |                |        |         |        |  |
|   |                                                              |                                               |                |        |         |        |  |
|   |                                                              |                                               |                |        |         |        |  |
|   |                                                              |                                               |                |        |         |        |  |
|   |                                                              |                                               |                |        |         |        |  |
|   |                                                              |                                               |                |        |         |        |  |
| ? | 3                                                            |                                               | < Back         | Next > | Install | Cancel |  |

6. Select a location for Installation manager and click Next.

| ۵ | IBM Installa                                                                                                    | tion Manager                                                                         |                   | _ 🗆 X  |
|---|----------------------------------------------------------------------------------------------------|--------------------------------------------------------------------------------------|-------------------|--------|
|   | Install Packages                                                                                                    |                                                                                      |                   | -      |
|   | Review the summary information.                                                                                                    |                                                                                      |                   |        |
|   | Install Licenses Location Summary                                                                                                    |                                                                                      |                   |        |
|   | Target Location                                                                                                    |                                                                                      |                   |        |
|   | Package Group Name: IBM Installation Manager                                                                                                    |                                                                                      |                   |        |
|   | Installation Directory: C:\IBM\Installation Manager\eclipse                                                                                                    |                                                                                      |                   |        |
|   | Packages                                                                                                    |                                                                                      |                   |        |
|   | Packages  IBM® Installation Manager 1.7.1                                                                                                    |                                                                                      |                   |        |
|   | Environment<br>Arabic, Brazilian Portuguese, Croatian, Czech, Danish, Dutch, English, Finnish, French,<br>German Greek Hebrew Hungarian Italian Japanese Korean Norwegian Polich | Disk Space Information<br>Total Available Space                                      |                   |        |
|   | Russian, Simplified Chinese, Slovak, Slovenian, Spanish, Swedish, Thai, Traditional<br>Chinese, Turkish                                                                          | C: 387.29 GB<br>Total Download Size: 136.84 MB<br>Total Installation Size: 233.98 MB |                   |        |
|   | Repository Information                                                                                                    |                                                                                      | $\frown$          |        |
|   |                                                                                                    |                                                                                      | $\langle \rangle$ |        |
| ? |                                                                                                    | < Back                                                                               | Next > Install    | Cancel |
|   |                                                                                                    | 12                                                                                   |                   | a 77.  |

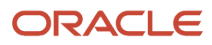

7. Review the summary information and click Install.

|                                                  | IBM Installa                                  | tion Manager                       |                    |
|--------------------------------------------------|-----------------------------------------------|------------------------------------|--------------------|
| Install Packages                                 |                                               |                                    | ~                  |
| Review the summary information                   |                                               |                                    |                    |
| nevew the summary mornation.                     |                                               |                                    |                    |
| Install Licenses Location                        | on Summary                                    |                                    |                    |
| Target Location                                  |                                               |                                    |                    |
| Package Group Name: IBM Installation N           | /lanager                                      |                                    |                    |
| Installation Directory: C:\IBM\Installatio       | n Manager\eclipse                             |                                    |                    |
| Packages                                         |                                               |                                    |                    |
| Packages                                         |                                               |                                    |                    |
| IBM <sup>®</sup> Installation Manager 1.7.1      |                                               |                                    |                    |
|                                                  |                                               |                                    |                    |
|                                                  |                                               |                                    |                    |
|                                                  |                                               |                                    |                    |
|                                                  |                                               |                                    |                    |
|                                                  |                                               |                                    |                    |
|                                                  |                                               |                                    |                    |
|                                                  |                                               |                                    |                    |
|                                                  |                                               |                                    |                    |
|                                                  |                                               |                                    |                    |
|                                                  |                                               |                                    |                    |
|                                                  |                                               |                                    |                    |
|                                                  |                                               |                                    |                    |
|                                                  |                                               |                                    |                    |
|                                                  |                                               |                                    |                    |
|                                                  |                                               |                                    |                    |
|                                                  |                                               |                                    |                    |
|                                                  |                                               |                                    |                    |
|                                                  |                                               |                                    |                    |
| Environment                                      |                                               | Disk Space Information             |                    |
| Arabic, Brazilian Portuguese, Croatian, Cze      | ech, Danish, Dutch, English, Finnish, French, | Total Available Space              |                    |
| German, Greek, Hebrew, Hungarian, Italian        | n, Japanese, Korean, Norwegian, Polish,       | C: 387.29 GR                       |                    |
| Russian, Simplified Chinese, Slovak, Slover      | nian, Spanish, Swedish, Thai, Traditional     | 50725 00                           |                    |
| Chinese, Turkish                                 |                                               | Total Download Size: 136.84 MR     |                    |
|                                                  |                                               | Total Installation Size: 233.98 MB |                    |
| Repository Information                           |                                               |                                    |                    |
|                                                  | -0 20110200 02 (109/)                         |                                    |                    |
| alling.: Extracting zip Jre.win32.x86_64 6.0.0.s | inaTro 1 In Tro 2013 (1829)                   |                                    | Pause Download     |
|                                                  |                                               |                                    | rause bownload Can |

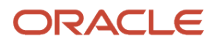

8. The progress of the install will be displayed in the bar along the bottom of the screen.

| ۲                | IBM Installation Manager                                                                                                    | _ <b>D</b> X                 |
|------------------|----------------------------------------------------------------------------------------------------|------------------------------|
| Install Packages |                                                                                                    | -                            |
|                  | The packages are installed. <u>View Log File</u>                                                                                 |                              |
|                  | The following package was installed:                                                                                             |                              |
|                  | ∡ <sup>e</sup> <sub>va</sub> IBM Installation Manager IBM <sup>®</sup> Installation Manager 1.7.1                                |                              |
|                  |                                                                                                    |                              |
|                  |                                                                                                    |                              |
|                  |                                                                                                    |                              |
|                  | Click on "Restart Installation Manager" to launch the new Installation Manager and to start installation of other<br>package(s). |                              |
| 0                |                                                                                                    | Restart Installation Manager |

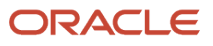

**9.** When the install of Installation Manager completes successfully, this screen will appear. Click on Restart Installation Manager to launch the new Installation Manager and to start installation of other packages.

| ۲                                                                            | IBM Installation Manager                                                                            | _ 🗆 X |
|------------------------------------------------------------------------------|----------------------------------------------------------------------------------------------------|-------|
| File Help                                                                    |                                                                                                    |       |
| Open  View Log Installation History View Installed Packages Preferences Exit |                                                                                                    |       |
|                                                                              | Install<br>Install software packages.                                                               |       |
|                                                                              | Update<br>Discover and install updates and<br>fixes to installed software<br>packages.<br>Roll Back |       |
|                                                                              | Modify<br>Change installed software<br>packages by adding or removing<br>features and functions.    |       |
|                                                                              |                                                                                                    | -     |
| IBM.                                                                         |                                                                                                    |       |

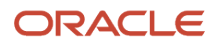

### **10.** After Installation Manager is launched, select File|Preferences.

| ۹                                                | 8.°                 | Preferences                    | _ <b>D</b> X           |
|--------------------------------------------------|---------------------|--------------------------------|------------------------|
| type filter text                                 | HTTP Proxy          |                                | 🛵 🔹 🖒 👻 💌              |
| Repositories<br>Appearance<br>Files for Bollback | Specify a proxy ser | ver for HTTP protocol.<br>rver |                        |
| ▷ Help                                           | Proxy host          | www.proxy.com                  |                        |
| ⊿ Internet<br>ETP Prove                          | Proxy port          | 8020                           |                        |
| HTTP Proxy                                       | P Proxy Use SOCKS   |                                |                        |
| Passport Advantage                               | SOCKS proxy host    |                                |                        |
| Updates                                          | SOCKS proxy port    | 0                              |                        |
|                                                  |                     |                                | Restore Defaults Apply |
| 0                                                |                     |                                | OK Cancel              |

#### **11.** Make sure that the correct information is provided for the Proxy host and Proxy port. Click OK.

| ۵                                                                                                    | Preferences                                                                                                    | 1-     | -    |       | X   |     |
|----------------------------------------------------------------------------------------------------|----------------------------------------------------------------------------------------------------|--------|------|-------|-----|-----|
| type filter text                                                                                          | Updates                                                                                                    | ⇔      | • 0  | Ş.    | ÷   |     |
| Repositories<br>Appearance<br>Files for Rollback<br>> Help<br>> Internet<br>Passport Advantage<br>Updates | The Installation Manager can optionally search for updates to itself whenever any of the following pages are opened<br>Install Packages<br>Modify Packages<br>Update Packages<br>And when clicking the "Check for Other Versions, Fixes, and Extensions" button on the "Install Packages" page.<br>✓ Search for Installation Manager updates | from t | he S | Start | pag | Je: |
|                                                                                                    | Restore Default                                                                                                    | 5      | A    | pply  | ţ   |     |
| 0                                                                                                    | ОК                                                                                                    |        | Car  | ncel  |     | ]   |

### **12.** If you want to search for Installation Manager updates, then select the checkbox. Click OK.

| ٩         | IBM Installation Manager                                                                                                    | _ 🗆 X |
|-----------|----------------------------------------------------------------------------------------------------|-------|
| File Help |                                                                                                    |       |
|           | <image/> <image/> <image/> <image/> <image/> <image/> <image/> <image/> <image/> <image/> <image/> <image/> <image/> <image/> <image/> <image/> <image/> <image/> <image/> <image/> <image/> <image/> <image/> <table-row></table-row> |       |
| TRM       |                                                                                                    |       |
|           |                                                                                                    |       |

### **13.** To discover and install updates and fixes to installed software packages, click Update.

| 0                        |                                                                                      | IBM Installation Manager                                                                                                    |                                                                      | _ 🗆 X |
|--------------------------|--------------------------------------------------------------------------------------|----------------------------------------------------------------------------------------------------|----------------------------------------------------------------------|-------|
| File Help                |                                                                                      |                                                                                                    |                                                                      |       |
| IBM Installation Manager |                                                                                      |                                                                                                    |                                                                      |       |
|                          | ۵                                                                                    | IBM Installation Manager                                                                                                    | _ <b>D</b> X                                                         |       |
|                          | A new version of II<br>Installation Manag<br>new version of the<br>Do you want to up | BM Installation Manager is available. If you do not<br>ger you will not be allowed to install some package<br>Installation Manager.<br>Mate the Installation Manager?<br>Yes No<br>Modify<br>Change installed software<br>packages by adding or removing<br>features and functions. | update the<br>sthat require the<br>Details >><br>Cancer<br>Uninstall |       |
| IBM.                     |                                                                                      |                                                                                                    |                                                                      |       |

### **14.** A popup window will notify you if there are updates available.

| Θ                        | IBM Installation Manager                                                               | _ 🗆 X |
|--------------------------|----------------------------------------------------------------------------------------|-------|
| File Help                |                                                                                        |       |
| IBM Installation Manager |                                                                                        |       |
|                          | Progress Information                                                                   |       |
|                          | Retrieving files at 366 KB/s. 3.4 MB of 152 MB (3%) completed.                         |       |
|                          | Change installed software<br>packages by adding or removing<br>features and functions. |       |
|                          |                                                                                        |       |
| IBM.                     |                                                                                        |       |

**15.** If Yes has been selected, a Progress Information popup window will appear displaying the progress of the update being installed.

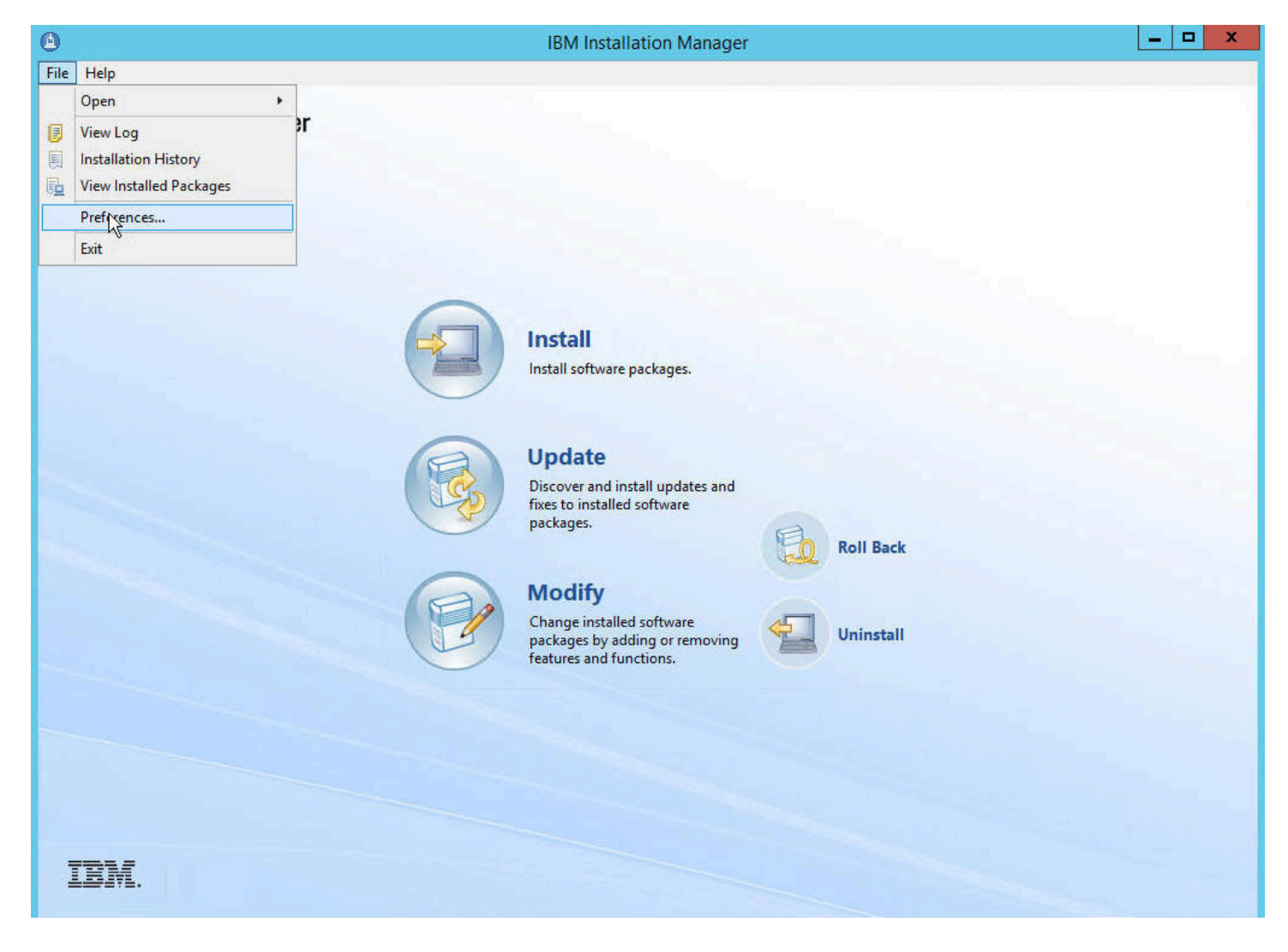

### **16.** Once the update is installed, the IBM Installation Manager home screen will appear. Select File|Preferences.

| ۵                                                                                                    | Preferences                                                                                                    |            |                                                                           | - <b>-</b> ×                                                                                                    |
|----------------------------------------------------------------------------------------------------|----------------------------------------------------------------------------------------------------|------------|---------------------------------------------------------------------------|----------------------------------------------------------------------------------------------------|
| II                                                                                                    | Repositories                                                                                                    |            | 4                                                                         | ó • Q • •                                                                                                    |
| Repositories<br>Appearance<br>Files for Rollback<br>Help<br>Internet<br>Passport Advantage<br>Secure Storage<br>Updates | Repositories:         Image: C:\software\wps\WSA_Server_NetDeplo_8.5.5.2\WAS8552\reposit         Image: C:\software\wps\WSA_Server_NetDeplo_8.5.5.2\WAS8552\reposit         Image: C:\software\wps\WSA_Server_NetDeplo_8.5.5.2\WAS8552\reposit         Image: C:\software\wps\WSA_Server_NetDeplo_8.5.5.2\WAS8552\reposit         Image: C:\software\wps\WSA_Server_NetDeplo_8.5.5.2\WAS8552\reposit         Image: C:\software\wps\WSA_Server_NetDeplo_8.5.5.2\WAS8552\reposit         Image: C:\software\wps\WSA_Server_NetDeplo_8.5.5.2\WAS8552\reposit         Image: C:\software\wps\WSA_Server_NetDeplo_8.5.5.2\WAS8552\reposit         Image: C:\software\wps\WSA_Server_NetDeplo_8.5.5.2\WAS8552\reposit         Image: C:\software\wps\WSA_Server_NetDeplo_8.5.5.2\WAS8552\reposit         Image: C:\software\wps\WSA_Server_NetDeplo_8.5.5.2\WAS8552\reposit         Image: C:\software\wps\WSA_Server_NetDeplo_8.5.5.2\WAS8552\reposit         Image: C:\software\wps\WsA_Server_NetDeplo_8.5.5.2\WAS8552\reposit         Image: C:\software\wps\WsA_Server_NetDeplo_8.5.5.2\WAS8552\reposit         Image: C:\software\wps\WsA_Server_NetDeplo_8.5.5.2\WAS8552\reposit         Image: C:\software\wps\WsA_Server_NetDeplo_8.5.5.2\WAS8552\reposit         Image: C:\software\Wps\WsA_Server_NetDeplo_8.5.5.2\WAS8552\reposit         Image: C:\software\Wps\WsA_Server_NetDeplo_8.5.5.5.2\WAS8552\reposit         Image: C:\software\Wps\WsA_Server_NetDeplo_8.5.5.5.2\WAS8552\WsA_Server_NetDeplo_8.5.5.5.2\WA | Connection | Add I<br>Edit I<br>Remov<br>Ma<br>Clear<br>Test o<br>ing the Installation | Repository<br>Repository<br>ve Repository<br>Move Up<br>ove Down<br>Credentials<br>Connections<br>Manager itself)<br>Apply |
| 1                                                                                                    |                                                                                                    | Ľ          | ОК                                                                        | Cancel                                                                                                    |

#### 17. Within Preferences, select Repositories in the left window pane. Click on the Add Repository button.

| Add a repository<br>Specify a repository and add to the repository preference list. |    |          |
|-------------------------------------------------------------------------------------|----|----------|
| Repository:                                                                         |    |          |
| C:\software\wps\WSP_EXTEND_8.5_SETUP\SETUP\repository.config                        |    | ✓ Browse |
|                                                                                     |    |          |
|                                                                                     |    |          |
|                                                                                     |    |          |
|                                                                                     | ОК | Cancel   |

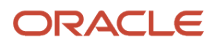

**18.** In the Add a repository popup window, add WSA\_Server\_NetDeplo\_8.5.5.2 and then click OK.

Not all users may use WSP Extend but WSA\_Server\_NetDeploy, WSA Srvr 8.5.

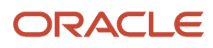

| ۵                                                                                                    | Preferences                                                                                                    |            | _ <b>D</b> X                                                                                                    |
|----------------------------------------------------------------------------------------------------|----------------------------------------------------------------------------------------------------|------------|----------------------------------------------------------------------------------------------------|
| type filter text                                                                                                    | Repositories                                                                                                    |            | $\phi \star \phi \star \star$                                                                                           |
| Repositories<br>Appearance<br>Files för Rollback<br>Help<br>Internet<br>Passport Advantage<br>Secure Storage<br>Updates | Repositories:         Image: C:\software\wps\WSA_Server_NetDeplo_8.5.5.2\WAS8552\reposit         Image: C:\software\wps\WSP_EXTEND_8.5_SETUP\SETUP\repository.conf         Image: C:\software\wps\WSP_Extend_8.5_Install\WP85_Extend\repository         Image: C:\software\wps\WSP_Server_8.5_Install\WP85_Server\repository         Image: C:\software\wps\WSP_Server_8.5_Install\WP85_Server\repository         Image: C:\software\wps\WS_SDK_JAVA_TECH_7.0.6.1\IBMJAVA7\repository         Image: C:\software\wps\WS_SDK_JAVA_TECH_7.0.6.1\IBMJAVA7\repositor         Image: C:\software\wps\WS_SDK_JAVA_TECH_7.0.6.1\IBMJAVA7\repositor         Image: C:\software\wps\WS_SDK_JAVA_TECH_7.0.6.1\IBMJAVA7\repositor         Image: C:\software\wps\WS_SDK_SDK_SDK_SOK_SCK_SCK_SCK_SCK_SCK_SCK_SCK_SCK_SCK_SC | Connection | Add Repository<br>Edit Repository<br>Remove Repository<br>Move Up<br>Move Down<br>Clear Credentials<br>Test Connections |
| 0                                                                                                    |                                                                                                    | 0          | K Cancel                                                                                                    |

### **19.** Add these repositories, and then click OK:

WSA\_Server\_NetDeplo\_8.5.5.2

WSP\_Server\_8.5\_Install

WS\_SDK\_JAVA\_TECH\_7.0.6.1

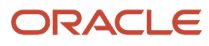

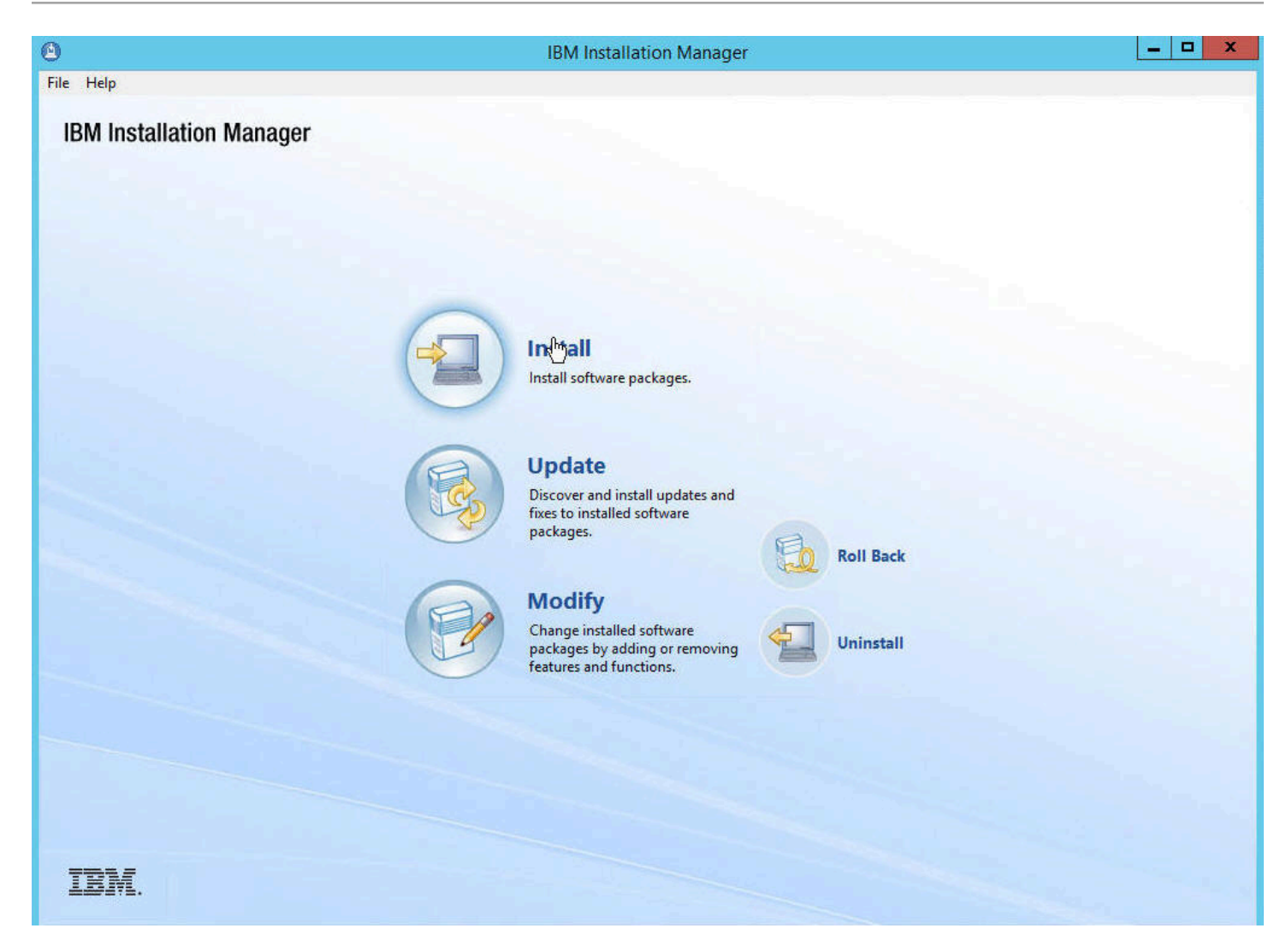

### **20.** Click Install.

| IDM I                                                                                                    | Installation Manager                                                                                        |                                                                       |                                                                                              |                                     |
|----------------------------------------------------------------------------------------------------|----------------------------------------------------------------------------------------------------|-----------------------------------------------------------------------|----------------------------------------------------------------------------------------------|-------------------------------------|
| nstall Packages                                                                                                    |                                                                                                    |                                                                       |                                                                                              | -5                                  |
| Select packages to install:                                                                                                    |                                                                                                    |                                                                       |                                                                                              | Y                                   |
|                                                                                                    |                                                                                                    |                                                                       |                                                                                              | -                                   |
|                                                                                                    |                                                                                                    |                                                                       |                                                                                              | -+1                                 |
| Installation Packages                                                                                                    | Status                                                                                                    | Vendor                                                                | License Key Ty                                                                               | pe                                  |
| IBM V by Sphere Application Server Network Deployment                                                                                                    | Installed                                                                                                   | 10202                                                                 |                                                                                              |                                     |
| Version 8.5.5.2                                                                                                    | 100.000-00.                                                                                                 | IBM                                                                   |                                                                                              |                                     |
| IBM WebSphere SDK Java Technology Edition (Optional)                                                                                                    | Installed                                                                                                   |                                                                       |                                                                                              |                                     |
| Version 7.0.6.1                                                                                                    | Installed                                                                                                   | IBM                                                                   |                                                                                              |                                     |
| IBM WebSphere Portal Server                                                                                                    |                                                                                                    | 101.1                                                                 |                                                                                              |                                     |
| Version 8.5.0.0                                                                                                    | Will be installed                                                                                           | IBM                                                                   |                                                                                              |                                     |
| A BM Websphere Portal Extend                                                                                                    |                                                                                                    | 101.4                                                                 |                                                                                              |                                     |
| Version 8.5.0.0                                                                                                    |                                                                                                    | IBIM                                                                  |                                                                                              |                                     |
|                                                                                                    |                                                                                                    |                                                                       |                                                                                              |                                     |
|                                                                                                    |                                                                                                    | Charles                                                               | or Other Versions First and                                                                  | d Estanciona                        |
| ] Show all versions                                                                                                    |                                                                                                    | Check f                                                               | or Other Versions, Fixes, an                                                                 | d Extensions                        |
| ]Show all versions<br>etails                                                                                                    |                                                                                                    | Check f                                                               | or Other Versions, Fixes, an                                                                 | d Extensions                        |
| ] Show all versions<br>Petails<br>BM WebSphere Portal Server 8.5.0.0                                                                                                    |                                                                                                    | Check f                                                               | or Other Versions, Fixes, an                                                                 | d Extensions                        |
| Show all versions<br>etails<br>BM WebSphere Portal Server 8.5.0.0<br>BM® WebSphere® Portal Server provides a single access point to web content<br>rebSphere Portal supports workflows, content management, simplified usabilit<br>hese capabilities provide an exceptional web experience to help you become a                                                                                     | and applications, while delivering<br>ty and administration, developme<br>social business. <u>More info</u> | Check f<br>g differentiated, personaliz<br>ent tools and Web 2.0, ope | or Other Versions, Fixes, an<br>zed experiences for each us<br>en standards, security, and : | d Extensions<br>er.<br>scalability. |
| Show all versions<br>Setails<br>BM WebSphere Portal Server 8.5.0.0<br>BM® WebSphere® Portal Server provides a single access point to web content<br>VebSphere Portal supports workflows, content management, simplified usabilit<br>ihese capabilities provide an exceptional web experience to help you become a<br>Repository: C:\software\wps\WSP_Server_8.5_Install\WP85_Server                 | and applications, while delivering<br>ty and administration, developme<br>social business. <u>More info</u> | Check f<br>g differentiated, personaliz<br>ent tools and Web 2.0, ope | or Other Versions, Fixes, an<br>zed experiences for each us<br>en standards, security, and s | d Extensions<br>er.<br>scalability. |
| Show all versions<br>Setails<br>SM WebSphere Portal Server 8.5.0.0<br>SM® WebSphere® Portal Server provides a single access point to web content<br>VebSphere Portal supports workflows, content management, simplified usabilit<br>hese capabilities provide an exceptional web experience to help you become a<br>Repository: C:\software\wps\WSP_Server_8.5_Install\WP85_Server                  | and applications, while delivering<br>ty and administration, developme<br>social business. <u>More info</u> | Check f<br>g differentiated, personali<br>ent tools and Web 2.0, ope  | or Other Versions, Fixes, an<br>zed experiences for each us<br>en standards, security, and s | d Extensions<br>er.<br>scalability. |
| Show all versions<br>Show all versions<br>SM WebSphere Portal Server 8.5.0.0<br>SM © WebSphere © Portal Server provides a single access point to web content<br>VebSphere Portal supports workflows, content management, simplified usabilitives<br>these capabilities provide an exceptional web experience to help you become a<br>Repository: C:\software\wps\WSP_Server_8.5_Install\WP85_Server | and applications, while delivering<br>ty and administration, developme<br>social business. <u>More info</u> | Check f<br>g differentiated, personali<br>ent tools and Web 2.0, ope  | or Other Versions, Fixes, an<br>zed experiences for each us<br>en standards, security, and : | d Extensions<br>er.<br>scalability. |

**21.** Select IBM WebSphere Portal Server and click Next.

| )                                                                                                    | IBM Installation Manager                                                                                                    | _ <b>_</b> ×                                                                                                    |  |  |  |  |  |  |                                                                                                    |
|----------------------------------------------------------------------------------------------------|----------------------------------------------------------------------------------------------------|----------------------------------------------------------------------------------------------------|--|--|--|--|--|--|----------------------------------------------------------------------------------------------------|
| Install Packa                                                                                                    | ages                                                                                                    |                                                                                                    |  |  |  |  |  |  |                                                                                                    |
| Read the following                                                                                                    | g license agreements carefully.                                                                                                    | 7-                                                                                                    |  |  |  |  |  |  |                                                                                                    |
| Install                                                                                                    | Prerequisite Licenses Location Features Summary                                                                                                    |                                                                                                    |  |  |  |  |  |  |                                                                                                    |
| International Program License Agreement Part 1 - General Terms                                                                                                    |                                                                                                    |                                                                                                    |  |  |  |  |  |  |                                                                                                    |
|                                                                                                    |                                                                                                    |                                                                                                    |  |  |  |  |  |  | BY DOWNLOADING, INSTALLING, COPYING, ACCESSING, CLICKING ON AN "ACCEPT" BUTTON, OR OTHERWISE USING THE PROGRAM, LICENSEE AGREES TO THE TERMS<br>THIS AGREEMENT. IF YOU ARE ACCEPTING THESE TERMS ON BEHALF OF LICENSEE, YOU REPRESENT AND WARRANT THAT YOU HAVE FULL AUTHORITY TO BIND LICENS<br>TO THESE TERMS. IF YOU DO NOT AGREE TO THESE TERMS, |
| * DO NOT DOWN                                                                                                    | LOAD, INSTALL, COPY, ACCESS, CLICK ON AN "ACCEPT" BUTTON, OR USE THE PROGRAM; AND                                                                                                    |                                                                                                    |  |  |  |  |  |  |                                                                                                    |
| * PROMPTLY RETU<br>AMOUNT PAID. IF                                                                                                    | URN THE UNUSED MEDIA, DOCUMENTATION, AND PROOF OF ENTITLEMENT TO THE PARTY FROM WHOM IT WA<br>THE PROGRAM WAS DOWNLOADED, DESTROY ALL COPIES OF THE PROGRAM.                                                                                                    | AS OBTAINED FOR A REFUND OF THE                                                                                  |  |  |  |  |  |  |                                                                                                    |
| 1. Definitions                                                                                                    |                                                                                                    |                                                                                                    |  |  |  |  |  |  |                                                                                                    |
| "Authorized Use" -<br>("MSUs"), Process                                                                                                    | <ul> <li>the specified level at which Licensee is authorized to execute or run the Program. That level may be measured by r<br/>or Value Units ("PVUs"), or other level of use specified by IBM.</li> </ul>                                                                                                    | number of users, millions of service units                                                                       |  |  |  |  |  |  |                                                                                                    |
| "IBM" - Internation                                                                                                    | nal Business Machines Corporation or one of its subsidiaries.                                                                                                    |                                                                                                    |  |  |  |  |  |  |                                                                                                    |
| "License Informati<br>www.ibm.com/so                                                                                                    | ion" ("LI") - a document that provides information and any additional terms specific to a Program. The Program's L<br>iftware/sla. The LI can also be found in the Program's directory, by the use of a system command, or as a booklet in                                                                                                    | l is available at<br>ncluded with the Program.                                                                   |  |  |  |  |  |  |                                                                                                    |
| "Program" - the following, including the original and all whole or partial copies: 1) machine-readable instructions and data, 2) components, files, and modules, 3) content (such as images, text, recordings, or pictures), and 4) related licensed materials (such as keys and documentation). |                                                                                                    |                                                                                                    |  |  |  |  |  |  |                                                                                                    |
| "Proof of Entitlem<br>special or promoti<br>party (either IBM c                                                                                                    | ient" ("PoE") - evidence of Licensee's Authorized Use. The PoE is also evidence of Licensee's eligibility for warranty,<br>ional opportunities. If IBM does not provide Licensee with a PoE, then IBM may accept as the PoE the original paid s<br>or its reseller) from whom Licensee obtained the Program, provided that it specifies the Program name and Authori | future update prices, if any, and potential<br>sales receipt or other sales record from the<br>zed Use obtained. |  |  |  |  |  |  |                                                                                                    |
| "Warranty Period"                                                                                                    | - one year, starting on the date the original Licensee is granted the license.                                                                                                    |                                                                                                    |  |  |  |  |  |  |                                                                                                    |
| 7 A Ch                                                                                                    |                                                                                                    | ×                                                                                                    |  |  |  |  |  |  |                                                                                                    |
| I accept the terr                                                                                                    | ms in the license agreement                                                                                                    | Print All                                                                                                    |  |  |  |  |  |  |                                                                                                    |
| ○ I do not accept                                                                                                    | the terms in the license agreement                                                                                                    |                                                                                                    |  |  |  |  |  |  |                                                                                                    |
| -                                                                                                    |                                                                                                    |                                                                                                    |  |  |  |  |  |  |                                                                                                    |
| (?)                                                                                                    | < Back                                                                                                    | Next > Install Cancel                                                                                            |  |  |  |  |  |  |                                                                                                    |
|                                                                                                    |                                                                                                    |                                                                                                    |  |  |  |  |  |  |                                                                                                    |

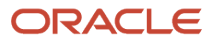

#### **22.** Accept the license agreement terms and click Next.

| ۵ |                                                                                                    | IBM                                                                                                    | M Installation Manager             |                                             | _ <b>_</b> × |
|---|----------------------------------------------------------------------------------------------------|----------------------------------------------------------------------------------------------------|------------------------------------|---------------------------------------------|--------------|
|   | Install Packages<br>A package group is a lo<br>user interface. Select an                                                                                              | 5<br>cation that contains one or more packages. Some con<br>existing package group, or create a new one. | mpatible packages can be installed | d into a common package group and will shar | re a common  |
|   | Install Prere                                                                                                    |                                                                                                    |                                    |                                             |              |
|   | O Use the existing pack                                                                                                    | cage group                                                                                               |                                    |                                             |              |
|   | Create a new package                                                                                                    | le group                                                                                                 |                                    |                                             |              |
|   | Package Group Name                                                                                                    |                                                                                                    | Installation Directory             |                                             | Architecture |
|   | <sup>ष्</sup> द्ध IBM WebSphere                                                                                                    | e Portal Server V8.5                                                                                     | C:\IBM WebSphere Portal Serve      | er V8.5                                     | 64-bit       |
|   | Package Group Name: IBM WebSphere Portal Server V8.5<br>Installation Directory: C:\IBM WebSphere Portal Server V8.5<br>Architecture Selection: 32-bit  64-bit Details |                                                                                                    |                                    |                                             | Browse       |
|   |                                                                                                    |                                                                                                    |                                    |                                             | Diovisia     |
|   |                                                                                                    |                                                                                                    | Di                                 |                                             |              |
|   | Shared Resources Direc                                                                                                    | ctory: C:\IBM\IMShared                                                                                   |                                    | Volume Available Space<br>C: 382.62 GB      |              |
| ? | )                                                                                                    |                                                                                                    |                                    | < Back Next > Inst                          | tall Cancel  |

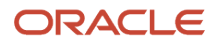

#### **23.** Select Create a new package group and click Next.

| ٥ |                                                                                   |                                                      |                                                              | IBN                                                               | A Installation                                       | n Manager                                                 |                                          |                                        |                                  |                          | • )  | \$ |
|---|-----------------------------------------------------------------------------------|------------------------------------------------------|--------------------------------------------------------------|-------------------------------------------------------------------|------------------------------------------------------|-----------------------------------------------------------|------------------------------------------|----------------------------------------|----------------------------------|--------------------------|------|----|
|   | Install Packages                                                                  |                                                      |                                                              |                                                                   |                                                      |                                                           |                                          |                                        |                                  |                          |      |    |
|   | Select the features to insta                                                      | all.                                                 |                                                              |                                                                   |                                                      |                                                           |                                          |                                        |                                  |                          | 4    |    |
|   | Destall Desease                                                                   | della I                                              | lennere le                                                   | estina E                                                          |                                                      | Cumment                                                   |                                          |                                        |                                  |                          |      |    |
|   | mstall Prerequ                                                                    | inside / L                                           | icenses / Lu                                                 | ication P                                                         | eatures                                              | Summary                                                   | 0                                        |                                        |                                  |                          | -    |    |
|   | Features                                                                          | ro Dortal Conve                                      |                                                              |                                                                   |                                                      |                                                           |                                          |                                        |                                  |                          |      |    |
|   | Portal Serv                                                                       | er Profile                                           | 0.3.0.0                                                      |                                                                   |                                                      |                                                           |                                          |                                        |                                  |                          |      |    |
|   |                                                                                   |                                                      |                                                              |                                                                   |                                                      |                                                           |                                          |                                        |                                  |                          |      |    |
|   | Show dependencies                                                                 |                                                      |                                                              |                                                                   |                                                      |                                                           |                                          | Expand All                             | Collapse All                     | Restore Defau            | It   |    |
|   | <ul> <li>Selected by Installatio</li> <li>Details</li> </ul>                      | n Manager beo                                        | ause of dependen                                             | icies                                                             |                                                      |                                                           |                                          |                                        |                                  |                          |      |    |
|   | IBM WebSphere Portal S                                                            | erver 8.5.0.0                                        |                                                              |                                                                   |                                                      |                                                           |                                          |                                        |                                  |                          |      |    |
|   | IBM® WebSphere® Porta<br>WebSphere Portal support<br>scalability. These capabilit | l Server provid<br>ts workflows, c<br>ies provide an | es a single access j<br>ontent manageme<br>exceptional web e | point to web conte<br>ent, simplified usab<br>xperience to help y | nt and applicat<br>ility and admin<br>ou become a se | ions, while deliv<br>istration, develo<br>ocial business. | ering differentiate<br>pment tools and V | d, personalized e<br>Veb 2.0, open sta | xperiences for<br>andards, secur | r each user.<br>ity, and |      |    |
|   | Disk Space Information                                                            |                                                      |                                                              |                                                                   |                                                      |                                                           |                                          |                                        |                                  |                          |      |    |
|   |                                                                                   | Volume                                               | Required                                                     | Temporary                                                         | Total                                                | Available                                                 |                                          |                                        |                                  |                          |      |    |
|   | Shared Resources Area                                                             | C:                                                   | 0.0 KB                                                       | 1.38 GB                                                           | 1.38 GB                                              | 382.62 GB                                                 |                                          |                                        |                                  |                          |      | ×  |
| ? | )                                                                                 |                                                      |                                                              |                                                                   |                                                      |                                                           | < Back                                   | Next >                                 | Inst                             | all Ca                   | ncel | 1  |
|   |                                                                                   |                                                      |                                                              |                                                                   |                                                      |                                                           |                                          |                                        |                                  |                          |      |    |

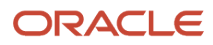
#### **24.** Select the features to install and click Next.

| 0 |                                                                                        | IBM Installation Man                                                                                          | ager                                                                                                    | _ <b>_</b> X |  |
|---|----------------------------------------------------------------------------------------|----------------------------------------------------------------------------------------------------|----------------------------------------------------------------------------------------------------|--------------|--|
|   | Install Packages                                                                       |                                                                                                    |                                                                                                    | -            |  |
|   | (i) Click Next to continue.                                                            |                                                                                                    |                                                                                                    | 2            |  |
|   | Install Prerequisite I                                                                 | Licenses Location Features Summ                                                                               | nary                                                                                                    |              |  |
|   | ▲ (1) IBM WebSphere Portal Server 8.:<br>S WebSphere Application Server                | Configuration for IBM WebSphere Portal Server 8.5.0.<br>WebSphere Application Server root directory selection |                                                                                                    |              |  |
|   | <ul> <li>Enter the Administrator user</li> <li>Enter the Administrator user</li> </ul> | Select WebSphere Application Server root directory                                                            | •<br>•Sphere Application Server root directory<br>•bSphere Application Server root directory that you want to use to configure WebSphere Portal. |              |  |
|   |                                                                                        | Existing WebSphere Application Server root directory:                                                         | C:\IBM\WebSphere\AppServer                                                                                                    | *            |  |
|   |                                                                                        |                                                                                                    |                                                                                                    |              |  |
|   |                                                                                        |                                                                                                    |                                                                                                    |              |  |
|   |                                                                                        |                                                                                                    |                                                                                                    |              |  |
|   |                                                                                        |                                                                                                    |                                                                                                    |              |  |
|   |                                                                                        |                                                                                                    |                                                                                                    |              |  |
|   |                                                                                        |                                                                                                    |                                                                                                    |              |  |
|   |                                                                                        |                                                                                                    |                                                                                                    |              |  |
|   |                                                                                        |                                                                                                    |                                                                                                    |              |  |
|   |                                                                                        |                                                                                                    |                                                                                                    |              |  |
|   |                                                                                        |                                                                                                    |                                                                                                    |              |  |
|   |                                                                                        |                                                                                                    |                                                                                                    |              |  |
|   | < III >                                                                                |                                                                                                    |                                                                                                    |              |  |
| ? | )                                                                                      |                                                                                                    | < Back Next > Install                                                                                                    | Cancel       |  |
|   |                                                                                        |                                                                                                    |                                                                                                    |              |  |
|   |                                                                                        |                                                                                                    | The second second second second second second second second second second second second second second second s                                   | 0110-        |  |

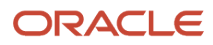

## 25. Verify the existing WebSphere Application Server root directory and click Next.

| ٥ |                                                                                                    | IBM Installation Manager                                                                                                    | _ <b>D</b> X |  |
|---|----------------------------------------------------------------------------------------------------|----------------------------------------------------------------------------------------------------|--------------|--|
|   | Install Packages<br>(i) Click Next to continue.                                                                                                    |                                                                                                    | -            |  |
|   | Install Prerequisite I                                                                                                    | icenses Location Features Summary                                                                                                    |              |  |
|   | <ul> <li>IBM WebSphere Portal Server 8.:</li> <li>WebSphere Application Server</li> <li>Enter the Administrator user ID and password for the Configuration Wizard.</li> </ul> |                                                                                                    |              |  |
|   | <ul> <li>Enter the Administrator user</li> <li>Enter the Administrator user</li> </ul>                                                                                        | Configuration Wizard Credentials<br>This ID is used only to log in to the Configuration Wizard and can be different from the Portal administrative ID.<br>Administrator user ID |              |  |
|   |                                                                                                    | ide                                                                                                    |              |  |
|   |                                                                                                    | Administrator user password                                                                                                    |              |  |
|   |                                                                                                    | *******                                                                                                    |              |  |
|   |                                                                                                    | Confirm administrator user password                                                                                                    |              |  |
|   |                                                                                                    |                                                                                                    |              |  |
|   |                                                                                                    |                                                                                                    |              |  |
|   |                                                                                                    |                                                                                                    |              |  |
|   |                                                                                                    |                                                                                                    |              |  |
|   | La la la la la la la la la la la la la la                                                                                                    |                                                                                                    |              |  |
|   |                                                                                                    |                                                                                                    |              |  |
|   |                                                                                                    |                                                                                                    |              |  |
|   |                                                                                                    |                                                                                                    |              |  |
|   |                                                                                                    |                                                                                                    |              |  |
|   |                                                                                                    |                                                                                                    |              |  |
|   |                                                                                                    |                                                                                                    |              |  |
|   |                                                                                                    |                                                                                                    |              |  |
| 1 |                                                                                                    |                                                                                                    |              |  |
| 0 |                                                                                                    | 2 Dark Naves lives I                                                                                                    | Cancel       |  |
| 0 |                                                                                                    | <u>Sock</u> <u>Next</u> Install                                                                                                    | Cancer       |  |
|   |                                                                                                    |                                                                                                    |              |  |

**26.** On the security screen for the administration user ID and password, WebSphere Portal enables security by default. It is not possible and/or recommended to disable security. Complete these fields:

| Field                   | Description                                                                                                    |
|-------------------------|----------------------------------------------------------------------------------------------------|
| Administrative User ID  | Enter the user ID that you assign for the Portal administrator. For example:<br>wpsadmin<br>This user is used for Stopping Services after the Portal installation is completed. It is not related<br>to any user IDs used to access the operating system. |
| Administrative Password | Enter the password for the Administrative User defined in the previous field.                                                                                                    |
| Confirm Password        | Confirm the password you entered in the previous field.                                                                                                    |

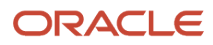

|                                                                                          | IBM Installation Manager                                                                                                   |   |
|------------------------------------------------------------------------------------------|----------------------------------------------------------------------------------------------------|---|
| stall Packages                                                                           |                                                                                                    |   |
| Click Next to continue.                                                                  |                                                                                                    | 7 |
| Install Prerequisite Lic                                                                 | enses Location Features Summary                                                                                            |   |
| <ul> <li>IBM WebSphere Portal Server 8.</li> <li>WebSphere Application Server</li> </ul> | onfiguration for IBM WebSphere Portal Server 8.5.0.0<br>nter the Administrator user ID and password for the Portal Server. |   |
| Enter the Administrator user                                                             | Selected configuration mode                                                                                                | ~ |
|                                                                                          | Standard                                                                                                    |   |
|                                                                                          | Advanced                                                                                                    |   |
|                                                                                          | Standard details                                                                                                    |   |
|                                                                                          | Тороlogy                                                                                                    |   |
|                                                                                          | Host name                                                                                                    |   |
|                                                                                          | den00aac.us.oracle.com                                                                                                    |   |
|                                                                                          | Node name                                                                                                    |   |
|                                                                                          | den00aacNode                                                                                                    | = |
|                                                                                          | Cell name                                                                                                    |   |
|                                                                                          | den00aacCell                                                                                                    |   |
|                                                                                          | Admin Credentials for Portal Server                                                                                        |   |
|                                                                                          | Administrator user ID                                                                                                    |   |
|                                                                                          | ide                                                                                                    |   |
|                                                                                          | Administrator user password                                                                                                |   |
|                                                                                          | ******                                                                                                    |   |
|                                                                                          | Confirm administrator user password                                                                                        |   |
| III >                                                                                    | *****                                                                                                    | × |

#### **27.** On the instance properties screen, complete these fields:

| Field     | Description                                                                                                    |
|-----------|----------------------------------------------------------------------------------------------------|
| Node name | Enter a unique Node name for this installation of WebSphere Portal and Lotus Web Content Management.                                                                                                    |
|           | The Node name is used to identify the server. Having a unique node name is important when configuring a federated, production environment.                                                                                                    |
|           | Do not use names that contain special characters (i.e _ underscoreetc.).                                                                                                    |
| Host name | Enter the fully-qualified Host name for this installation of WebSphere Portal and Lotus Web<br>Content Management. The Host name must include the fully-qualified domain name (for<br>example, hostname.example.com). Do not use a local host or a loopback address |

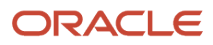

|                                                                                                    | Description                                                                                                    |    |
|----------------------------------------------------------------------------------------------------|----------------------------------------------------------------------------------------------------|----|
|                                                                                                    |                                                                                                    |    |
|                                                                                                    | IBM Installation Manager                                                                                                    |    |
| nstall Packages                                                                                                    |                                                                                                    | -N |
| Review the summary information.                                                                                                    |                                                                                                    | 7  |
| Install Prerequisite Lice                                                                                                    | enses Location Features Summary                                                                                                    |    |
| Farget Location         Package Group Name:       IBM WebSph         Installation Directory:       C:\IBM WebS         Shared Resources Directory:       C:\IBM\IMSh         Packages       C:\IBM Imsh | nere Portal Server V8.5<br>Sphere Portal Server V8.5<br>hared                                                                       |    |
| Deckages                                                                                                    |                                                                                                    |    |
|                                                                                                    |                                                                                                    |    |
|                                                                                                    |                                                                                                    |    |
| invironment                                                                                                    | Disk Space Information                                                                                                    |    |
| <b>invironment</b><br>English                                                                                                    | Disk Space Information<br>Total Available Space<br>C: 382.61 GB<br>Total Download Size: 1.38 GB<br>Total Installation Size: 4.47 GB |    |
| Environment<br>English<br>Repository Information                                                                                                    | Disk Space Information<br>Total Available Space<br>C: 382.61 GB<br>Total Download Size: 1.38 GB<br>Total Installation Size: 4.47 GB |    |

#### **28.** Review the summary information. Click Install.

|                                                            | IBM Installation Manager                                                                                                    |                |
|------------------------------------------------------------|----------------------------------------------------------------------------------------------------|----------------|
| nstall Packages                                            |                                                                                                    |                |
| Review the summary information.                            |                                                                                                    | 7-             |
| Install Prerequisite Licenses                              | Location Features Summary                                                                                                    |                |
| Target Location                                            |                                                                                                    |                |
| Package Group Name: IBM WebSphere Po                       | rtal Server V8.5                                                                                                    |                |
| Installation Directory: C:\IBM WebSphere                   | Portal Server V8.5                                                                                                    |                |
| Shared Resources Directory: C:\IBM\IMShared                |                                                                                                    |                |
| Packages                                                   |                                                                                                    |                |
| Packages                                                   |                                                                                                    |                |
| ⊿ IBM WebSphere Portal Server 8.5.0.0                      |                                                                                                    |                |
| 🕼 Portal Server Profile                                    |                                                                                                    |                |
|                                                            |                                                                                                    |                |
|                                                            |                                                                                                    |                |
|                                                            |                                                                                                    |                |
|                                                            |                                                                                                    |                |
|                                                            |                                                                                                    |                |
|                                                            |                                                                                                    |                |
|                                                            |                                                                                                    |                |
|                                                            |                                                                                                    |                |
|                                                            |                                                                                                    |                |
|                                                            |                                                                                                    |                |
|                                                            |                                                                                                    |                |
|                                                            |                                                                                                    |                |
|                                                            |                                                                                                    |                |
|                                                            |                                                                                                    |                |
| invironment                                                | Disk Space Information                                                                                                    |                |
| : <b>nvironment</b><br>English                             | Disk Space Information<br>Total Available Space                                                                                     |                |
| Environment<br>English                                     | Disk Space Information<br>Total Available Space<br>C: 382.61 GB                                                                     |                |
| i <b>nvironment</b><br>English                             | Disk Space Information<br>Total Available Space<br>C: 382.61 GB<br>Total Download Size: 1.38 GB                                     |                |
| En <b>vironment</b><br>English                             | Disk Space Information<br>Total Available Space<br>C: 382.61 GB<br>Total Download Size: 1.38 GB<br>Total Installation Size: 4.47 GB | : 4 :          |
| invironment<br>English                                     | Disk Space Information<br>Total Available Space<br>C: 382.61 GB<br>Total Download Size: 1.38 GB<br>Total Installation Size: 4.47 GB | 1              |
| Environment<br>English<br>• Repository Information         | Disk Space Information<br>Total Available Space<br>C: 382.61 GB<br>Total Download Size: 1.38 GB<br>Total Installation Size: 4.47 GB |                |
| Environment<br>English<br>• Repository Information<br>ling | Disk Space Information<br>Total Available Space<br>C: 382.61 GB<br>Total Download Size: 1.38 GB<br>Total Installation Size: 4.47 GB | Pause Download |

- **29.** A progress bar will appear at the bottom of the screen.
- **30.** Select Use the existing package group and click Next.
- **31.** The progress of the install will be displayed in the bar along the bottom of the screen.

**32.** When the install completes successfully, this screen will appear. This completes the installation of WebSphere Portal 8.5.

# **Registering the WSRP Provider**

To register the WSRP Producer:

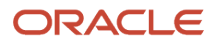

| TRA                         |                                               |                       |          |
|-----------------------------|-----------------------------------------------|-----------------------|----------|
|                             |                                               |                       |          |
| Welcome                     | Tag Center                                    | Search Center         | Site Map |
| M CONTRACTOR OF             |                                               |                       |          |
|                             |                                               |                       |          |
| Search                      | Sitemap                                       |                       |          |
|                             |                                               |                       |          |
| Home                        |                                               |                       |          |
| 0 V                         | Velcome                                       |                       |          |
| o (                         | Getting Started                               |                       |          |
| <ul> <li>Adminis</li> </ul> | tration                                       |                       |          |
| 0 V                         | NebSphere Portal                              |                       |          |
|                             | <ul> <li>Welcome</li> </ul>                   | 2020 DEER DON         |          |
|                             | <ul> <li>Portal User</li> </ul>               | Interface             |          |
|                             | <ul> <li>Man</li> </ul>                       | age Pages             |          |
|                             | <ul> <li>The</li> </ul>                       | mes and Skins         |          |
|                             | <ul> <li>Page</li> <li>Dectlet Man</li> </ul> | e remplates           |          |
|                             | <ul> <li>Fordet Wah</li> <li>Woh</li> </ul>   | Modulos               |          |
|                             | <ul> <li>Appl</li> </ul>                      | lications             |          |
|                             | <ul> <li>App</li> <li>Port</li> </ul>         | lets                  |          |
|                             | <ul> <li>Web</li> </ul>                       | Services              |          |
|                             | <ul> <li>Virtu</li> </ul>                     | al Web Application Ma | anader   |
|                             | <ul> <li>Access</li> </ul>                    | 5.00                  |          |
|                             | <ul> <li>Use</li> </ul>                       | rs and Groups         |          |
|                             | Res                                           | ource Permissions     |          |
|                             | <ul> <li>Use</li> </ul>                       | r and Group Permissio | ins      |
|                             | <ul> <li>Cred</li> </ul>                      | dential Vault         |          |
|                             | <ul> <li>Portal Settir</li> </ul>             | ngs                   |          |
|                             | <ul> <li>Glob</li> </ul>                      | oal Settings          |          |
|                             | <ul> <li>Cust</li> </ul>                      | tom Unique Names      |          |
|                             | <ul> <li>Sup</li> </ul>                       | ported Markups        |          |
|                             | <ul> <li>Sup</li> </ul>                       | ported Clients        |          |
|                             | <ul> <li>Impo</li> </ul>                      | ort XML               |          |
|                             | <ul> <li>Portal Content</li> </ul>            | ent                   |          |
|                             | <ul> <li>vvec</li> </ul>                      | diantere              |          |
|                             | <ul> <li>Synt</li> </ul>                      | acribors              |          |
|                             | <ul> <li>Sub.</li> <li>Eee</li> </ul>         | d Configurations      |          |
|                             | - Fee                                         | d Johs                |          |
|                             | Search Adn                                    | ninistration          |          |
|                             | <ul> <li>Man</li> </ul>                       | age Search            |          |
|                             | <ul> <li>Portal Analy</li> </ul>              | /sis                  |          |
|                             | <ul> <li>The</li> </ul>                       | me Analyzer           |          |
|                             | <ul> <li>Frequencies</li> </ul>               | uent Users            |          |
|                             | - Ena                                         | ble Tracing           |          |

- About IBM WebSphere Portal
- Virtual Dartala

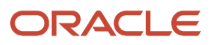

**1.** When the IBM WebSphere Portal is launched a Site Map will be available. Select WebSphere Portal located below Administration.

|                                                               |                                                       | () - L                             | <u> </u>       | · IBM.       | ( |
|---------------------------------------------------------------|-------------------------------------------------------|------------------------------------|----------------|--------------|---|
|                                                               | JDE Actions Log Out ⑦ Search Site                     | ٩                                  | Open portal ad | ministration |   |
|                                                               |                                                       |                                    |                |              |   |
| dules                                                         |                                                       |                                    |                |              |   |
|                                                               |                                                       |                                    |                |              |   |
| nage Web Modules                                              |                                                       | □*                                 |                |              |   |
| earch by: File name starts with 🔻 Search:                     | Search                                                |                                    |                |              |   |
| b module Click Install to install a Web module. Select a W    | eb module to view its portlet applications and portle | ts. Click Delete to remove the Web |                |              |   |
| odule from your portal or click Assign Access to allow others | to work with the Web module.                          |                                    |                |              |   |
| Install Consume                                               |                                                       |                                    |                |              |   |
|                                                               | Page 1 of 8                                           | Jump to page:                      |                |              |   |
| ame                                                           | API Type Status                                       |                                    |                |              |   |
| p.portlet.thememanager.war                                    | JSR 286                                               | 6 🖓 🖉 🛍                            |                |              |   |
| p.portlet.themecreator.war                                    | JSR 286                                               | 6 🖉 🖉 🛍                            |                |              |   |
| p.portlet.themeproperties.war                                 | JSR 286                                               | 6 🖉 🖉 🗎                            |                |              |   |
| p.federated.documents.picker.portlet.war                      | JSR 286                                               | 6 🖓 🔎 🛍                            |                |              |   |
| /p.portlet.sitemap.war                                        | JSR 286                                               | 6 2 6                              |                |              |   |
| ite-builder.war                                               | JSR 286                                               | 6 2 6                              |                |              |   |
| /p.portlet.createcontent.war                                  | JSR 286                                               | 6 2 6                              |                |              |   |
| ogin.war                                                      | JSR 168                                               | 6 2 2 6                            |                |              |   |
| elfcare.war                                                   | JSR 168                                               | 8 2 8 1                            |                |              |   |
|                                                               |                                                       |                                    |                |              |   |
| 'srpproxy.war                                                 | JSR 286                                               | 6 🖉 🔎 🛈                            |                |              |   |

2. Select the Open portal administration icon located in the upper right side of the toolbar.

| <u> 1880 - 1888 - 1886</u> |                                  |                       |          |
|----------------------------|----------------------------------|-----------------------|----------|
| IHM.                       |                                  |                       |          |
|                            |                                  |                       |          |
| Welcome                    | Tag Center                       | Search Center         | Site Map |
| 2                          |                                  |                       |          |
|                            |                                  |                       |          |
| searc                      | ch Sitemap                       |                       |          |
| <ul> <li>Home</li> </ul>   |                                  |                       |          |
| 0                          | Welcome                          |                       |          |
| 0                          | Getting Started                  |                       |          |
| Admin                      | istration                        |                       |          |
| 0                          | WebSphere Portal                 |                       |          |
|                            | <ul> <li>Welcome</li> </ul>      |                       |          |
|                            | <ul> <li>Portal User</li> </ul>  | Interface             |          |
|                            | <ul> <li>Man</li> </ul>          | age Pages             |          |
|                            | Ther                             | nes and Skins         |          |
|                            | <ul> <li>Page</li> </ul>         | e Templates           |          |
|                            | <ul> <li>Portlet Mana</li> </ul> | agement               |          |
|                            | <ul> <li>Web</li> </ul>          | Modules               |          |
|                            | <ul> <li>Appl</li> </ul>         | ications              |          |
|                            | <ul> <li>Porti</li> </ul>        | ets                   |          |
|                            | <ul> <li>Web</li> </ul>          | Sprvices              |          |
|                            | <ul> <li>Virtu</li> </ul>        | al Web Application Ma | anager   |
|                            | <ul> <li>Access</li> </ul>       |                       |          |
|                            | <ul> <li>User</li> </ul>         | s and Groups          |          |
|                            | <ul> <li>Reso</li> </ul>         | ource Permissions     |          |
|                            | <ul> <li>User</li> </ul>         | and Group Permissio   | ns       |
|                            | <ul> <li>Cred</li> </ul>         | lential Vault         |          |

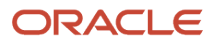

#### 3. Next, click on Web Services located below Portlet Management.

| ]                                     |                        |                                       |                       |                                  | (i) - Q                                   |
|---------------------------------------|------------------------|---------------------------------------|-----------------------|----------------------------------|-------------------------------------------|
|                                       |                        |                                       | JDE Actions           | Log Out 🧿 Search S               | Site Q                                    |
| WebSphere Portal                      |                        |                                       |                       |                                  |                                           |
| WebSphere Portal > Portlet Management | > Web Services         |                                       |                       |                                  |                                           |
| Welcome                               |                        |                                       |                       |                                  |                                           |
| Portal User Interface                 | Web Service Configu    | ration                                |                       |                                  |                                           |
| Manage Pages                          |                        |                                       |                       |                                  |                                           |
| Themes and Skins                      | EJPAB0009              | I: No results were found from the sea | ch query condition    | 1.                               |                                           |
| Page Templates                        |                        |                                       |                       |                                  |                                           |
| Portlet Management                    | Search by: Title star  | ts with T Search:                     |                       | Search                           |                                           |
| Web Modules                           | Producer Click New     | Producer to create a new Producer. (  | lick Edit to edit the | e properties of the Producer. Cl | lick Delete to remove the Producer. Click |
| Applications                          | Assign access to allow | w others to work with the Producer.   |                       |                                  |                                           |
| Portlets                              |                        |                                       |                       |                                  |                                           |
| Web Services                          |                        |                                       |                       |                                  | )                                         |
| Virtual Web Application Manager       |                        | Absolution to Soliton                 |                       |                                  |                                           |
| Access                                | Title                  | Descrip                               | ion                   |                                  | In use WSRP version                       |
| Users and Groups                      | There are no entries   | to display.                           |                       |                                  |                                           |
| Resource Permissions                  |                        |                                       |                       |                                  |                                           |
| User and Group Permissions            |                        |                                       |                       |                                  |                                           |
| Credential Vault                      |                        |                                       |                       |                                  |                                           |

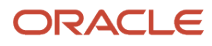

#### 4. Click the New Producer button.

|                                                                                           | • | Q, • |
|-------------------------------------------------------------------------------------------|---|------|
| Web Service Configuration                                                                 |   | □*   |
| Edit Producer: E1_Menu                                                                    |   |      |
| Title:                                                                                    |   |      |
| E1_Menu                                                                                   |   |      |
| Description:                                                                              |   |      |
|                                                                                           |   |      |
| URL to WSDL service definitions:                                                          |   |      |
| http://den04jgs.us.oracle.com:8001/jde/wsdl/oasis/names/tc/wsrp/v1/bind/wsrp_service.wsdl |   |      |
| I want to specify the user attributes that should be passed to this Producer.             |   |      |
| I want to specify the port settings for this Producer.                                    |   |      |
| I want to set titles and descriptions for other languages.                                |   |      |
|                                                                                           |   |      |
| OK Cancel                                                                                 |   |      |

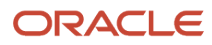

#### **5.** Verify or enter the Edit Producer URL. Click OK.

|                                                                          |                            |                                |                                            | ® - 9                            |
|--------------------------------------------------------------------------|----------------------------|--------------------------------|--------------------------------------------|----------------------------------|
| Veb Service Configuration                                                | on                         |                                |                                            |                                  |
| EJPAM1082I: Pr                                                           | oducer wsdl file processed | d successfully.                |                                            |                                  |
| Port settings for Produce                                                | er:                        |                                |                                            |                                  |
| Click Edit to set the tran                                               | nsport URLs and other po   | rt specific information for th | is Producer.                               |                                  |
|                                                                          |                            |                                |                                            |                                  |
|                                                                          |                            |                                |                                            |                                  |
|                                                                          |                            |                                |                                            | Page 1 of 1                      |
| Port name                                                                | Supports HTTP              | Supports HTTPS                 | Selected Transport                         | Page 1 of 1<br>Service reference |
| Port name<br>Service description                                         | Supports HTTP<br>✔         | Supports HTTPS                 | Selected Transport<br>HTTP                 | Page 1 of 1<br>Service reference |
| Port name<br>Service description<br>Management                           | Supports HTTP              | Supports HTTPS                 | Selected Transport<br>HTTP<br>HTTP         | Page 1 of 1<br>Service reference |
| Port name<br>Service description<br>Management<br>Markup                 | Supports HTTP              | Supports HTTPS                 | Selected Transport<br>HTTP<br>HTTP<br>HTTP | Page 1 of 1 Service reference    |
| Port name<br>Service description<br>Management<br>Markup<br>Registration | Supports HTTP              | Supports HTTPS                 | Selected Transport<br>HTTP<br>HTTP<br>HTTP | Page 1 of 1 Service reference    |

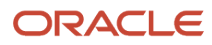

.

## 6. Click Edit to set the transport URLs and other port specific information for this Producer. Click Next.

|                                                                                                    |                                                                  |                           |                                                                                                    | (D -                        | 0    |
|----------------------------------------------------------------------------------------------------|------------------------------------------------------------------|---------------------------|----------------------------------------------------------------------------------------------------|-----------------------------|------|
| Veb Service Configuration                                                                                              | 'n                                                               |                           |                                                                                                    |                             | □-   |
| EJPAM1080I: CI                                                                                                    | eated the Producer successfully.                                 |                           |                                                                                                    |                             |      |
| Search by: Title starts w<br>Producer Click New Prod<br>Assign access to allow oth                                     | ith Search Search Search Search Search                           | Producer. Click Delete to | remove the Pro                                                                                                    | oducer. (                   | Clic |
| Search by: Title starts w<br>Producer Click New Prod<br>Assign access to allow oth<br>New Producer                     | ith Search Search Search Search                                  | Producer. Click Delete to | remove the Property Property Property Property Provident Property Provident Property Provident Property Provident Provident Pr | oducer. (<br>ge 1 of 1      | Clic |
| Search by: Title starts w<br>Producer Click New Prod<br>Assign access to allow oth<br>New Producer<br>Title<br>E1_Menu | ith Search Search Search Search Search Search Search Description | Producer. Click Delete to | remove the Pro<br>Pa<br>WSRP version<br>V2                                                                                                    | oducer. (<br>ge 1 of 1<br>n | Clic |

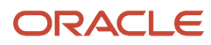

#### 7. Add a New Producer if needed.

|                                                                                 |                                                                                         |                                                                                               |                                                 | •                | D.         |
|---------------------------------------------------------------------------------|-----------------------------------------------------------------------------------------|-----------------------------------------------------------------------------------------------|-------------------------------------------------|------------------|------------|
| Welcome<br>Portal User Interface<br>Manage Pages<br>Themes and Skins            | Web Service Configuration                                                               | ated the Producer successfully.                                                               |                                                 |                  |            |
| Page Templates<br>Portlet Management<br>Web Modules<br>Applications<br>Portlets | Search by: Title starts with<br>Producer Click New Produ<br>Assign access to allow othe | h  Search: cer to create a new Producer. Click Edit to edit the rs to work with the Producer. | properties of the Producer. Click Delete to rem | ove the Producer | r. Click   |
| Web Services     Virtual Web Application Manager                                |                                                                                         |                                                                                               |                                                 | Page 1 of        | f1         |
| Acress                                                                          | Title                                                                                   | Description                                                                                   | In use WS                                       | RP version       |            |
| Users and Groups                                                                | E1_Menu                                                                                 |                                                                                               | ∨2                                              |                  | <u>Ô</u> / |
| Resource Permissions<br>User and Group Permissions                              |                                                                                         |                                                                                               |                                                 | Page 1 of        | f1         |

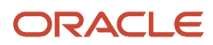

#### 8. Select Web Modules below Portlet Management.

| ]                                       |                                                              |                                                       | (i) - □, -                          |
|-----------------------------------------|--------------------------------------------------------------|-------------------------------------------------------|-------------------------------------|
| <u>IE</u> .                             |                                                              | JDE Actions Log Out ⑦ Search Site                     | ٩                                   |
| WebSphere Portal                        |                                                              |                                                       |                                     |
| WebSphere Portal > Portlet Management : | > Web Modules                                                |                                                       |                                     |
| Welcome                                 |                                                              |                                                       |                                     |
| Portal User Interface                   | Manage web Modules                                           |                                                       |                                     |
| Manage Pages                            | Search by: File name starts with Version Search:             | Search                                                |                                     |
| Themes and Skins                        | Web module Click Install to install a Web module. Select a   | Web module to view its portlet applications and portl | ets. Click Delete to remove the Web |
| Page Templates                          | module from your portal or click Assign Access to allow othe | rs to work with the Web module.                       |                                     |
| Portlet Management                      | Install Consume                                              |                                                       |                                     |
| Web Modules                             |                                                              | Page 1 of 9                                           |                                     |
| Applications                            |                                                              | Fage Foro                                             | Jump to page.                       |
| Portlets                                | Name                                                         | API Type Status                                       |                                     |
| Web Services                            | wp.portlet.thememanager.war                                  | JSR 286                                               |                                     |
| Virtual Web Application Manager         | wp.portlet.themecreator.war                                  | JSR 286                                               |                                     |
| Access                                  | wp.portlet.themeproperties.war                               | JSR 286                                               | 6 2 6                               |
| Users and Groups                        | wp.federated.documents.picker.portlet.war                    | JSR 286                                               | 6 🖉 🖉 🛍                             |
| Resource Permissions                    | wp.portlet.sitemap.war                                       | JSR 286                                               | B 🖉 🖉 🗎                             |
| User and Group Permissions              | site-builder.war                                             | JSR 286                                               | 6 2 6                               |
| Credential Vault                        | wp.portlet.createcontent.war                                 | JSR 286                                               | 6 7 6                               |
| Portal Settings                         | login war                                                    | ISB 168                                               | <br>                                |
| Global Settings                         | lognitwa                                                     | 331(100                                               |                                     |
| Custom Unique Names                     | selfcare.war                                                 | JSR 168                                               |                                     |
| Supported Markups                       | wsrpproxy.war                                                | JSR 286                                               | 6 🖉 🖉 🗎                             |
| Supported Clients                       |                                                              | Page 1 of 8                                           | ▶ 🕨 Jump to page:1                  |
| Import XML                              |                                                              |                                                       |                                     |
| Portal Content                          |                                                              |                                                       |                                     |

### 9. Click the Consume button.

| ]                               | 6                                                                                                    | ) -    | <b>Q</b> , • |
|---------------------------------|----------------------------------------------------------------------------------------------------|--------|--------------|
| Welcome                         |                                                                                                    |        | _            |
| Portal User Interface           | Manage Web Modules                                                                                                    |        | □*           |
| Manage Pages                    | Consume Web Service, Step 1: Choose Producer.                                                                                          |        |              |
| Themes and Skins                | Choose a Producer from the list below to view services to consume. Or, search for a Producer and choose one from the search results to | o view | 1            |
| Page Templates                  | services.                                                                                                    |        |              |
| Portlet Management              |                                                                                                    |        |              |
| Web Modules                     | Search by Title starts with   V Search Search                                                                                          |        |              |
| Applications                    | Web Service Producers                                                                                                    |        |              |
| Portlets                        | Page                                                                                                    | 1 of 1 |              |
| Web Services                    | Title Description                                                                                                    |        |              |
| Virtual Web Application Manager | E1 Menu                                                                                                    |        |              |
| Access                          | Page                                                                                                    | 1 of 1 |              |
| Users and Groups                |                                                                                                    | 2020   |              |
| Resource Permissions            | Cancel                                                                                                    |        |              |
| User and Group Permissions      |                                                                                                    |        |              |

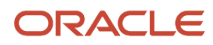

#### **10.** Click the E1\_Menu hyperlink.

| Velcome                                                                                      |                                                                         |                                                        |                                                 | _       |
|----------------------------------------------------------------------------------------------|-------------------------------------------------------------------------|--------------------------------------------------------|-------------------------------------------------|---------|
| Portal User Interface                                                                        | Manage Web Modules                                                      |                                                        |                                                 | 1000    |
| Manage Pages                                                                                 | Consume Web Service, Step 2: Choose Web service.                        |                                                        |                                                 |         |
| Themes and Skins<br>Page Templates                                                           | QChoose a Web service from this Producer to consume. Or, se<br>consume. | earch for a service within this producer and choose or | ne from the search results t                    | to      |
| <ul> <li><sup>3</sup>ortiet Management</li> <li>Web Modules</li> <li>Applications</li> </ul> | Search by: Title contains   Veb Service Producers  E1_Menu              | Search                                                 |                                                 |         |
|                                                                                              |                                                                         |                                                        |                                                 | 4       |
| Portlets                                                                                     |                                                                         |                                                        | Page 1 of                                       |         |
| Portlets<br>Web Services                                                                     | Title                                                                   | Group (Portlet Application)                            | Page 1 of<br>Description                        | <u></u> |
| Portiets<br>Web Services<br>Virtual Web Application Manager                                  | Title E1Menu_den04jgs.us.oracle.com:8001                                | Group (Portlet Application)                            | Page 1 of<br>Description<br>E1Menu              | 1.1     |
| Portlets<br>Web Services<br>Virtual Web Application Manager<br>ccess<br>Users and Groups     | Title E1Menu_den04jgs.us.oracle.com:8001                                | Group (Portlet Application)<br>E1                      | Page 1 of<br>Description<br>E1Menu<br>Page 1 of | 1       |

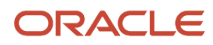

## 11. Click OK.

| Manage Web Modules                                            |                                                      |                                     |
|---------------------------------------------------------------|------------------------------------------------------|-------------------------------------|
| EJPAQ1801I: Web module(s) have been consumed                  | d.                                                   |                                     |
| Search by: File name starts with 🔻 Search:                    | Search                                               |                                     |
| Web module. Click Install to install a Web module. Select a V | Web module to view its portlet applications and port | ets. Click Delete to remove the Web |
| Install Consume                                               | is to work with the web module.                      |                                     |
| 23                                                            | Page 1 of 8                                          | ▶ ▶ Jump to page: 1                 |
| Name                                                          | API Type Status                                      |                                     |
| wp.portlet.thememanager.war                                   | JSR 286                                              | B Q 2 D                             |
| wp.portlet.themecreator.war                                   | JSR 286                                              | 6 🖉 🖉 🛍                             |
| wp.portlet.themeproperties.war                                | JSR 286                                              | 6 2 6                               |
| wp.federated.documents.picker.portlet.war                     | JSR 286                                              | 6 🖉 🖉 🛍                             |
| wp.portlet.sitemap.war                                        | JSR 286                                              | 6 4 2 6                             |
| site-builder.war                                              | JSR 286                                              | B 🗘 🖻 🗊                             |
| wp.portlet.createcontent.war                                  | JSR 286                                              | 6 2 6                               |
| login.war                                                     | JSR 168                                              | 6 4 2 6                             |
| selfcare.war                                                  | JSR 168                                              | B 🖉 🖉 🛍                             |
| wsrpproxy.war                                                 | JSR 286                                              | 6 4 2 6                             |
|                                                               | Page 1 of 8                                          | ▶ 🕅 Jump to page:1                  |

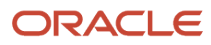

12. Click the Install icon to install a Web module. select a Web module to view its portlet applications and portlets. Click Delete to remove the Web module from your portal or click Assign Access to allow others to work with the Web module.

| IEM.                                                                                   |                                                                                                    | JDE                                                                                                | Actions Log Out                                   | <ul> <li>Search Site</li> </ul> | ٩                                                |
|----------------------------------------------------------------------------------------|----------------------------------------------------------------------------------------------------|----------------------------------------------------------------------------------------------------|---------------------------------------------------|---------------------------------|--------------------------------------------------|
| WebSphere Portal                                                                       |                                                                                                    |                                                                                                    |                                                   |                                 |                                                  |
| WebSphere Portal > Portal User Interface<br>Welcome<br>Portal User Interface           | > Manage Pages<br>Manage Pages<br>Quies the controls below to work to                                                            |                                                                                                    | h far nagas to work with                          | Click New to create new page    |                                                  |
| Themes and Kins<br>Page Templates<br>Portlet Management<br>Web Modules<br>Applications | Activate and deactivate pages, re-o<br>Help.<br>Search by: Title starts with<br>Select Page<br>My pages Add, Edit, Delete, and I | vin your pages. Browse of searc<br>rder, edit properties and layout, n<br>Search:<br>Reorder pages | n for pages to work with nove, export, assign per | . Unck New to create new page   | rs, labels and uns.<br>r more information, click |
| Web Services                                                                           |                                                                                                    |                                                                                                    |                                                   |                                 | Page 1 of 1                                      |
| Virtual Web Application Manager                                                        | Title                                                                                                    | Uni                                                                                                | que name or Identifier                            | Stat                            | us                                               |
| Access<br>Users and Groups<br>Resource Permissions                                     | Content Root                                                                                                    | wps                                                                                                | content.root                                      | Acti                            | ve 🕒<br>Page 1 of 1                              |
| User and Group Permissions                                                             |                                                                                                    |                                                                                                    |                                                   |                                 |                                                  |

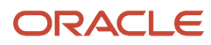

#### **13.** Click Manage Pages.

|                                                                                                    |                                                                                                    | JDE A                                                                                                  | ctions Log Out 🧿 Searc                                                               | ch Site                                                   | ٩                             |
|----------------------------------------------------------------------------------------------------|----------------------------------------------------------------------------------------------------|----------------------------------------------------------------------------------------------------|--------------------------------------------------------------------------------------|-----------------------------------------------------------|-------------------------------|
| WebSphere Portal                                                                                                    |                                                                                                    |                                                                                                    |                                                                                      |                                                           |                               |
| WebSphere Portal > Portal User Interface                                                                              | > Manage Pages                                                                                                    |                                                                                                    |                                                                                      |                                                           |                               |
| Welcome<br>Portal User Interface                                                                                      | Manage Pages                                                                                                    |                                                                                                    |                                                                                      |                                                           | □*                            |
| Manage Pages     Themes and Skins     Page Templates Portlet Management     Web Modules     Applications     Portlets | C Use the controls below to work<br>Activate and deactivate pages, re-or-<br>Help.<br>Search by: Title starts with<br>Select Page<br>My pages Add, Edit, Delete, and | with your pages. Browse or search<br>order, edit properties and layout, mo<br>Search:<br>Reorder pages | for pages to work with. Click New to<br>we, export, assign permissions and<br>Search | o create new pages, labels<br>I delete pages. For more in | and uris.<br>formation, click |
| Web Services                                                                                                    |                                                                                                    |                                                                                                    |                                                                                      |                                                           | Page 1 of 1                   |
| Virtual Web Application Manager                                                                                       | Title                                                                                                    | Uniqu                                                                                                  | ie name or Identifier                                                                | Status                                                    |                               |
| Access<br>Users and Groups<br>Resource Permissions                                                                    | Content Root                                                                                                    | wps.c                                                                                                  | ontent.root                                                                          | Active                                                    | Page 1 of 1                   |
| User and Group Permissions                                                                                            |                                                                                                    |                                                                                                    |                                                                                      |                                                           |                               |

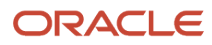

### **14.** Click the Content Root Hyperlink.

| III.                                                                                                    |                                                                                                    | JDE Actions Log Out 🧿                                                                                                    | Search Site                        |                                        | ٩          |                      |
|----------------------------------------------------------------------------------------------------|----------------------------------------------------------------------------------------------------|----------------------------------------------------------------------------------------------------|------------------------------------|----------------------------------------|------------|----------------------|
| WebSphere Portal                                                                                                    |                                                                                                    |                                                                                                    |                                    |                                        |            |                      |
| WebSphere Portal > Portal User Interface >                                                                                                    | Manage Pages                                                                                                    |                                                                                                    |                                    |                                        |            |                      |
| Welcome<br>Portal User Interface<br>• Manage Pages<br>Themes and Skins<br>Page Templates<br>Portlet Management<br>Web Modules<br>Applications<br>Portlets | Manage Pages          Use the controls below to work will         Activate and deactivate pages, re-ord         Help.         Search by: Title starts with         Select Page > Content Root         Pages in Content Root Add, Edit, D         * New Page         * New Label | ith your pages. Browse or search for pages to work with. Click<br>der, edit properties and layout, move, export, assign permissio<br>Search: Search<br>Velete, and Reorder pages<br>New Page from | New to create n<br>is and delete p | iew pages, labels<br>ages. For more in | s and urls | ⊡+<br>k.<br>n, click |
| Virtual Web Application Manager                                                                                                    |                                                                                                    |                                                                                                    |                                    |                                        | Page 1     | of 1                 |
| Access                                                                                                    | Title                                                                                                    | Unique name or Identifier                                                                                                    | Status                             |                                        |            |                      |
| Users and Groups                                                                                                    | Home                                                                                                    | ibm.portal.Home                                                                                                    | Active                             |                                        | D.         | 20                   |
| Resource Permissions                                                                                                    | Administration                                                                                                    | ibm.portal.Administration                                                                                                    | Active                             |                                        | D.         | 20                   |
| User and Group Permissions                                                                                                    |                                                                                                    | ibm.portal.page.Applications                                                                                                    | Active                             |                                        |            |                      |
| Credential Vault                                                                                                    | Search Conter                                                                                                    | ibm portal Search                                                                                                    | Active                             |                                        | D. Ø       | em                   |
| Portal Settings                                                                                                    |                                                                                                    | ibm portal Page Customizer                                                                                                    | Active                             |                                        |            | AM                   |
| Giobal Settings                                                                                                    | Ser 12                                                                                                    | ibm portal sharedPages                                                                                                    | Activo                             |                                        | 5<br>6     |                      |
| Supported Markups                                                                                                    | Shared Pages                                                                                                    | ibm portal HiddenPages                                                                                                    | Activo                             |                                        |            |                      |
| Supported Clients                                                                                                    | Hidden Pages                                                                                                    | ioni,poital.niqueir-ages                                                                                                    | Acave                              | e e                                    |            |                      |
| Import XML                                                                                                    |                                                                                                    |                                                                                                    |                                    |                                        | Page 1     | OT 1                 |
| Portal Content                                                                                                    |                                                                                                    |                                                                                                    |                                    |                                        |            |                      |

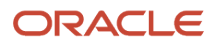

#### **15.** Click the New Page button.

|                                                                           | JDE                               |
|---------------------------------------------------------------------------|-----------------------------------|
| New page: Content Root                                                    |                                   |
| QUse the controls below to work with your pages to specify your page      | properties. Expand Options to cho |
| Title:                                                                    |                                   |
| E1Menu                                                                    |                                   |
| Unique Name:                                                              |                                   |
| E1Menu                                                                    |                                   |
| E1Menu                                                                    |                                   |
| Theme:                                                                    |                                   |
| Portal Default Theme 🔻 🚱                                                  |                                   |
| lcon:                                                                     |                                   |
|                                                                           |                                   |
| I want to make this page my private page                                  |                                   |
| Aggregation - Render Mode:                                                |                                   |
| This setting will revert to SSA during runtime if the theme assigned with | the page does not support CSA.    |
| Inherit Parent Render Mode                                                |                                   |
| Client Side Aggregation - Rendering                                       |                                   |
| Server Side Aggregation - Rendering                                       |                                   |
|                                                                           |                                   |
| Type of Page                                                              |                                   |

Page Cache Options

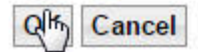

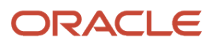

#### **16.** Fill in the Title and a Unique Name fields and then click the OK button.

| IEN®                                                                                                    |                                                                                                    | JDE Actions Log Out                                                                                                    | Search Site                                                      | ٩                                                      |
|----------------------------------------------------------------------------------------------------|----------------------------------------------------------------------------------------------------|----------------------------------------------------------------------------------------------------|------------------------------------------------------------------|--------------------------------------------------------|
| WebSphere Portal                                                                                                    |                                                                                                    |                                                                                                    |                                                                  |                                                        |
| WebSphere Portal > Portal User Interface >                                                                                                    | Manage Pages                                                                                                    |                                                                                                    |                                                                  |                                                        |
| Welcome<br>Portal User Interface<br>• Manage Pages<br>Themes and Skins<br>Page Templates<br>Portlet Management<br>Web Modules<br>Applications | Manage Pages Use the controls below to work with Activate and deactivate pages, re-order Help. Search by: Title starts with Select Page > Content Root Pages in Content Root Add, Edit, Del | your pages. Browse or search for pages to work with<br>; edit properties and layout, move, export, assign per<br>Search: Search<br>ete, and Reorder pages | . Click New to create new page<br>missions and delete pages. For | □+<br>s, labels and uris.<br>r more information, click |
| Portlets<br>Web Services<br>Virtual Web Application Manager                                                                                   | * New Page * New Label *                                                                                                    | New Page from                                                                                                    |                                                                  | Page 1 of 1                                            |
| Access                                                                                                    | Title                                                                                                    | Unique name or Identifier                                                                                                    | Status                                                           | Contra#20004-0040000 [                                 |
| Users and Groups                                                                                                    | Star Home                                                                                                    | ibm.portal.Home                                                                                                    | Active                                                           |                                                        |
| Resource Permissions                                                                                                    | Contraction (Contraction)                                                                                                    | ibm.portal.Administration                                                                                                    | Active                                                           |                                                        |
| User and Group Permissions                                                                                                    | Applications                                                                                                    | ibm.portal.page.Applications                                                                                                    | Active                                                           |                                                        |
| Credential Vault                                                                                                    | Search Center                                                                                                    | ibm.portal.Search                                                                                                    | Active 🔺 🔽 🗎                                                     |                                                        |
| Portal Settings<br>Global Settings                                                                                                    | Page Customizer                                                                                                    | ibm.portal.Page Customizer                                                                                                    | Active                                                           |                                                        |
| Custom Unique Names                                                                                                    | Shared Pages                                                                                                    | ibm.portal.sharedPages                                                                                                    | Active                                                           |                                                        |
| Supported Markups                                                                                                    | C Hidden Pages                                                                                                    | ibm.portal.HiddenPages                                                                                                    | Active                                                           |                                                        |
| Supported Clients<br>Import XML                                                                                                    | D E1Menu                                                                                                    | E1Menu                                                                                                    | Active 🔺 🗎                                                       |                                                        |
| Portal Content<br>Web Content Libraries                                                                                                    |                                                                                                    |                                                                                                    |                                                                  | Edit Page Layout                                       |

#### **17.** Click the Edit Page Layout icon.

| Contant Annegrance Locks Wittee | IBN.    |            |       |       | i | JDE | Actions | Log Out | 0 | Search Site | ٩ |
|---------------------------------|---------|------------|-------|-------|---|-----|---------|---------|---|-------------|---|
| Content Appealance Locks Wiles  | Content | Appearance | Locks | Wires |   |     |         |         |   |             |   |

Q Edit Layout allows you to add, remove and arrange portlets. Modifications occur as you make them. This page is rendered by a layout template, which specifies how the containers will be positioned on the page. The containers displayed below are a flat list of the containers used by the template, so the visual representation may not reflect how or where the content is rendered on the page.

#### Page title: E1Menu

#### Show Portlet Rule Mappings

| + Addhportlets                                                                 |
|--------------------------------------------------------------------------------|
| This is a row container. Items added to this container will stack horizontally |
| + Add portiets                                                                 |

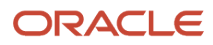

#### **18.** Click the Add Portlets button.

| IDM.    |                     |                 |              | JDE | Actions | Log Out | 0 | Search Site | _ | ٩ |
|---------|---------------------|-----------------|--------------|-----|---------|---------|---|-------------|---|---|
| Content | Appearance          | Locks           | Wires        |     |         |         |   |             |   |   |
| EJP/    | AE0115I: New portle | ets are added s | uccessfully. |     |         |         |   |             |   |   |

Q Edit Layout allows you to add, remove and arrange portlets. Modifications occur as you make them. This page is rendered by a layout template, which specifies how the containers will be positioned on the page. The containers displayed below are a flat list of the containers used by the template, so the visual representation may not reflect how or where the content is rendered on the page.

#### Page title: E1Menu

#### Show Portlet Rule Mappings

| E1Menu_den04jgs.us.oracle.com:8001 🖕 | <u> </u> |
|--------------------------------------|----------|
|                                      |          |
| Add portiets                         |          |
| + Add portiets                       |          |

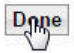

#### **19.** When you have added the portlets that you need, click the Done button.

|      |                                    | JDE Actions Log Out                                                                             | Search Site                   | ٩              |
|------|------------------------------------|-------------------------------------------------------------------------------------------------|-------------------------------|----------------|
| Co   | ntent Appearance Locks             | Wires                                                                                           |                               |                |
| Sear | th by: Title starts with ▼ Searc   | search                                                                                          |                               |                |
|      |                                    | Page                                                                                            | 1 of 10 🕨 📔 Jump to pag       | e: 1           |
|      | Portlet Title                      | Description                                                                                     | Unique name                   | Remote portlet |
|      | Theme Manager                      | Portlet to manage all themes with create, edit, import, export and more                         | wps.p.thememanager            |                |
|      | Theme Creator                      | Portlet to create themes within the context of a browser                                        | wps.p.themecreator            |                |
|      | Edit Theme Properties              | Portlet to edit theme properties within the context of a browser                                | wps.p.themeproperties         |                |
|      | Federated Documents Picker         | Portlet to access and browse enterprise content management systems supporting the CMIS standard | wps.p.FedDocsPicker           |                |
|      | SiteMap Portlet                    |                                                                                                 | wps.p.SiteMapTab              |                |
|      | Default Link Web Content Viewer    | Display Web Content                                                                             | wps.p.dnd.wcm.link            |                |
|      | Site Builder                       |                                                                                                 | ibm.portal.sitebuilderportlet | -              |
|      | Create Content portlet plugin      |                                                                                                 | wps.p.CreateContent           |                |
|      | E1Menu_den04jgs.us.oracle.com:8001 | E1Menu                                                                                          |                               | E1_Menu        |
|      | Login                              | User authentication portlet                                                                     | wps.p.Login                   |                |
|      |                                    | Page                                                                                            | 1 of 10 🕨 📔 Jump to pag       | e:1            |

OK Cancel

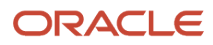

#### **20.** Select the E1 Menu and click OK.

| IBN.                                                                                                    |                                                                                                    | JDE Actions Log Out                                                                                                    | Search S          | ite                                       | ٩                           |                       |
|----------------------------------------------------------------------------------------------------|----------------------------------------------------------------------------------------------------|----------------------------------------------------------------------------------------------------|-------------------|-------------------------------------------|-----------------------------|-----------------------|
| WebSphere Portal                                                                                                    |                                                                                                    |                                                                                                    |                   |                                           |                             |                       |
| WebSphere Portal > Portal User Interface >                                                                                                    | Manage Pages                                                                                                    |                                                                                                    |                   |                                           |                             |                       |
| Welcome<br>Portal User Interface<br>• Manage Pages<br>Themes and Skins<br>Page Templates<br>Portlet Management<br>Web Modules<br>Applications<br>Portlets | Manage Pages Use the controls below to work with y Activate and deactivate pages, re-order, Help. Search by: Title starts with Select Page , Content Root Pages in Content Root Add, Edit, Dele New Page New Label | tour pages. Browse or search for pages to work with.<br>edit properties and layout, move, export, assign perr<br>Search: Search<br>te, and Reorder pages<br>New Page from | Click New to cre  | eate new pages, lab<br>ete pages. For mor | els and url<br>e informatio | □+<br>S.<br>on, click |
| Virtual Web Application Manager                                                                                                    |                                                                                                    |                                                                                                    |                   |                                           | Page 1                      | of 1                  |
| Access                                                                                                    | Title                                                                                                    | Unique name or Identifier                                                                                                    | Status            |                                           | 000000000                   |                       |
| Users and Groups                                                                                                    | (ST)Home                                                                                                    | ibm.portal.Home                                                                                                    | Active            |                                           | D.                          | PÒ                    |
| Resource Permissions                                                                                                    | (Selfadministration                                                                                                    | ibm.portal.Administration                                                                                                    | Active            |                                           | D,                          | 20                    |
| User and Group Permissions                                                                                                    | (SE Applications                                                                                                    | ibm.portal.page.Applications                                                                                                    | Active            |                                           |                             | 20                    |
| Credential Vault                                                                                                    | Search Center                                                                                                    | ibm.portal.Search                                                                                                    | Active            |                                           | D. (4                       |                       |
| Global Settings                                                                                                    | Bage Customizer                                                                                                    | ibm.portal.Page Customizer                                                                                                    | Active            |                                           | D.                          | 20                    |
| Custom Unique Names                                                                                                    | Shared Pages                                                                                                    | ibm.portal.sharedPages                                                                                                    | Active            |                                           | D. @                        |                       |
| Supported Markups                                                                                                    | Midden Pages                                                                                                    | ibm.portal.HiddenPages                                                                                                    | Active            |                                           |                             |                       |
| Supported Clients                                                                                                    | E1Menu                                                                                                    | E1Menu                                                                                                    | Active            | A B Ø                                     |                             |                       |
| Import XML                                                                                                    |                                                                                                    |                                                                                                    | tanana da Kirinta |                                           | Page 1                      | of 1                  |
| Portal Content<br>Web Content Libraries                                                                                                    |                                                                                                    |                                                                                                    |                   |                                           | , ago i                     |                       |

#### **21.** The Manage Pages screen will display.

| OFF                                     |                                      |                                                           |                    |                     | ~®~                  |
|-----------------------------------------|--------------------------------------|-----------------------------------------------------------|--------------------|---------------------|----------------------|
| TEN.                                    |                                      | JDE Actions Log Out                                       | Search Si          | te                  | Home                 |
| WebSphere Portal                        |                                      |                                                           |                    |                     |                      |
| ebSphere Portal > Portal User Interface | > Manage Pages                       |                                                           |                    |                     |                      |
| lcome                                   |                                      |                                                           |                    |                     |                      |
| tal User Interface                      | Manage Pages                         |                                                           |                    |                     |                      |
| <ul> <li>Manage Pages</li> </ul>        | Q Use the controls below to work w   | rith your pages. Browse or search for pages to work with  | . Click New to cre | ate new pages, lab  | els and urls.        |
| Themes and Skins                        | Activate and deactivate pages, re-or | der, edit properties and layout, move, export, assign per | missions and dele  | ete pages. For more | e information, click |
| Page Templates                          | Help.                                |                                                           |                    |                     |                      |
| tlet Management                         | Search by: Title starts with         | Search: Search                                            |                    |                     |                      |
| Web Modules                             | Select Page > Content Root           |                                                           |                    |                     |                      |
| Applications                            | Pages in Content Root Add Edit       | Delete and Reorder names                                  |                    |                     |                      |
| Portlets                                | Now Page * New Label                 | Now Base from                                             |                    |                     |                      |
| Web Services                            | IN New Fage                          | AN New Fage Ion                                           |                    |                     |                      |
| Virtual Web Application Manager         |                                      |                                                           |                    |                     | Page 1 of 1          |
| ess                                     | Title                                | Unique name or Identifier                                 | Status             |                     |                      |
| Users and Groups                        | Mome                                 | ibm.portal.Home                                           | Active             |                     | L 20                 |
| Resource Permissions                    |                                      | ibm.portal.Administration                                 | Active             |                     |                      |
| User and Group Permissions              |                                      | ibm portal page Applications                              | Active             |                     |                      |
| Credential Vault                        |                                      | iter sold Oceant                                          |                    |                     |                      |
| tal Settings                            | Search Center                        | ibm.portal.Search                                         | Active             |                     |                      |
| Global Settings                         | Customizer                           | ibm.portal.Page Customizer                                | Active             |                     |                      |
| Custom Unique Names                     | Shared Pages                         | ibm.portal.sharedPages                                    | Active             |                     | L 🛛 🔎 🛙              |
| Supported Markups                       | Hidden Pages                         | ibm.portal.HiddenPages                                    | Active             |                     | L 🛛 🖻 🕻              |
| Supported Clients                       | Distance.                            | E1Menu                                                    | Active             |                     |                      |
| Import XML                              | L'E Timenu                           |                                                           |                    |                     | ی لیے سے سے د        |
| al Content                              |                                      |                                                           |                    |                     | Page 1 of 1          |
|                                         |                                      |                                                           |                    |                     |                      |

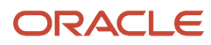

#### 22. Select E1 Menu from the dropdown menu in the upper right area of the toolbar.

| ⊕ | Published Site 🔻 | Edit Mode: | OFF |     |          |   |          |   |    |   |      |   |
|---|------------------|------------|-----|-----|----------|---|----------|---|----|---|------|---|
|   |                  |            | Ī   | TM. |          |   |          |   |    |   |      |   |
|   |                  |            |     |     |          |   |          |   |    |   |      |   |
|   |                  |            |     |     | •        | ~ | Ø        | * | 21 | R |      |   |
|   |                  |            |     |     | <u> </u> | - | <u>ب</u> | ~ | =0 | ¥ |      | _ |
|   |                  |            |     | *   |          |   |          |   |    |   | <br> |   |
|   |                  |            |     |     |          |   |          |   |    |   |      |   |

23. The E1 Menu icons will display.

This completes the successful registration of the WSRP Producer.

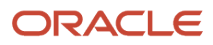

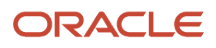

# **3** Using the Migration Wizard

# Using the Migration Wizard

**Note:** This chapter replaces content from previous guides related to:

- Working with the properties file for the Oracle, DB2 for i, and SQL Server 200x databases
- Transferring WebSphere Portal and Java Content Repository Databases to DB2 for i
- Configuring IBM WebSphere Portal Server v8.5 to use SQL Server 200x Database

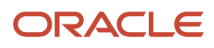

# Using the Migration Wizard

To use the Migration Wizard:

1. On the Manage server state tab, select IBM WebSphere | IBM WebSphere Portal Server V8.5 | First Steps to launch the Portal Server First Steps application.

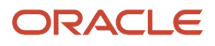

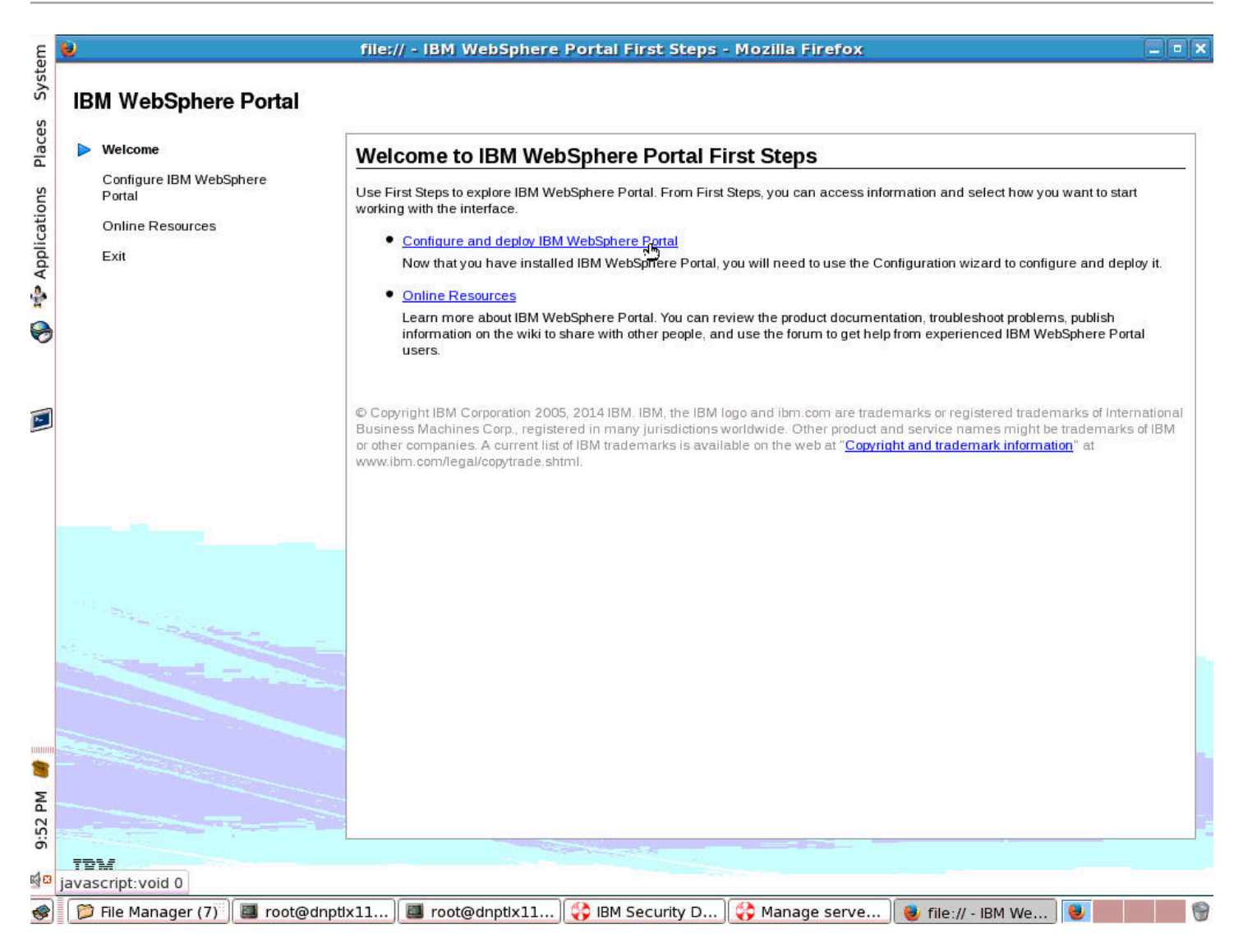

#### 2. Select the Configure and deploy IBM WebSphere Portal Server hyperlink.

| Welcome                                                       | Configure and deploy IBM WebSphere Portal                                                                                                    |
|---------------------------------------------------------------|----------------------------------------------------------------------------------------------------|
| Configure IBM WebSphere<br>Portal<br>Online Resources<br>Exit | The <b>Configuration Wizard</b> is a web-based tool that helps you configure IBM WebSphere Portal more efficiently and reliably. Instead of manually modifying properties files to configure IBM WebSphere Portal, you can use the Configuration Wizard to accomplish commo configuration tasks, such as configuring IBM WebSphere Portal and a production-level database, LDAP server integration, and more Configuration Wizard |
|                                                               | You can access the Configuration Wizard at any time at this URL:<br>http://localhost:10200/ibm/wizard                                                                                                    |
|                                                               |                                                                                                    |
|                                                               |                                                                                                    |
|                                                               |                                                                                                    |
|                                                               |                                                                                                    |
|                                                               |                                                                                                    |

**3.** Select the Open Configuration Wizard hyperlink.
**4.** Select IBM WebSphere | Start the server.

| File Edit View Higtory Bookmarks Tools Help                                                                                                    | 2 |
|----------------------------------------------------------------------------------------------------|---|
| Solution                                                                                                    | 6 |
| Image: Second second secon | 2 |
| Log in with the Configuration Wizard administrator credentials User ID: Browse and run installed applications Log in                                                                                                    |   |
| Browse and run installed applications Log in                                                                                                    |   |
| Log in                                                                                                    |   |
|                                                                                                    |   |
|                                                                                                    |   |
|                                                                                                    | 6 |

#### 5. Enter User ID and Password to login.

| E         | 👻 WebSphere Configuration Wizard - Mozilla Firefox                                                                                                    |    |
|-----------|----------------------------------------------------------------------------------------------------|----|
| yste      | <u>File Edit V</u> iew Hi <u>s</u> tory <u>B</u> ookmarks <u>T</u> ools <u>H</u> elp                                                                                                    |    |
| S         | Teal WebSphere Configuration Wizard 🖗                                                                                                    |    |
| Places    |                                                                                                    |    |
| cations   | JDE Log Out                                                                                                    |    |
| 📣 🤹 Appli | Configuration Wizard<br>Complete essential configuration tasks with less reading and time spent editing properties files. Repeat common configuration tasks on different servers by using wizard selection<br>saved from another session as a starting point for a new session. Learn More | is |
|           | Set Up a Stand-alone Server<br>Set up a stand-alone server environment to use for development, demonstrations, and small production sites. For guidance, see Roadmaps for stand-alone<br>servers and select the roadmap that best matches your needs.                                      |    |
|           | Set Up a Cluster<br>Set up either a dynamic or static cluster to use for production sites. For guidance, see Roadmaps for clusters.                                                                                                    |    |
|           | Add On New Capability<br>Install and deploy a new capability or remove an add-on.                                                                                                    |    |
|           | Migrate to a New Version<br>Migrate either a stand-alone server or cluster to a new version. For guidance, see Roadmaps for migration and select the roadmap that best matches your                                                                                                    |    |
| 8         | needs.                                                                                                    |    |
| 10:04 PM  | More Options<br>Select from utilities such as removing a portal profile and more.                                                                                                    |    |
| ME        |                                                                                                    | •  |
| -         | 🛛 📁 File Man 🗍 🔳 root@dn 🛛 🖪 root@dn 🛛 😜 IBM Secu 🛛 🌍 Manage 🛛 😻 file:// - IB 🖉 Toot@dn 🖉 WebSph 🕽 😻                                                                                                    | 9  |

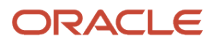

#### **6.** Select Set Up a Stand-alone Server.

| E a      | WebSphere Configuration Wizard - Mozilla Firefox                                                                                                    |                    |
|----------|----------------------------------------------------------------------------------------------------|--------------------|
| syste    | <u>File E</u> dit <u>V</u> iew Hi <u>s</u> tory <u>B</u> ookmarks <u>T</u> ools <u>H</u> elp                                                                                                    |                    |
| 0        | WebSphere Configuration Wi × 👍 Problem loading page 🛛 × 🗣                                                                                                    |                    |
| Place    | 🖨 https://localhost:10202/ibm/wizard/Wizard/default/ver=2.0/rparam=currentPage=com.ibm 🖧 🔻 🍫 🚷 🖉 Google                                                                                                    | 🖪 🕹 🏠              |
| cations  |                                                                                                    | JDE Log Out        |
| pplic    | Home > Set Up a Stand-alone Server                                                                                                    |                    |
| A        | Set Up a Stand-alone Server                                                                                                    |                    |
| 0        | Set up a stand-alone server environment to use for development, demonstrations, and small production sites. For guidance, see Roadmaps for stand-alone server roadmap that best matches your needs. Learn More                                                                                                    | ers and select the |
|          | Database Transfer<br>Select this option to transfer data from Apache Derby to any of the database types that are supported by WebSphere Portal.                                                                                                    |                    |
|          | Enable Federated Security<br>Add an LDAP user registry to the default federated repository to store user account information for authorization.                                                                                                    |                    |
|          | Modify Site URLs for Search Engine Optimization<br>Change or remove /wps/portal (context root and default home values) to create shorter, human-readable URLs. Select an option to remove navigational state<br>information from site URLs. For example, you can change the URL as follows:<br>Original URL:<br>http://www.example.com:port/wps/portal/products/[lut/p/encoded_portal_suffix] |                    |
|          | Modified URL:<br>http://www.example.com: <i>port/</i> products/                                                                                                    |                    |
| 12:40 PM |                                                                                                    |                    |
| -4 C     | ]<br>  🎾 File Ma   📓 root@d   📓 root@d   🛟 IBM Se   🛟 Manag   😻 file://   📓 root@d   😻 WebSp   🍞 [*Unsa ]                                                                                                    | 8                  |

# 7. Select Database Transfer.

| 😼 🥂 We                                                                                                    | bSphere Configuration Wizard - Mozilla Firefox 📃 🗖 🗙                                                                                                    |
|----------------------------------------------------------------------------------------------------|----------------------------------------------------------------------------------------------------|
| <u>File Edit View History Bookmarks Tools </u>                                                                                                    | delp                                                                                                    |
| 🎟 WebSphere Configuration Wi 🗴 👫 IBM Kn                                                                                                    | owledge Center 🗙 🔥 Problem loading page 🗙 🖗                                                                                                    |
| https://localhost:10202/ibm/wizard/Wiz                                                                                                    | ard/default/ver=2.0/rparam=currentPage=com.ibn 🛆 🔹 🊱 🕄 Google 🔹 🖳 🚽 👘                                                                                                    |
|                                                                                                    | JDE Log Out                                                                                                    |
| Home > Set Up a Stand-alone Server > Database Tran                                                                                                    | Isfer                                                                                                    |
| Database Transfer                                                                                                    |                                                                                                    |
| <b>1</b> Answer Questions<br>In progress                                                                                                    | 2 <sup>Customize Values</sup> 3 <sup>Configure</sup>                                                                                                    |
| Answer questions about your environment so that the with the instruction and script files to run later. If you saved you Upload Saved Selections           System Information         Database Setup | zard can determine which fields you must complete. Then, you can run the configuration, save your settings, or download<br>ur settings from a previous session, you can upload the settings now. Learn More<br>Database Users |
| Target operating system:                                                                                                    | Linux 🗧                                                                                                    |
| Target portal profile name:                                                                                                    | wp_profile<br>Example: wp_profile                                                                                                    |
| Target portal profile home dir                                                                                                    | ectory: /opt/IBM/WebSphere/wp_profile                                                                                                    |
|                                                                                                    |                                                                                                    |
| 🎾 File Ma) 🔳 root@d) 📕 root@d) 💞                                                                                                    | ) IBM Se ] 🛟 Manag ] 😻 file:// ) 🔳 root@d ) 😻 WebSp ) 🍞 *Unsav ) 😻 📰 👘                                                                                                    |

#### 8. Answer the questions for Database Transfer.

| 9                                                  | WebSphere Config                                                                                                    | juratio                             | on Wizard - Mozilla Firefox                                                                                                    |                           |               | × |
|----------------------------------------------------|----------------------------------------------------------------------------------------------------|-------------------------------------|----------------------------------------------------------------------------------------------------|---------------------------|---------------|---|
| <u>F</u> ile <u>E</u> dit <u>V</u> iew Hi <u>i</u> | <u>s</u> tory <u>B</u> ookmarks <u>T</u> ools <u>H</u> elp                                                                                                    |                                     |                                                                                                    |                           |               |   |
| 🕬 WebSphere Confi                                  | iguration Wi 🗴 👫 IBM Knowledge Center                                                                                                    |                                     | × Problem loading page ×                                                                                                    | <b>4</b>                  |               |   |
| https://loca                                       | alhost:10202/ibm/wizard/Wizard/default/ver=2                                                                                                    | .0/rpar                             | am=currentPage=com.ibr 🛱 🔻 🍫 🚺 🚺 🗸 G                                                                                                    | ioogle                    | Q 🕹 🧧         | h |
| Home > Set Up a Star                               | nd-alone Server > Database Transfer                                                                                                    |                                     |                                                                                                    |                           |               |   |
| Database Tra                                       | nsfer                                                                                                    |                                     |                                                                                                    |                           |               |   |
| <b>1</b> Answer Que<br>In progress                 | estions 2 <sup>Customiz</sup>                                                                                                    | ze Valu                             | ues <b>3</b> Configure                                                                                                    |                           |               |   |
| Answer questions about the instruction and scri    | ut your environment so that the wizard can determine w<br>ipt files to run later. If you saved your settings from a prev                                                                                        | /hich fiel<br>vious se              | lds you must complete. Then, you can run the configur<br>ssion, you can upload the settings now. Learn More                                                | ation, save your settings | , or download |   |
| Upload Saved Sele                                  | ion Database Setup Database Use                                                                                                    | ers                                 |                                                                                                    |                           |               |   |
| Upload Saved Sele                                  | ion Database Setup Database Use                                                                                                    | ers                                 |                                                                                                    | 3                         |               |   |
| Upload Saved Sele                                  | tion Database Setup Database Use                                                                                                    | ers<br>DB2                          | •                                                                                                    | ٢                         |               |   |
| Upload Saved Sele                                  | ion Database Setup Database Use Database management software: Do you want to transfer to one database or                                                                                                    | ers<br>DB2                          | €<br>One database                                                                                                    | Ð                         |               |   |
| Upload Saved Sele                                  | ion Database Setup Database Use<br>Database management software:<br>Do you want to transfer to one database or<br>multiple databases or schemas:                                                                | DB2                                 | €<br>One database<br>Multiple databases or schemas                                                                                                    | 0                         |               |   |
| Upload Saved Sele                                  | ion Database Setup Database Use<br>Database management software:<br>Do you want to transfer to one database or<br>multiple databases or schemas:<br>Is the database hosted on the same server as the            | ers<br>DB2<br>O                     | €<br>One database<br>Multiple databases or schemas<br>Yes                                                                                                  | 0<br>0                    | >             |   |
| Upload Saved Sele                                  | ion Database Setup Database Use<br>Database management software:<br>Do you want to transfer to one database or<br>multiple databases or schemas:<br>Is the database hosted on the same server as the<br>portal: | DB2                                 | ★         One database         Multiple databases or schemas         Yes         No                                                                        | 0<br>0                    | >             |   |
| Upload Saved Sele                                  | Ion       Database Setup       Database Use         Database management software:                                                                                                    | ers<br>DB2<br>O<br>O<br>O<br>O<br>O | ▶         One database         Multiple databases or schemas         Yes         No         Yes, create my databases for me                                | 9<br>9<br>9<br>9          | >             |   |
| Upload Saved Sele                                  | ion       Database Setup       Database Use         Database management software:                                                                                                    | ers<br>DB2<br>O<br>O<br>O<br>O<br>O | ♥<br>One database<br>Multiple databases or schemas<br>Yes<br>No<br>Yes, create my databases for me<br>No, generate scripts for me that I can use to create | P<br>P<br>P               | >             |   |

# 9. Scroll down for more questions.

| bSphere Configurati | on Wi × BM Knowledge Center                      |       | × Problem loading page ×                                                                      | ÷      |   | -   |
|---------------------|--------------------------------------------------|-------|-----------------------------------------------------------------------------------------------|--------|---|-----|
| https://localhost   | 10202/ibm/wizard/Wizard/default/ver=2            | 0/rpa | ram=currentPage=com.ibn 🖧 ▼ 🍫 🚺 🚼 ▼                                                           | Google |   | . 🗸 |
| ŋ                   | ultiple databases or schemas:                    | 0     | Multiple databases or schemas                                                                 |        |   |     |
| Is                  | Is the database hosted on the same server as the |       | Yes                                                                                           | ۲      |   |     |
| p                   | ortal:                                           | 0     | No                                                                                            |        |   |     |
| D                   | o you want the wizard to create your databases:  | ۲     | Yes, create my databases for me                                                               | ۲      |   |     |
|                     |                                                  | 0     | No, generate scripts for me that I can use to create the databases                            |        |   |     |
| D                   | Do you want the wizard to create schemas and     |       | Yes, create schemas and assign appropriate                                                    | 0      |   |     |
| a                   | ssign permissions to users:                      | 0     | permissions<br>No, generate scripts that I can use to create schema<br>and assign permissions | as     |   |     |
| D                   | o you need advanced database collation           | 0     | Yes, provide manual collation instructions                                                    | •      |   |     |
| S                   | upport:                                          | ۲     | No, advanced collation support is not needed                                                  |        |   |     |
| (F                  | For DB2 PureScale only): Do you want to enable   | 0     | Yes                                                                                           | ۲      |   |     |
| W                   | orkload balancing for DB2 pureScale:             | ۲     | No                                                                                            |        | * |     |
| c                   | onnect to database server to validate settings   | ٢     | Yes                                                                                           | ۲      |   | 7   |
|                     |                                                  | 0     | No                                                                                            |        |   |     |
| Cancel              |                                                  |       |                                                                                               |        |   |     |

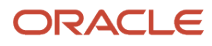

# **10.** Scroll down for more questions.

| 8                                                                                                    | WebS                                                                                | phere Configurati                                                        | on Wizard - Mo                              | ozilla Firefox                                                |                                     |                         |
|----------------------------------------------------------------------------------------------------|-------------------------------------------------------------------------------------|--------------------------------------------------------------------------|---------------------------------------------|---------------------------------------------------------------|-------------------------------------|-------------------------|
| <u>File Edit View History</u>                                                                                          | <u>B</u> ookmarks <u>T</u> ools <u>H</u> el                                         | p                                                                        |                                             |                                                               |                                     |                         |
| WebSphere Configuration                                                                                                | n Wi 🗙 👫 IBM Know                                                                   | ledge Center                                                             | × 👍 Problem                                 | i loading page                                                | ×                                   |                         |
| https://localhost:1                                                                                                    | 0202/ibm/wizard/Wizard                                                              | d/default/ver=2.0/rpa                                                    | ram=currentPage                             | e=com.ibn 🖧 ▼ 🍫 🚺                                             | 8 ▼ Google                          | 🍙 🕹 🙆                   |
| em.                                                                                                    |                                                                                     |                                                                          |                                             |                                                               |                                     | JDE Log Out             |
| Home > Set Up a Stand-alone                                                                                            | Server > Database Transfe                                                           | er                                                                       |                                             |                                                               |                                     |                         |
| Database Transfer                                                                                                    |                                                                                     |                                                                          |                                             |                                                               |                                     |                         |
| <b>1</b> Answer Questions                                                                                              | i                                                                                   | <b>2</b> <sup>Customize Val</sup>                                        | ues                                         | 3 Confi                                                       | gure                                |                         |
| Answer questions about your er<br>the instruction and script files to<br>Upload Saved Selections<br>System Information | nvironment so that the wizard<br>o run later. If you saved your s<br>Database Setup | d can determine which fi<br>settings from a previous s<br>Database Users | elds you must compl<br>ession, you can uplo | ete. Then, you can run the co<br>ad the settings now. Learn M | onfiguration, save your set<br>fore | =<br>tings, or download |
| -                                                                                                    |                                                                                     |                                                                          |                                             |                                                               |                                     |                         |
| Do<br>day                                                                                                    | you need runtime database<br>/-to-day operations:                                   | user ID for ()                                                           | Yes<br>No                                   |                                                               | ٢                                   | >                       |
| 🃁 File Ma 🕅 🖪 root@d                                                                                                   | ) 💷 root@d) 🛟 IB                                                                    | 3M Se ) 😵 Manag.                                                         | ) 😻 file://                                 | ] 🖪 root@d ] 🍓 We                                             | bSp 🔭 *Unsav                        | •                       |

**11.** Click the right arrow when finished to proceed.

| 🕹 WebSpl                                               | ere Configuration Wizard - Mozilla Firefox      |                  |                                                                                    |
|--------------------------------------------------------|-------------------------------------------------|------------------|------------------------------------------------------------------------------------|
| <u>File Edit View History Bookmarks Tools Help</u>     |                                                 |                  |                                                                                    |
| 🏧 WebSphere Configuration Wi 🗴 👫 IBM Knowle            | dge Center 🛛 🗙 📕 🔺 Problem loading page         | ×                |                                                                                    |
| https://localhost:10202/ibm/wizard/Wizard/             | default/ver=2.0/rparam=navigationFrom=com 🖧 🔻 🕏 | J Soogle         | ۲                                                                                  |
| TEM.                                                   |                                                 |                  | JDE Log Out                                                                        |
| Home > Set Up a Stand-alone Server > Database Transfer |                                                 |                  |                                                                                    |
| Database Transfer                                      |                                                 |                  |                                                                                    |
| 1 Answer Questions<br>⊘ Complete                       | 2 Customize Values 3 C                          | Configure        | The name of the database<br>(location name of the DB2<br>for z/OS subsystem) to be |
| Database Connection System Information                 | Database Information                            |                  | database domain. It must                                                           |
| *Database name:                                        | WPSDB<br>Example: WPSDB                         | @_<              | requirements. This<br>property that is combined<br>with the properties schema      |
| *Host name:                                            | yourhost.yourco.com                             |                  | name and JDBC database                                                             |
|                                                        | Example: yourhost.yourco.com                    |                  | the portal database                                                                |
| *Port number:                                          | <b>0000</b><br>Example: 50000                   | 0                | community, customization,                                                          |
|                                                        |                                                 | L                | and JCR.                                                                           |
|                                                        |                                                 |                  |                                                                                    |
|                                                        |                                                 |                  |                                                                                    |
|                                                        |                                                 |                  |                                                                                    |
|                                                        |                                                 |                  |                                                                                    |
|                                                        |                                                 | 1                | •                                                                                  |
| 📁 File Ma 📓 root@d 📓 root@d 🛟 IBM                      | Se   🛟 Manag   😻 file://   🛄 root@d   🍓         | 👂 WebSp 🛛 🏹 *Uns | av 😻 👘                                                                             |

**12.** Enter the database connection information.

| em        | 8                                     |                                   | WebSphere Co                               | onfiguration          | Wizard - Mo    | zilla Firefox |                       |          |         | _ • × |
|-----------|---------------------------------------|-----------------------------------|--------------------------------------------|-----------------------|----------------|---------------|-----------------------|----------|---------|-------|
| syst      | <u>File Edit V</u> iew Hi <u>s</u> to | ry <u>B</u> ookmarks <u>T</u> ool | s <u>H</u> elp                             |                       |                |               |                       | -        |         |       |
| 5         | WebSphere Configu                     | ration Wi 🗙 👯 IBM                 | Knowledge Cer                              | iter                  | × 🔒 Problem    | loading page  | ×                     |          |         |       |
| lace      | https://localho                       | ost:10202/ibm/wizard/             | Wizard/default/v                           | er=2.0/rparar         | n=navigationFr | om=com 🚊 🕶 🤅  | 🀌 <mark>8</mark> ▼ Go | ogle     | . 🔊     | 🦫 🏠   |
| cations P | IIM.                                  |                                   |                                            |                       |                |               |                       |          | JDE Log | Out   |
| Appli     | Home > Set Up a Stand-a               | alone Server > Database           | Transfer                                   |                       |                |               |                       |          |         |       |
| 2         | Database Trans                        | sfer                              |                                            |                       |                |               |                       |          |         |       |
| 3         | Answer Questi                         | ons                               | 2 <sup>Cus</sup>                           | tomize Value<br>gress | S              | 3             | Configure             |          |         |       |
|           | Database Connectio                    | n System Infor                    | nation Da                                  | atabase Informa       | ion            |               |                       |          |         |       |
|           | <                                     | *WebSphere Applicatio             | n Server administra<br>n Server administra | tor JDE               |                |               | ]                     | ۲        | 5       | =     |
|           |                                       | password:                         |                                            |                       |                |               |                       |          |         | 2     |
|           |                                       | *Re-enter the passwor             | 1                                          |                       |                |               |                       |          |         |       |
|           |                                       |                                   |                                            | <u> </u>              |                |               |                       |          |         |       |
|           |                                       |                                   |                                            |                       |                |               |                       |          |         |       |
| 12:53 PM  |                                       |                                   |                                            |                       |                |               |                       |          |         |       |
|           |                                       |                                   |                                            | 0                     |                |               |                       | ( om ) 5 |         | •     |
| 8         | 📁 File Ma 📕 🖾 roo                     | t@d 📕 root@d                      | 😯 IBM Se                                   | 🎸 Manag               | ile://         | 📕 root@d 🌘    | 🖢 WebSp               | 🍞 *Unsav | 8       | 9     |

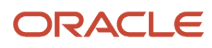

#### **13.** Enter the administrative ID and password.

| 8                                | WebSphe                                                       | ere Configuration Wizard - Mozilla Firefox               |             |
|----------------------------------|---------------------------------------------------------------|----------------------------------------------------------|-------------|
| <u>File E</u> dit <u>V</u> iew H | li <u>s</u> tory <u>B</u> ookmarks <u>T</u> ools <u>H</u> elp |                                                          |             |
| WebSphere Conf                   | figuration Wi × 👫 IBM Knowled                                 | ge Center 🛛 🗙 🖌 Problem loading page 🛛 🗙 🖗               |             |
| https://loc                      | alhost:10202/ibm/wizard/Wizard/de                             | efault/ver=2.0/rparam=navigationFrom=com 🖧 🔻 🍫 🛛 🚺 🕇 Go  | ogle 💽 🚽 🥊  |
|                                  |                                                               |                                                          |             |
| len.                             |                                                               |                                                          | JDE Log Out |
| Home > Set Up a Sta              | und-alone Server > Database Transfer                          |                                                          |             |
| Databaga Tra                     | anofar                                                        |                                                          |             |
| Database Tra                     | ansier                                                        |                                                          |             |
| Anciwor Ou                       | ections                                                       | Customize Values                                         |             |
| Complete                         | 2                                                             | In progress                                              |             |
|                                  |                                                               |                                                          |             |
| Database Conne                   | ection System Information                                     | Database Information                                     |             |
|                                  |                                                               |                                                          | Advanced    |
|                                  |                                                               |                                                          |             |
|                                  | *Data source:                                                 | wpdbDS                                                   | 0           |
|                                  |                                                               |                                                          |             |
|                                  | *Database URL:                                                | pttx110.us.oracle.com:3737/dsrdbm01dvcids:returnAlias=0; | 3           |
|                                  |                                                               | WPSDB:returnAlias=0;                                     |             |
|                                  | *Configuration user ID:                                       | dsrdbm01                                                 | 3           |
|                                  |                                                               | Y                                                        |             |
|                                  | *Configuration password:                                      | <i>L</i>                                                 | (2)         |
|                                  |                                                               |                                                          |             |
|                                  | *Re-enter the password                                        |                                                          |             |
|                                  |                                                               |                                                          | 1013        |
|                                  | *Database administrator ID:                                   | dsrdbm01                                                 | (2)         |
| ٤.                               |                                                               |                                                          |             |
| 🎾 File Ma) 📕                     | root@d) 🔳 root@d) 🛟 IBM S                                     | ie   🛟 Manag   🧶 file://   🖪 root@d   😻 WebSp            | 🍞 *Unsav) 😻 |

#### **14.** Enter the database connection parameters.

| em       | U             |          |                     |                         | WebSph                     | iere Config   | uration Wiza                    | ard - Mozilla                | Firefox            |                         |        |   |     | • X |
|----------|---------------|----------|---------------------|-------------------------|----------------------------|---------------|---------------------------------|------------------------------|--------------------|-------------------------|--------|---|-----|-----|
| Syst     | <u>F</u> ile  | Edit Vie | ew Hi <u>s</u> tory | <u>Bookmarks</u>        | <u>T</u> ools <u>H</u> elp |               | No.                             |                              |                    |                         | -      |   |     |     |
| S        | IBM W         | ebSphere | e Configura         | tion Wi ×               | BM Knowle                  | dge Center    | ×   4                           | Problem load                 | ling page          | ×                       | Þ      |   |     |     |
| lace     | $\Rightarrow$ | 🔒 http   | s://localhos        | <b>t</b> :10202/ibm/wiz | zard/Wizard/d              | lefault/ver=2 | .0/rparam=cu                    | rrentstage=3/                | rpara 👸 🔻 🍫        | ) <mark>[8]</mark> ▼ Go | ogle   | 9 | ] 🕹 |     |
| <u>م</u> |               |          |                     | *Database URL:          |                            |               | jdbc:db2://dnptl                | x110.us.oracle.c             | om:3737/dsrdbm     | 01dvcids:re             | 0      |   |     | -   |
| ions     |               |          |                     |                         |                            |               | Example: jdbc:<br>M/PSDB:return | db2://Your_Datab<br>Alias=0: | ase_Server:5000    | 00                      |        |   |     |     |
| licat    |               |          |                     | *Configuration us       | er ID:                     |               | dsrdbm01                        | viitus=0,                    |                    |                         | ۲      |   |     |     |
| Appl     |               |          |                     |                         |                            |               |                                 |                              |                    |                         |        |   |     |     |
| 4        |               |          |                     | *Configuration pa       | ssword:                    |               | •••••                           |                              |                    |                         | (?)    |   |     |     |
|          |               |          |                     |                         |                            |               |                                 |                              |                    |                         |        |   |     |     |
| v        |               |          |                     | *Re-enter the pas       | sword                      |               | ·                               |                              |                    |                         |        |   |     |     |
|          |               |          |                     |                         |                            |               |                                 |                              |                    |                         |        |   |     |     |
| 5-       |               |          |                     | *Database admin         | istrator ID:               |               | derdbm01                        |                              |                    |                         | (3)    |   |     |     |
| -        |               |          |                     | Database damin          | inditator ib.              |               | USIUDITIOT                      |                              |                    |                         | Ð      |   |     |     |
|          |               |          |                     | *Detekses admin         |                            |               |                                 |                              |                    |                         |        |   |     |     |
|          |               |          |                     |                         | instrator passwor          | u.            |                                 |                              |                    |                         | Ø      |   |     |     |
|          |               |          |                     |                         |                            |               |                                 |                              |                    |                         |        |   |     |     |
|          | - 2           |          |                     | *Re-enter the pas       | ssword                     |               | [ <b></b>                       |                              |                    |                         |        |   |     |     |
|          | 2.9           |          |                     |                         |                            |               |                                 |                              |                    |                         |        |   |     |     |
|          |               |          |                     | *Runtime user:          |                            |               | dsrdbm01                        |                              |                    |                         | •      |   |     |     |
|          |               |          |                     |                         |                            |               |                                 |                              |                    |                         |        |   |     | =   |
|          |               |          |                     | *Runtime passwo         | ord:                       |               |                                 |                              |                    |                         | ٢      |   |     |     |
|          |               |          |                     |                         |                            |               |                                 |                              |                    |                         |        |   |     |     |
|          |               |          |                     | *Re-enter the pas       | ssword                     |               |                                 |                              |                    |                         |        |   |     |     |
|          |               |          |                     |                         |                            |               |                                 |                              |                    |                         |        |   |     |     |
| M S      |               |          |                     | *IBM DB2 library:       |                            |               | M/WebSphere/                    | PortalServer/dbd             | rivers/db2jcc_lice | ense_cu.jar             | (?)    |   |     |     |
| 1:05     |               |          |                     |                         |                            |               | Example: /opt/il                | om/db2/V10.5/jav             | /a/db2jcc4.jar:/op | t/ibm                   | A.     |   |     |     |
| d 🛛      |               |          |                     |                         |                            |               | /db2/v10.5/java                 | vaozjec_license              | _cu.jar            |                         |        |   |     |     |
|          | 10            | File M.  | 🗖 root              | a root.                 | BM S                       | 🚯 Mana        | 📵 file //                       | root.                        | 📵 Web              | 🕎 *Uns                  | a root |   |     |     |

#### **15.** Scroll down for more parameters.

| E       | 8                                                                                                    | WebSphere Configuration Wizard - Mozilla Firefox                                                                                                    |                                                                                    |
|---------|----------------------------------------------------------------------------------------------------|----------------------------------------------------------------------------------------------------|------------------------------------------------------------------------------------|
| hori    | <u>File E</u> dit <u>V</u> iew Hi <u>s</u> tory <u>B</u> ookmarks <u>T</u> ool                            | s <u>H</u> elp                                                                                                    |                                                                                    |
| 0       | 🔤 WebSphere Configuration Wi 🗴 👫 IBI                                                                      | l Knowledge Center 🛛 🗙 📕 Problem loading page                                                                                                    | ×                                                                                  |
| ace     | https://localhost:10202/ibm/wizard                                                                        | Wizard/default/ver=2.0/rparam=currentstage=2/rpara 🚊 🔻 🍕                                                                                                    | 🗞 🖪 🛛 Google 🛛 💁 🦣                                                                 |
| aulous  |                                                                                                    |                                                                                                    | JDE Log Out                                                                        |
| - Inc   | Home > Set Up a Stand-alone Server > Database                                                             | Transfer                                                                                                    |                                                                                    |
| t ·     | A<br>Database Transfer                                                                                    |                                                                                                    |                                                                                    |
| 9       | Answer Questions                                                                                          | 2 <sup>Customize Values</sup> 3                                                                                                    | Configure<br>In progress                                                           |
| 3       | Optional                                                                                                  |                                                                                                    |                                                                                    |
|         | Download Wizard Selections                                                                                | Download your selections in case you need to run the configuration again<br>to set up another server. Learn More                                             | n. You can also use your selections as a starting point                            |
|         | Download Configuration Scripts                                                                            | If you plan to run scripts to set up the configuration instead of running the the scripts. The archive is named WorkflowInstanceScriptsAll.zip. Learn I      | steps from the wizard, then download an archive of<br>More                         |
|         | Click Start Configuration to begin. When the wizard configuration. If you leave the page or lose your con | reaches a manual step, it pauses the process until you can complete the r<br>rection, the configuration continues to run. Log back in to return to a configu | manual step. You cannot cancel a running<br>ration that is in progress. Learn More |
|         | Start Configuration Reset Steps                                                                           |                                                                                                    |                                                                                    |
|         | Step Task                                                                                                 |                                                                                                    | Status                                                                             |
| MJ 00TT | 1 Manual Step: Create the d<br>Instructions for Step 1                                                    | Itabase users and groups.                                                                                                    | Not Started                                                                        |
| 0       | Mark Step Complete                                                                                        |                                                                                                    |                                                                                    |
| 8       | 🃁 File M) 🔳 root 🛛 🖪 root                                                                                 | IBM S   🛟 Mana   🕘 file://   🖪 root   😩 Web                                                                                                    | 🍞 *Uns 🖾 root                                                                      |

# **16.** Configure the Database Transfer by clicking the Start Configuration button.

|                                                                                            |                                                                                                    | WebSphere Confi                                               | guration Wizard - Mozil                                                        | la Firefox                                               |                                                                             |                               |
|--------------------------------------------------------------------------------------------|----------------------------------------------------------------------------------------------------|---------------------------------------------------------------|--------------------------------------------------------------------------------|----------------------------------------------------------|-----------------------------------------------------------------------------|-------------------------------|
| le <u>E</u> dit <u>V</u> iew H                                                             | <u>s</u> tory <u>B</u> ookmarks                                                                                                    | <u>T</u> ools <u>H</u> elp                                    |                                                                                |                                                          |                                                                             |                               |
| WebSphere Conf                                                                             | iguration Wi 🗙 📑                                                                                                    | BM Knowledge Center                                           | × 🚹 Problem loa                                                                | ading page                                               | × ( +                                                                       |                               |
| https://loc                                                                                | alhost:10202/ibm/wiz                                                                                                    | ard/Wizard/default/ver=                                       | 2.0/rparam=currentstage=                                                       | 2/rpara 🖒 🔻 🍫 🔞                                          | ▼ Google                                                                    | 9                             |
| IBM.                                                                                       |                                                                                                    |                                                               |                                                                                |                                                          | :                                                                           | JDE Log Out                   |
| lome > Set Up a Sta                                                                        | nd-alone Server > Datat                                                                                                    | oase Transfer                                                 |                                                                                |                                                          |                                                                             |                               |
| Database Tra                                                                               | Insfer                                                                                                    |                                                               |                                                                                |                                                          |                                                                             |                               |
|                                                                                            | estions                                                                                                    | 2 Custom                                                      | ize Values<br><sub>lete</sub>                                                  | <b>3</b> Config                                          | ure<br>ss                                                                   |                               |
| Optional                                                                                   |                                                                                                    |                                                               |                                                                                |                                                          |                                                                             | 35                            |
| ownloa Start Config                                                                        | juration                                                                                                    |                                                               |                                                                                |                                                          |                                                                             | ing poi                       |
| fou selected                                                                               | nto automatically run the                                                                                                    | configuration steps. The confi                                | guration will stop only when it ge                                             | ts to a manual step. Are yo                              | ou ready to start the conligt                                               | hive of                       |
| lownlos                                                                                    |                                                                                                    |                                                               |                                                                                |                                                          |                                                                             | ancel                         |
| Downlog                                                                                    |                                                                                                    |                                                               |                                                                                |                                                          | 2 1 1 0 K 1 2 K 1 2 K                                                       |                               |
| Downloe<br>Click Start Configurat<br>configuration. If you lea                             | ion to begin. When the wi<br>ave the page or lose your<br>m Reset Steps                                                              | zard reaches a manual step,<br>connection, the configuration  | it pauses the process until you c<br>continues to run. Log back in to r        | an complete the manual s<br>eturn to a configuration tha | tep. You cannot cancel a ru<br>t is in progress. Learn Mo                   | unning<br>re                  |
| Click Start Configurat<br>configuration. If you let<br>Start Configuratio<br>Step          | ion to begin. When the wi<br>ave the page or lose your<br>m Reset Steps<br>Task                                                      | zard reaches a manual step,<br>connection, the configuration  | it pauses the process until you c<br>continues to run. Log back in to r        | an complete the manual s<br>eturn to a configuration tha | tep. You cannot cancel a ru<br>t is in progress. Learn Mo<br>Statt          | unning<br>re                  |
| Click Start Configuration<br>Click Start Configuration<br>Start Configuration<br>Step<br>1 | ion to begin. When the wi<br>ave the page or lose your<br>m Reset Steps<br>Task<br>Manual Step: Create th<br>Instructions for Step 1 | izard reaches a manual step,<br>connection, the configuration | , it pauses the process until you c<br>continues to run. Log back in to r<br>s | an complete the manual s<br>eturn to a configuration tha | tep. You cannot cancel a ru<br>t is in progress. Learn Mo<br>State<br>Not S | unning<br>re<br>us<br>Started |

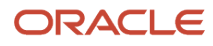

#### **17.** Click OK to confirm that you are ready to start the configuration.

| WebSp | iere Configuration Wi 🗴 🔆 IBM Knowledge Center 🛛 🖈 🚹 Problem loading page 🛛 🗴 🖗                                                                                                    |             |
|-------|----------------------------------------------------------------------------------------------------|-------------|
|       | ittps://localhost:10202/ibm/wizard/Wizard/default/ver=2.0/rparam=currentstage=2/rpara 👸 🔻 🍫 🚺 💽 🗸 Google                                                                                                    | Q 4         |
| 1     | Manual Step: Create the database users and groups.<br>Instructions for Step 1                                                                                                    | Pending     |
| 2     | Mark Step Complete<br>Back up the properties files that the wizard uses during the configuration.<br>View Step Command                                                                                                    | Not Started |
| 3     | Run Step   Skip Step<br>Create your databases.<br>View Step Command                                                                                                    | Not Started |
| 4     | Run Step   Skip Step Paused X<br>Set up your data<br>View Step Com                                                                                                    | Not Started |
| 5     | Run Step   Skip       Configuration paused. You must complete "Manual Step: Create the database users and groups." to continue.         Stop the portal se       View Step Comt         View Step Comt       After you complete the step, click Mark Step Complete to continue with the configuration. | Not Started |
| 6     | Manual Step: Re<br>Instructions for S                                                                                                    | Not Started |
| 7     | Mark Step Complete Validate the database connection and environment. View Step Command                                                                                                    | Not Started |
|       | Run Step   Skip Step                                                                                                    |             |
| 8     | Transfer the database.<br>View Step Command                                                                                                    | Not Started |
| Q     | Grant privilenes to the database runtime users                                                                                                    | Not Started |

**18.** The configuration will pause with a notice to complete manual steps. Click OK.

| We | ebSphere Configuration 🗴 🔆 IBM Knowledge Center 🛛 🗴 Problem loading page 🛛 🗴 🔁 Oracle Beehive Central                                                        |
|----|----------------------------------------------------------------------------------------------------|
| ı  | 🔒 https://localhost:10202/ibm/wizard/Wizard/default/ver=2.0/rparam=currentstage=2/rpara 🖞 🔻 🊱 🚺 🖉 Google 🔹 🔯                                                 |
|    | 1 Manual Step: Create the database users and groups. Pending                                                                                                 |
|    | Instructions for Step 1                                                                                                    |
|    |                                                                                                    |
|    | Create the database configuration users for the database domains on the operating system.                                                                    |
|    | Create the release database configuration user. Use dsrdbm01 as the user ID when you create this user.                                                       |
|    | • Create the community database configuration user. Use dsrdbm01 as the user ID when you create this user.                                                   |
|    | • Create the customization database configuration user. Use dsrdbm01 as the user ID when you create this user.                                               |
|    | <ul> <li>Create the 1 Cr database configuration user Use dsrdbm01 as the user ID when you create this user</li> </ul>                                        |
|    |                                                                                                    |
|    | Create the Teedback database configuration user. Use dSrdbm01 as the user ID when you create this user.                                                      |
|    | Create the likeminds database configuration user. Use dsrdbm01 as the user ID when you create this user.                                                     |
|    | Create the database configuration groups for the database domains on the operating system where your database is installed. See your operating system        |
|    | instructions for details on creating groups.                                                                                                    |
|    | Create the release database configuration group. Use WP_BASE_CONFIG_USERS as the group name on your operating system.                                        |
|    | Create the community database configuration group. Use WP_BASE_CONFIG_USERS as the group name on your operating system.                                      |
|    | • Create the customization database configuration group. Use WP_BASE_CONFIG_USERS as the group name on your operating system.                                |
|    | • Create the icr database configuration group. Use WP JCR CONFIG USERS as the group name on your operating system.                                           |
|    | Create the feedback database configuration group Lise WP_P7N_CONFIG_LISEPS as the group name on your operating system                                        |
|    | • Create the recuback database configuration group. Ose in _1 2h_confi 10_052k5 as the group hame on your operating system.                                  |
|    | <ul> <li>Create the likeminds database configuration group. Use WP_PZN_CONFIG_USERS as the group name on your operating system.</li> </ul>                   |
|    | Assign your database configuration users to the database configuration groups that you created. See your operating system instructions for details on adding |
|    | users to groups.                                                                                                    |
|    | Create the database runtime users for the database domains on the operating system.                                                                          |
|    |                                                                                                    |

# **19.** A list of instructions will appear for creating the database users and groups.

| W | ebSphere | e Configuration 🗙 💥 IBM Knowledge Center 🛛 🔺 🔺 Problem loading page 🛛 🗙 🗄                        | Oracle Beehive Central |
|---|----------|--------------------------------------------------------------------------------------------------|------------------------|
| 2 | A https: | s://localhost:10202/ibm/wizard/Wizard/default/ver=2.0/rparam=currentstage=2/rpara 🏦 💌 🍫 [🕃 🔻     | Google 🖪 🚽             |
|   | 1        | Manual Step: Create the database users and groups.                                               | 🧭 Complete             |
|   |          | Instructions for Step 1                                                                          | •                      |
|   |          | Mark Step Complete                                                                               | 1.7 <b>S</b>           |
|   | 2        | Back up the properties files that the wizard uses during the configuration.<br>View Step Command | Running                |
|   |          | Run Step   Skip Step                                                                             | View Progress          |
|   | 3        | Create your databases                                                                            | Not Started            |
|   |          | View Step Command                                                                                |                        |
|   |          | Run Step   Skip Step                                                                             |                        |
|   | 4        | Set up your database.                                                                            | Not Started            |
|   |          | View Step Command                                                                                |                        |
|   |          | Run Step   Skip Step                                                                             |                        |
|   | 5        | Stop the portal server.                                                                          | Not Started            |
|   |          | View Step Command                                                                                |                        |
|   |          | Run Step   Skip Step                                                                             |                        |
|   | 6        | Manual Step: Restart the DB2 server.                                                             | Not Started            |
|   |          | Instructions for Step 6                                                                          |                        |
|   |          | Mark Step Complete                                                                               |                        |
|   | 7        | Validate the database connection and environment.                                                | Not Started            |
|   |          | View Step Command                                                                                |                        |
|   |          | Run Step   Skip Step                                                                             |                        |
|   | 8        | Transfer the database.                                                                           | Not Started            |
|   |          | View Step Command                                                                                |                        |
|   |          | Run Step   Skip Step                                                                             |                        |

**20.** When the instructions have been completed the step will be marked Complete and the automated part of the configuration process start again.

| M We | ebSphere Configuration 🗙 🔆 IBM Knowledge Center 🛛 🗙 👍 Problem loading page 🛛 🗴 🛱 Oracle Bee                                                                                                    | hive Central | ;  |
|------|----------------------------------------------------------------------------------------------------|--------------|----|
| \$   | 🔒 https://localhost:10202/ibm/wizard/Wizard/default/ver=2.0/rparam=currentstage=2/rpara 🛱 🔻 🊱 😣 🗸 Google                                                                                                    | <u>G</u>     | 0  |
| -    | 2 Back up the properties files that the wizard uses during the configuration.                                                                                                    | 🙆 Complete   | 3  |
|      | View Log - Step 3                                                                                                    |              | х  |
|      |                                                                                                    |              |    |
|      | action-set-root-path-property:                                                                                                    |              |    |
|      | [echo] WpsContextRootPath set to: /wps                                                                                                    |              |    |
|      | [antcall] executing target: action-set-vp-properties                                                                                                    |              |    |
|      |                                                                                                    | R            | -  |
|      | action-set-vp-properties                                                                                                    |              |    |
|      | [echo] setting vp properties                                                                                                    |              |    |
|      | [echo] theVPContext set to: /wps/config                                                                                                    |              |    |
|      | [echo] theVPHostname set to: localhost                                                                                                    |              |    |
|      |                                                                                                    |              | 20 |
|      | set-properties:                                                                                                    |              |    |
|      | [setproperty] Property PortalAdminId was set to JDE                                                                                                    |              |    |
|      | [setproperty] Property PortalAdminGroupId was set to wpsadmins                                                                                                    |              |    |
|      | [setproperty] Property WpsDocReviewer was set to \${WpsDocReviewer}                                                                                                    |              |    |
|      | [setproperty] Property WpsContentAdministrators was set to \${WpsContentAdministrators}                                                                                                    |              |    |
|      | [setproperty] Property UserSuffix was set to \${LDAPUserSuffix}.\${LDAPSuffix}                                                                                                    |              |    |
|      | [setproperty] Property GroupSuffix was set to \${LDAPGroupSuffix}.\${LDAPSuffix}                                                                                                    |              |    |
|      | action-pre-config:                                                                                                    |              |    |
|      | [echo] executing pre-configuration tasks                                                                                                    |              |    |
|      | [isWas7] overwriting previous definition of property: null                                                                                                    |              |    |
|      | [isWas7] +++value of property is 8.5.5.8                                                                                                    |              |    |
|      | [antcall] executing target: action-set-config                                                                                                    |              | 2  |
|      | action-set-config:                                                                                                    |              |    |
|      | [echo] executing set-configuration tasks                                                                                                    |              |    |
|      | [echo] contains                                                                                                    |              |    |
|      | [setRASTrace] No spec specified, no log will be created                                                                                                    |              |    |
|      | Construction of the Construction of the Constr |              |    |
|      | create-database:                                                                                                    |              | -  |
|      |                                                                                                    |              |    |

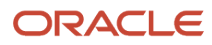

#### **21.** A View Log will appear.

| B        | VebSph                                                              | ere Configuration Wizard - Mozilla Firefox       |                                       |
|----------|---------------------------------------------------------------------|--------------------------------------------------|---------------------------------------|
| yste     | <u>File Edit View History B</u> ookmarks <u>T</u> ools <u>H</u> elp |                                                  |                                       |
|          | 🏧 WebSphere Configuration 🛛 🗙 👫 IBM Knowledg                        | e Center 🛛 🗙 🚹 Problem loading page              | × 🔂 Oracle Beehive Central 🛛 🗴 🕀      |
| aces     | La https://localhost:10202/ibm/wizard/Wizard/de                     | efault/ver=2.0/rparam=currentstage=3/rpara 🖞 🔻 🍫 | 🛽 🕙 🗸 🚱                               |
| 9        |                                                                     |                                                  | ·                                     |
| tions    |                                                                     |                                                  | JDE Log Out                           |
| Applicat | Home > Set Up a Stand-alone Server > Database Transfer              |                                                  |                                       |
| *        | Database Transfer                                                   |                                                  |                                       |
| 0        | 1 Answer Questions<br>⊘ Complete                                    | Customize Values 3 Co                            | onfigure                              |
| -        | Database Connection System Information                              | Database Information                             |                                       |
|          | 782 178                                                             |                                                  |                                       |
|          | *Database name:                                                     | WPSDB                                            | (2)                                   |
|          |                                                                     | Example: WPSDB                                   |                                       |
|          | *Host name:                                                         | dnptix110.us.oracle.com                          | to 60000. The host might be           |
|          |                                                                     | Example: yourhost.yourco.com                     | temporarily offline, or there         |
|          | *Port number:                                                       | 3737                                             | might be a firewall or                |
|          |                                                                     | Example: 50000                                   | the host name and port                |
|          |                                                                     |                                                  | number are correct for the            |
|          |                                                                     |                                                  | Intended target system.               |
|          |                                                                     |                                                  |                                       |
| 8        |                                                                     |                                                  |                                       |
| PM       |                                                                     |                                                  | _                                     |
| 2:08     |                                                                     |                                                  |                                       |
| el m     |                                                                     |                                                  |                                       |
| 40       | nttps://iocainost:10202/ibm/wizard/wizard/default/ver=              | 2.0/param=currr/param=from ConfigureServer=tr    | ue/rparam=workriow=transfer-database# |
| S        | 📁 Hie Man 🛛 📟 Terminal 😯 IBM Secu 😯                                 | Manage 🛛 🥶 file:// - IB 🛛 😻 WebSph 📝 [*U         | nsav 👔 😰 [User Ma ] 💆 👘 🗑             |

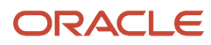

#### 22. The Database Transfer screen will appear with any information that needs to be corrected.

| E    | 8                                                                                                    | WebS                                            | phere Config     | uration Wizard - Mozilla Fire        | fox                |                    | ĺ                                    | _ 🗆 🗙    |
|------|----------------------------------------------------------------------------------------------------|-------------------------------------------------|------------------|--------------------------------------|--------------------|--------------------|--------------------------------------|----------|
| yste | <u>File E</u> dit <u>V</u> iew Hi <u>s</u> to                                                                   | ry <u>B</u> ookmarks <u>T</u> ools <u>H</u> elj | p                |                                      |                    |                    |                                      |          |
| ^    | 18M WebSphere Configur                                                                                          | ration 🗙 👫 IBM Knowle                           | edge Center      | 🗙 👍 Problem loading page             | e × (              | 🗟 Oracle Beehive ( | Central                              | ×        |
| aces | https://localho                                                                                                 | ost:10202/ibm/wizard/Wizard                     | d/default/ver=2  | .0/rparam=currentstage=3/rpara       | े <b>र %</b> । [8] | ▼ Google           |                                      | J 🏫      |
| ĩ    | No. of the second second second second second second second second second second second second second second se |                                                 |                  |                                      |                    |                    |                                      | -        |
| SUOI | IEM.                                                                                                    |                                                 |                  |                                      |                    |                    | JDE Log                              | Out      |
| Cat  |                                                                                                    |                                                 | _                |                                      |                    |                    |                                      |          |
| App  | Home > Set Up a Stand-a                                                                                         | alone Server > Database Transfe                 | ſ                |                                      |                    |                    |                                      |          |
|      | Database Trans                                                                                                  | sfer                                            |                  |                                      |                    |                    |                                      |          |
|      |                                                                                                    |                                                 |                  |                                      |                    |                    |                                      | <u> </u> |
|      | Answer Questi                                                                                                   | ons                                             | <b>9</b> Customi | ze Values                            | 🕤 Config           | ure                |                                      |          |
|      | 🔔 🧭 Complete                                                                                                    |                                                 | L In progress    |                                      | 3                  |                    |                                      | -        |
| 7    | 12.2 12 N                                                                                                    | 121 . 102 . D                                   | 120.14           | 1012 - 12                            |                    |                    |                                      |          |
| -    | Database Connection                                                                                             | n System Information                            | Databas          | se Information                       |                    |                    |                                      |          |
|      |                                                                                                    |                                                 |                  |                                      |                    |                    | Advanced                             |          |
|      |                                                                                                    |                                                 |                  |                                      |                    |                    |                                      |          |
|      |                                                                                                    | *Data source:                                   |                  | wpdbDS                               |                    | (?)                |                                      |          |
|      | 1                                                                                                    |                                                 |                  |                                      |                    | Port num           | ber: Cannot con                      | nect     |
|      |                                                                                                    | *Database URL:                                  |                  | db2://dnptlx110.us.oracle.com:3737/W | PSDB:returnAlias   | s=0; to 60000.     | The host might                       | be       |
|      |                                                                                                    |                                                 |                  | Example: jdbc:db2://Your_Database_S  | erver:50000        |                    | a firewall or                        | re       |
|      |                                                                                                    | *Configuration user ID:                         |                  | /WPSDB:returnAlias=0;                | - <b>h</b>         | connectiv          | vity issue. Verify                   | that     |
|      |                                                                                                    | Comparation user ib.                            |                  |                                      | 10                 | the host r         | name and port                        |          |
|      |                                                                                                    |                                                 |                  | 3                                    |                    | intended           | are correct for the<br>target system | e        |
|      |                                                                                                    | *Configuration password:                        |                  |                                      |                    |                    | in ger by sterrin                    |          |
|      |                                                                                                    |                                                 |                  |                                      |                    |                    |                                      |          |
|      |                                                                                                    | *Re-enter the password                          |                  | •••••                                |                    |                    |                                      |          |
| N N  |                                                                                                    |                                                 |                  |                                      |                    |                    |                                      |          |
| 2:02 |                                                                                                    | *Database administrator ID:                     |                  | dsrdbm01                             |                    | 0                  |                                      |          |
|      |                                                                                                    |                                                 |                  | [                                    |                    |                    |                                      |          |
|      |                                                                                                    |                                                 | <b>A</b>         |                                      | 1000               |                    |                                      |          |
| 8    | 📁 File Man 🖾 Te                                                                                                 | erminal 😯 IBM Secu                              | 🌍 Manage         | 🛛 👿 file:// - IB                     | [*Unsav            | 🛛 🕡 [User Ma       | ] 🥑                                  |          |

#### **23.** Correct the information to proceed.

| 9    |                           | 100 100 000 000 000                    | WebSphere Configure                                | tion Wizard - Mozilla Firefox                                                      |                |                |
|------|---------------------------|----------------------------------------|----------------------------------------------------|------------------------------------------------------------------------------------|----------------|----------------|
| File | <u>E</u> dit <u>V</u> iew | History Bookmark                       | s <u>T</u> ools <u>H</u> elp                       | X-                                                                                 |                |                |
|      | VebSphere Co              | onfiguration ×                         | 🔆 IBM Knowledge Center                             | × 🛯 📥 Problem loading page                                                         | × 🔂 Oracle Bee | hive Central X |
|      | 🔒 https://lo              | ocalhost:10202/ibm/                    | wizard/Wizard/default/ver=2.0/r                    | oaram=currentstage=2/rpara 🖧 🔻                                                     | 🍫 🔠 🔻 Google   | Q 🚽            |
|      |                           | Hen blop oonin                         | perif Ge                                           |                                                                                    |                |                |
|      |                           | Run Step   Skip S                      | tep                                                |                                                                                    |                | View Result    |
|      | 5                         | Stop the portal se                     | 2 300                                              |                                                                                    | ~              | 🕝 Complete     |
|      |                           | View Step Com                          | Complete                                           |                                                                                    | <u> </u>       |                |
|      |                           | Run Step   Skip                        | _                                                  |                                                                                    |                | View Result    |
|      | 6                         | Manual Step: Re                        | Configuration completed succ                       | essfully.                                                                          |                | 👩 Complete     |
|      |                           | Instructions for S                     |                                                    |                                                                                    |                |                |
|      |                           | Mark Step Comp                         |                                                    |                                                                                    |                |                |
|      | 7                         | Validate the data                      | Next Steps                                         |                                                                                    |                | Complete       |
|      |                           | View Step Com                          | <ul> <li>You transferred your data from</li> </ul> | m Apache Derby to your preferred database                                          | 9:             |                |
|      |                           | Run Step   Skip                        | One quick way to test your d                       | atabase configuration is to log in and explor                                      | re             | View Result    |
|      | 8                         | Transfer the data                      | Go to http://bost_pame.port/s                      | working as you expected.                                                           |                | 🕝 Complete     |
|      |                           | View Step Com                          | example, go to http://host_na                      | me:10039/wps/portal.                                                               |                |                |
|      |                           | Run Step   Skip                        | Next, you can use other optio                      | ns to configure your environment more. Fo                                          | r              | View Result    |
|      | 9                         | Grant privileges                       | example, you can modify the                        | JCR schema to support High Availability                                            |                | Complete       |
|      |                           | View Step Com                          | Disaster Recovery (HADR) a                         | na romorwara recovery.                                                             | n              |                |
|      |                           | Run Step   Skip                        | Enable Federated Security o                        | ation e server environment, you can use the<br>ption to add an LDAP user registry. |                | View Result    |
|      | 10                        | Configure the JC                       | If you are setting up a cluster                    | environment, you can use the Create a                                              |                | 🙆 Complete     |
|      |                           | View Step Comi                         | Deployment Manager option                          | to create a deployment manager profile the                                         | at             |                |
|      |                           | Run Step   Skip                        | is augmented with WebSphe                          | re Portai resources.                                                               |                | View Result    |
|      | 11                        | Start the portal se                    |                                                    |                                                                                    |                | Complete       |
|      |                           | View Step Com                          |                                                    |                                                                                    | nished         |                |
|      |                           | Run Step   Skip                        |                                                    | •                                                                                  |                | View Result    |
|      |                           | a consector representation - 1999-1994 |                                                    |                                                                                    |                |                |
|      |                           |                                        |                                                    | Finished                                                                           |                |                |
|      |                           |                                        |                                                    |                                                                                    |                |                |

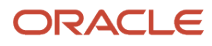

**24.** When the configuration has completed successfully, a confirmation screen will appear.

| WebSphere Configuration Wizard -           File Edit View History Bookmarks Tools Help           WebSphere Configuration Wizard           Image: WebSphere Configuration Wizard           Image: WebSphere Configuration Wizard           Image: WebSphere Configuration Wizard           Image: WebSphere Configuration Wizard           Image: WebSphere Configuration Wizard | Mozilla Firefox                                                                                                    |                                                                                                    |                                                                                                    | ×                                                                                                    |
|----------------------------------------------------------------------------------------------------|----------------------------------------------------------------------------------------------------|----------------------------------------------------------------------------------------------------|----------------------------------------------------------------------------------------------------|----------------------------------------------------------------------------------------------------|
| Ele Edit View History Bookmarks Tools Help                                                                                                    |                                                                                                    |                                                                                                    |                                                                                                    |                                                                                                    |
| WebSphere Configuration Wizard                                                                                                    |                                                                                                    |                                                                                                    |                                                                                                    |                                                                                                    |
| https://localhost:10202/ibm/wizard/Wizard                                                                                                    |                                                                                                    |                                                                                                    |                                                                                                    |                                                                                                    |
| •                                                                                                    | ii 🕶 💞                                                                                                    | Soogle €                                                                                                    | 🖪 🖖 🤮                                                                                                    |                                                                                                    |
|                                                                                                    |                                                                                                    |                                                                                                    | JDE Log Out                                                                                                    |                                                                                                    |
| Configuration Wizard                                                                                                    |                                                                                                    |                                                                                                    |                                                                                                    |                                                                                                    |
| Complete essential configuration tasks with less reading and time spent editing properties files. Repe<br>saved from another session as a starting point for a new session. Learn More                                                                                                    | at common configuration tas                                                                                                    | ks on different servers by usin                                                                                                    | g wizard selections                                                                                                    |                                                                                                    |
| Set Up a Stand Bione Server<br>Set up a stand-alone server environment to use for development, demonstrations, and small produ<br>servers and select the roadmap that best matches your needs.                                                                                                    | ction sites. For guidance, se                                                                                                    | e Roadmaps for stand-alone                                                                                                    |                                                                                                    | Ш                                                                                                    |
| Set Up a Cluster<br>Set up either a dynamic or static cluster to use for production sites. For guidance, see Roadmaps for                                                                                                    | r clusters.                                                                                                    |                                                                                                    |                                                                                                    |                                                                                                    |
| Add On New Capability<br>Install and deploy a new capability or remove an add-on.                                                                                                    |                                                                                                    |                                                                                                    |                                                                                                    |                                                                                                    |
| Migrate to a New Version<br>Migrate either a stand-alone server or cluster to a new version. For guidance, see Roadmaps for m<br>needs.                                                                                                    | igration and select the road                                                                                                    | nap that best matches your                                                                                                    |                                                                                                    |                                                                                                    |
| More Options<br>Select from utilities such as removing a portal profile and more.                                                                                                    | WohSphere Co                                                                                                    | nfiguration Wizard - M                                                                                                    |                                                                                                    | •                                                                                                    |
|                                                                                                    | <ul> <li>https://localhost:10202/ibm/wizard/Wizard</li> <li>Configuration Wizard</li> <li>Complete essential configuration tasks with less reading and time spent editing properties files. Repersaved from another session as a starting point for a new session. Learn More</li> <li>Set Up a Stand alone Server</li> <li>Set up a stand-alone server environment to use for development, demonstrations, and small produce servers and select the roadmap that best matches your needs.</li> <li>Set Up a Cluster</li> <li>Set up either a dynamic or static cluster to use for production sites. For guidance, see Roadmaps for Add On New Capability</li> <li>Install and deploy a new capability or remove an add-on.</li> <li>Migrate to a New Version</li> <li>Migrate either a stand-alone server or cluster to a new version. For guidance, see Roadmaps for m needs.</li> <li>Setext or a stand-alone server or cluster to a new version. For guidance, see Roadmaps for m needs.</li> </ul> | <ul> <li>A https://localhost.10202/ibm/wizard/Wizard</li> <li>Configuration Wizard</li> <li>Configuration Wizard</li> <li>Complete essential configuration tasks with less reading and time spent editing properties files. Repeat common configuration tas saved from another session as a starting point for a new session. Learn More</li> <li>Set Up a Stand-solone Server</li> <li>Set up a stand-alone server environment to use for development, demonstrations, and small production sites. For guidance, see servers and select the roadmap that best matches your needs.</li> <li>Set Up a Cluster</li> <li>Set up either a dynamic or static cluster to use for production sites. For guidance, see Roadmaps for clusters.</li> <li>Add On New Capability</li> <li>Install and deploy a new capability or remove an add-on.</li> <li>Migrate to a New Version</li> <li>Migrate either a stand-alone server or cluster to a new version. For guidance, see Roadmaps for migration and select the roadmap and end.</li> <li>More Options</li> <li>Select from utilities such as removing a portal profile and more.</li> <li>root@dnptix110:/opt/BM/WebSphere/] for file:// - IBM WebSphere Portal First Ste] VebSphere Common Section Section Sect</li></ul> | <ul> <li>A https://localhost:10202/lbm/wizard/Wizard</li> <li>A sogle</li> <li>Configuration Wizard</li> <li>Configuration Wizard</li> <li>Set Up a Stand-solore Server</li> <li>Set up a stand-alone Server environment to use for development, demonstrations, and small production sites. For guidance, see Roadmaps for stand-alone servers and select the roadmap that best matches your needs.</li> <li>Set Up a Cluster</li> <li>Set up either a dynamic or static cluster to use for production sites. For guidance, see Roadmaps for clusters:</li> <li>Add On New Capability</li> <li>Install and deploy a new capability or remove an add-on.</li> <li>Migrate to a New Version</li> <li>Migrate to a New Version</li> <li>Migrate either a stand-alone server or cluster to a new version. For guidance, see Roadmaps for migration and select the roadmap that best matches your needs.</li> <li>More Options</li> <li>Seted from utilities such as removing a portal profile and more.</li> <li>moto@ doptix110'./opt/lBM/WebSphere/</li> <li>Migrate 'file.'/ - 1BM WebSphere Portal First Ste</li> <li>WebSphere Configuration Wizard - M</li> </ul> | <ul> <li>https://localhost 10202/lom/wi/zard/Wi/zard</li> <li>https://localhost 10202/lom/wi/zard/Wi/zard</li> <li>https://localhost 10202/lom/wi/zard/Wi/zard</li> <li>https://localhost 10202/lom/wi/zard/Wi/zard</li> <li>https://localhost 10202/lom/wi/zard/Wi/zard/Wi/zard</li> <li>https://localhost 10202/lom/wi/zard/Wi/zard/Wi/zard</li> <li>https://localhost 10202/lom/wi/zard/Wi/zard/Wi/zard</li> <li>https://localhost 10202/lom/wi/zard/Wi/zard/Wi/zard</li> <li>https://localhost 10202/lom/wi/zard/Wi/zard/W</li></ul> |

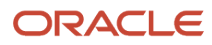

#### **25.** Select Set Up a Stand-alone Server.

| V2 dnptlx110.us.oracle.com:1 (root) - VNC Viewer                                                                                                    |           |
|----------------------------------------------------------------------------------------------------|-----------|
| E VebSphere Configuration Wizard - Mozilla Firefox                                                                                                    |           |
| Eile Edit View History Bookmarks Tools Help                                                                                                    |           |
| WebSphere Configuration Wizard                                                                                                    |           |
| 😵 🖕 🔒 https://localhost:10202/ibm/wizard/Wizard/default/ver=2.0/rparam=currentPage=com.ibm 🖧 🔻 🍫 🚺 🖉 Google 🕵                                                         | 4         |
|                                                                                                    |           |
| JDE JDE                                                                                                    | Log Out   |
|                                                                                                    | ļ         |
| Home > Set Up a Stand-alone Server                                                                                                    |           |
| Set Up a Stand-alone Server                                                                                                    |           |
| Set up a stand-alone server environment to use for development, demonstrations, and small production sites. For guidance, see Roadmaps for stand-alone servers and se | elect the |
| roadmap that best matches your needs. Learn More                                                                                                    |           |
|                                                                                                    |           |
| Detabase Transfer                                                                                                    |           |
| Select this ontion to transfer data from Apache Derby to any of the database types that are supported by WebSphere Portal                                             |           |
|                                                                                                    |           |
|                                                                                                    |           |
| Enable Federated Security                                                                                                    |           |
| Add an LDAP user registry to the default federated repository to store user account information for authorization.                                                    |           |
|                                                                                                    |           |
| Modify Site URLs for Search Engine Optimization                                                                                                    |           |
| Change or remove /wps/portal (context root and default home values) to create shorter, human-readable URLs. Select an option to remove navigational state             |           |
| Original URL:                                                                                                    |           |
| http://www.example.com; <i>port/</i> wps/portal/products/[!ut/p/encoded_portal_suffix]                                                                                |           |
| Modified URL:                                                                                                    |           |
| http://www.example.com:port/products/                                                                                                    |           |
| Σ                                                                                                    |           |
| 1:2:                                                                                                    |           |
|                                                                                                    |           |
|                                                                                                    | -         |
| 😻 🛯 root@dnptlx110:/opt/IBM/WebSphere/ 😻 file:// - IBM WebSphere Portal First Ste 😻 WebSphere Configuration Wizard - M 😻                                              | 9         |

# **26.** Select Enable Federated Security.

| V2 dr       | ptlx110.us.oracle.com:1                                                                    | (root) - VNC Viewer                                                                                             | and the second                                 | Constraint St. Same                                          | Sugar and survey .                                         |                                                       |                            |                         |
|-------------|--------------------------------------------------------------------------------------------|----------------------------------------------------------------------------------------------------|------------------------------------------------|--------------------------------------------------------------|------------------------------------------------------------|-------------------------------------------------------|----------------------------|-------------------------|
| E           | 2                                                                                          |                                                                                                    | Web                                            | Sphere Configuration                                         | on Wizard - Mozilla                                        | Firefox                                               |                            |                         |
| syste       | ji <mark>e <u>E</u>dit <u>V</u>iew Hi<u>s</u></mark>                                       | tory <u>B</u> ookmarks                                                                                          | Tools He                                       | elp                                                          |                                                            |                                                       |                            |                         |
| 5           | WebSphere Confi                                                                            | guration Wizard                                                                                                 | 4                                              |                                                              |                                                            |                                                       |                            |                         |
| lace        | https://loca                                                                               | lhost:10202/ibm/v                                                                                               | vizard/Wiza                                    | ard/default/ver=2.0/rpa                                      | ram=currentPage=com                                        | n.ibm 🚊 🔻 🍫 🚺                                         | <ul> <li>Google</li> </ul> | 🍙 🕹 🖾                   |
| lications P | TBM.                                                                                       | 1 - Jan - Composition - Composition - Composition - Composition - Composition - Composition - Composition - Com |                                                | of Sources                                                   |                                                            |                                                       |                            | JDE Log Out             |
| App         | Home > Set Up a Stan                                                                       | d-alone Server > En                                                                                             | able Federate                                  | ed Security                                                  |                                                            |                                                       |                            |                         |
| *           | Enable Feder                                                                               | ated Security                                                                                                   |                                                |                                                              |                                                            |                                                       |                            |                         |
| 0           | Answer Que                                                                                 | stions                                                                                                    |                                                | 2 Customize Val                                              | ues                                                        | 3 Configu                                             | ire                        |                         |
|             | In progress                                                                                |                                                                                                    |                                                |                                                              |                                                            | 0                                                     |                            |                         |
|             | Answer questions about the instruction and scrip Upload Saved Selection System Information | t your environment si<br>at files to run later. If y<br>ctimes<br>on Securit                                    | o that the wiza<br>ou saved your<br>y Settings | ard can determine which fie<br>r settings from a previous se | lds you must complete. The<br>ession, you can upload the s | en, you can run the confi<br>iettings now. Learn More | guration, save you         | r settings, or download |
|             |                                                                                            | (i)                                                                                                    |                                                |                                                              |                                                            |                                                       |                            | ~                       |
|             |                                                                                            | Target operating                                                                                                | system:                                        | Winde                                                        | ows                                                        |                                                       | \$                         |                         |
|             |                                                                                            |                                                                                                    |                                                |                                                              |                                                            |                                                       |                            |                         |
|             |                                                                                            | Target portal prof                                                                                              | ile name:                                      | wp_pr                                                        | ofile                                                      |                                                       |                            |                         |
|             |                                                                                            |                                                                                                    |                                                | Exam                                                         | ple: wp_profile                                            |                                                       |                            |                         |
| 8           |                                                                                            | Target portal prof                                                                                              | ile home dire                                  | ctory: /opt/IB                                               | M/WebSphere/wp_profile                                     |                                                       |                            |                         |
| 3:57 PM     |                                                                                            |                                                                                                    |                                                |                                                              |                                                            |                                                       |                            |                         |
| sta 1       | ttps://localhost:1020                                                                      | )2/ibm/wizard/Wiz                                                                                               | ard/default                                    | /ver=2.0/rparam=curre                                        | ey/rparam=previousF                                        | Page=com.ibm.wplc                                     | .config.wizard.p           | anels.ActivityPanel#    |
| 1           | soot@dnptlx110                                                                             | :/opt/IBM/WebSph                                                                                                | ere/ 🧕                                         | file:// - IBM WebSphere                                      | Portal First Ste 😻 🛚                                       | WebSphere Configu                                     | ation Wizard - M           | 4 😻 👘                   |

# **27.** Click on the Upload Saved Selections hyperlink.

| V2 d                                                                                                    | Inptlx110.us.oracle.com:1 (r        | root) - VNC Viewer                                |         |                                                            |      |       |
|----------------------------------------------------------------------------------------------------|-------------------------------------|---------------------------------------------------|---------|------------------------------------------------------------|------|-------|
| E                                                                                                    | 8                                   | WebSphere Conf                                    | igurat  | ion Wizard - Mozilla Firefox                               |      |       |
| yste                                                                                                    | <u>File Edit View Hist</u>          | tory <u>B</u> ookmarks <u>T</u> ools <u>H</u> elp |         |                                                            |      |       |
| S                                                                                                    | WebSphere Config                    | uration Wizard 🗣                                  |         |                                                            |      |       |
| aces                                                                                                    | https://localh                      | host:10202/ibm/wizard/Wizard/default/ver=         | =2.0/rp | aram=currentPage=com.ibn 🖞 🔻 🍫 Goo                         | gle  | 0 4 6 |
| Ы                                                                                                    |                                     |                                                   |         |                                                            | -Eu- |       |
| plications                                                                                                    | <b>1</b> Answer Ques<br>In progress | tions 2 <sup>Custor</sup>                         | nize Va | lues <b>3</b> Configure                                    |      |       |
| Answer questions about your environment so that the wizard can determine which fields you must complete. Then, you can run the configuration, save your settings, or do the instruction and script files to run later. If you saved your settings from a previous session, you can upload the settings now. Learn More Upload Saved Selections |                                     |                                                   |         |                                                            |      |       |
|                                                                                                    | System Informatio                   | on Security Settings                              |         |                                                            |      |       |
|                                                                                                    |                                     | User registry software:                           | IBM     | Directory Server                                           | ٢    |       |
|                                                                                                    |                                     | Do you need SSL between the portal server and     | 0       | Yes, enable SSL                                            | ۲    |       |
|                                                                                                    |                                     | ule user registry.                                | ۲       | No, do not enable SSL                                      |      |       |
|                                                                                                    |                                     | Can portal update entries in your LDAP user       | 0       | Yes, portal can create, update, and delete entries         |      |       |
|                                                                                                    | <                                   | registry.                                         | ۲       | No, portal cannot modify entries                           |      |       |
|                                                                                                    |                                     | Use Administrator IDs stored in your LDAP user    | ٢       | Yes, update the IDs using the new LDAP user registry       | ۲    | 6     |
| 8 PM                                                                                                    |                                     | теўныў.                                           | 0       | No, continue using the IDs from the existing user registry |      |       |
| 3:5                                                                                                    |                                     | Validate LDAP user registry entries:              | ۲       | Yes                                                        | ۲    |       |
| 20                                                                                                    |                                     |                                                   | 0       | No                                                         |      |       |
| •                                                                                                    |                                     | И                                                 |         | 11                                                         |      |       |

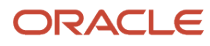

#### **28.** Answer the Security Settings questions.

| <b>V</b> 2 ( | Inptlx110.us.oracle.com:1 (roo | t) - VNC Viewer                                          |                                |                                    |
|--------------|--------------------------------|----------------------------------------------------------|--------------------------------|------------------------------------|
| syste        | <u>File Edit View Histor</u>   | y <u>B</u> ookmarks <u>T</u> ools <u>H</u> elp           |                                | Â                                  |
| s            | WebSphere Configura            | ation Wizard                                             |                                |                                    |
| Place        | https://localho                | st:10202/ibm/wizard/Wizard/default/ver=.                 | 2.0/rparam=navigationFrom=com  | 🔹 🚱 🗸 Google 💽 🐇 🥤                 |
| su           | TEM                            |                                                          |                                | JDE Log Out                        |
| icatio       |                                |                                                          |                                |                                    |
| Appli        | Home > Set Up a Stand-al       | one Server > Enable Federated Security                   |                                |                                    |
| 춫            | Enable Federate                | ed Security                                              |                                |                                    |
| 0            |                                | Custom                                                   | iza Values                     | Configure                          |
|              | Complete                       | 2 in progress                                            | s International States         | 3 compare                          |
|              | Existing Administra            | tor Information User Registry Informa                    | tion User Registry Credentials | Detailed User Registry Information |
|              |                                |                                                          |                                |                                    |
|              |                                | *WebSphere Application Server administrator              | JDE                            | ⊘ ⊨                                |
|              | 1                              | IDE                                                      | <u>.</u>                       |                                    |
|              | 5                              | *WebSphere Application Server administrator<br>password: |                                | - + /                              |
|              |                                | *Re-enter the password                                   |                                |                                    |
|              |                                |                                                          |                                |                                    |
|              |                                | *WebSphere Portal administrator ID:                      | JDE                            | •                                  |
|              |                                | *WahSphere Dortal administrator password:                | (                              |                                    |
| 1            |                                |                                                          |                                | V                                  |
| MH 69        |                                | *Re-enter the password                                   | ······                         |                                    |
| 3:5          |                                |                                                          |                                |                                    |
|              |                                |                                                          | Sphore Portal First Sta        |                                    |
| <            |                                | ривм/webSphere/   🦉 file:// - IBM Web                    | III WebSphe                    | ere Configuration Wizard - M       |

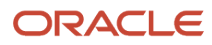

# **29.** Enter the values for Existing Administrator Information.

| V2 dnptlx110.us.oracle.com:1 (root) - VNC Viewer                                                                          | x   |  |  |  |  |  |  |  |
|----------------------------------------------------------------------------------------------------|-----|--|--|--|--|--|--|--|
| Eile Edit View History Bookmarks Tools Help                                                                               |     |  |  |  |  |  |  |  |
| WebSphere Configuration Wizard                                                                                            |     |  |  |  |  |  |  |  |
| 🖕 🗣 🔓 https://localhost:10202/ibm/wizard/Wizard/default/ver=2.0/rparam=navigationFrom=com 🖧 🗸 🊱 🚺 Google 🔹 🖳              | 7 🕤 |  |  |  |  |  |  |  |
| Home > Set Up a Stand-alone Server > Enable Federated Security                                                            |     |  |  |  |  |  |  |  |
| Enable Federated Security                                                                                                 |     |  |  |  |  |  |  |  |
|                                                                                                    |     |  |  |  |  |  |  |  |
| Answer Questions<br>Complete 2 Customize Values<br>In progress 3 Configure                                                |     |  |  |  |  |  |  |  |
| Existing Administrator Information User Registry Information User Registry Credentials Detailed User Registry Information |     |  |  |  |  |  |  |  |
|                                                                                                    |     |  |  |  |  |  |  |  |
| *LDAP Repository ID:<br>Example: myldapid                                                                                 |     |  |  |  |  |  |  |  |
| *LDAP host name:                                                                                                    | =   |  |  |  |  |  |  |  |
| Example: yourhostyourco.com                                                                                               |     |  |  |  |  |  |  |  |
| *LDAP port: 389 ()                                                                                                    |     |  |  |  |  |  |  |  |
|                                                                                                    |     |  |  |  |  |  |  |  |
|                                                                                                    |     |  |  |  |  |  |  |  |
|                                                                                                    |     |  |  |  |  |  |  |  |
|                                                                                                    |     |  |  |  |  |  |  |  |
|                                                                                                    |     |  |  |  |  |  |  |  |
|                                                                                                    |     |  |  |  |  |  |  |  |
| 2 PM                                                                                                    |     |  |  |  |  |  |  |  |
| 4:0                                                                                                    |     |  |  |  |  |  |  |  |
|                                                                                                    |     |  |  |  |  |  |  |  |
| WebSphere Config   🕲 rv2 - File Browser Copying files                                                                     | +   |  |  |  |  |  |  |  |

# **30.** Enter the values for User Registry Information.

| VS d  | Inptlx1      | 10.us.oracl              | e.com:1 (ro      | oot) - VN      | C Viewer   |          |                       |               |                   |                  |             |               |              |           |
|-------|--------------|--------------------------|------------------|----------------|------------|----------|-----------------------|---------------|-------------------|------------------|-------------|---------------|--------------|-----------|
| E     | U            |                          |                  |                |            | v        | VebSphere             | Configurati   | on Wizard - M     | lozilla Firefo   | ĸ           |               |              |           |
| yste  | <u>F</u> ile | <u>E</u> dit <u>V</u> ie | ew Hi <u>s</u> t | ory <u>B</u> o | okmarks    | Tools    | <u>H</u> elp          |               |                   |                  |             |               |              |           |
| 5     | IBM W        | ebSphere                 | e Configu        | uration        | Wizard     | 4        |                       |               |                   |                  |             |               |              |           |
| ace   |              | 🔒 http                   | s://localh       | nost:102       | 202/ibm/w  | vizard/V | Vizard/defau          | t/ver=2.0/rpa | am=navigation     | From=com 🎲       | • ¢ø 😣 • (  | Google        |              | Q 🕹 🥤     |
| E.    |              |                          |                  |                |            |          |                       |               |                   |                  |             |               |              |           |
| ions  |              |                          |                  |                |            |          |                       |               |                   |                  |             |               | JD           | E Log Out |
| licat | Hor          | na > Catl                | In a Stand       | alone Se       |            | able Fed | larated Security      |               |                   |                  |             |               |              |           |
| App   | HUI          | ie > Serc                | p a Stariu       | -arone se      | aver > En  | able reu | erated Security       |               |                   |                  |             |               |              |           |
| 1     | Er           | hable F                  | edera            | ited S         | ecurity    | 8        |                       |               |                   |                  |             |               |              |           |
| 0     |              | 5.50                     |                  |                |            |          |                       | - 120 E 120 E |                   |                  |             |               |              |           |
|       | 1            | Answ<br>Con              | er Ques          | tions          |            |          | <b>2</b> <sup>c</sup> | ustomize Val  | les               | 4                | 3 Configure |               |              |           |
|       |              |                          |                  |                |            |          |                       |               |                   |                  | -           |               |              |           |
|       |              | Existing                 | Administ         | trator Info    | ormation   |          | User Registry         | Information   | User Regis        | try Credentials  | Detailed    | User Registry | y Informatio | on        |
|       |              |                          |                  |                |            |          |                       |               |                   |                  | _           |               |              | 11        |
| 0     |              |                          |                  | *Bin           | d DN:      |          |                       | uid=v         | psbind,cn=users,c | dc=denver,dc=ora | cle,dc=com  |               |              |           |
|       |              | 1                        |                  |                |            |          |                       | Exam          | ple: uid=wpsadmi  | n,cn=users,dc=yo | urco,dc=com |               |              |           |
|       |              |                          |                  | *Bin           | d password | l:       |                       | [             |                   |                  |             | )             | R            |           |
|       |              |                          |                  |                |            |          |                       |               |                   |                  |             |               |              |           |
|       |              |                          |                  |                |            |          |                       |               |                   |                  |             |               |              |           |
|       |              |                          |                  |                |            |          |                       |               |                   |                  |             |               |              |           |
|       |              |                          |                  |                |            |          |                       |               |                   |                  |             |               |              |           |
| 0     |              |                          |                  |                |            |          |                       |               |                   |                  |             |               |              |           |
|       |              |                          |                  |                |            |          |                       |               |                   |                  |             |               |              |           |
| 5     |              |                          |                  |                |            |          |                       |               |                   |                  |             |               |              |           |
| 23 PI |              |                          |                  |                |            |          |                       |               |                   |                  |             |               |              |           |
| 5:5   |              |                          |                  |                |            |          |                       |               |                   |                  |             |               |              |           |
| 40    | =            |                          |                  |                |            |          |                       |               |                   |                  |             |               |              | *         |
|       |              |                          | -                | 11             |            | - 11 -   | 11 -                  | 11            | 1                 |                  | 11          | 0             | 11           | • at      |

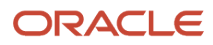

**31.** Enter the values for User Registry Information.

| V2 dnptlx110.us.orac                        | le.com:1 (root) - VNC Viewer          | ( Ny Solary (1998)   | 1.19          |                                |                  |                           |  |
|---------------------------------------------|---------------------------------------|----------------------|---------------|--------------------------------|------------------|---------------------------|--|
| File Edit View History Bookmarks Tools Help |                                       |                      |               |                                |                  |                           |  |
| 🧖 🏧 WebSphere Configuration Wizard 🗣        |                                       |                      |               |                                |                  |                           |  |
| Haces                                       | s:// <b>localhost</b> :10202/ibm/wiza | rd/Wizard/default/ve | er=2.0/rparam | =navigationFrom=com 🏠 🔻        | • 🚱 🔠 🛛 Goog     | jle 🖪 🕹 🍯                 |  |
| cations                                     |                                       |                      |               |                                |                  | JDE   Log Out             |  |
| Home > Set U                                | Jp a Stand-alone Server > Enable      | Federated Security   |               |                                |                  |                           |  |
|                                             | cucrated Security                     |                      |               |                                |                  |                           |  |
|                                             | or Questions                          | Cust                 | omizo Valuoc  |                                | Configure        |                           |  |
|                                             | nplete                                |                      | gress         | 3                              |                  |                           |  |
| E                                           |                                       |                      |               |                                |                  |                           |  |
| Existing                                    | Administrator Information             | User Registry Info   | rmation       | User Registry Credentials      | Detailed Use     |                           |  |
|                                             |                                       |                      |               |                                |                  | Advanced                  |  |
|                                             |                                       |                      | -             | <b>A</b>                       |                  |                           |  |
|                                             | Base DN:                              |                      | dc=denve      | r,dc=oracle,dc=com             |                  | •                         |  |
|                                             |                                       |                      | Example:      | dc=yourco,dc=com               |                  |                           |  |
|                                             | *Administrator grou                   | p DN from LDAP:      | cn=wpsad      | mins,cn=groups,dc=denver,dc=o  | racle,dc=com     | 3                         |  |
|                                             |                                       |                      | Example:      | cn=myNewAdminGroup,cn=grou     | ps.dc=yourco.dc= |                           |  |
|                                             | *Administrator DN I                   | rom LDAP:            | uid=wpsa      | dmin,cn=users,dc=denver,dc=ora | icle.dc=com      | 3                         |  |
|                                             |                                       |                      | Example:      | uid=myNewAdmin.cn=users.dc=    | yourco,dc=com    | -                         |  |
|                                             | *Administrator pass                   | word from LDAP:      |               |                                | 1                | Type the password for the |  |
|                                             |                                       |                      | [             |                                |                  | the user registry.        |  |
| -                                           |                                       |                      |               |                                |                  |                           |  |
| Σ                                           |                                       |                      |               |                                |                  |                           |  |
| 26 P                                        |                                       |                      |               |                                |                  |                           |  |
| 32                                          |                                       |                      |               |                                |                  |                           |  |
| <b>€</b> ] 8                                | 15 M                                  | 10.12                | 10.005        |                                | 10.000           |                           |  |
| 🛷 🔲 root                                    | 🧶 file:// 📵 Web                       | 👏 IBM  🚳 bin         | 🐚 V6.3        | 3 🔲 root 🤇 🖄 u01               | 🕅 Portal         | 🛟 IBM S 😻 🔍               |  |
| •                                           |                                       |                      |               |                                |                  | •                         |  |

32. Enter the values for Detailed User Registry Information.

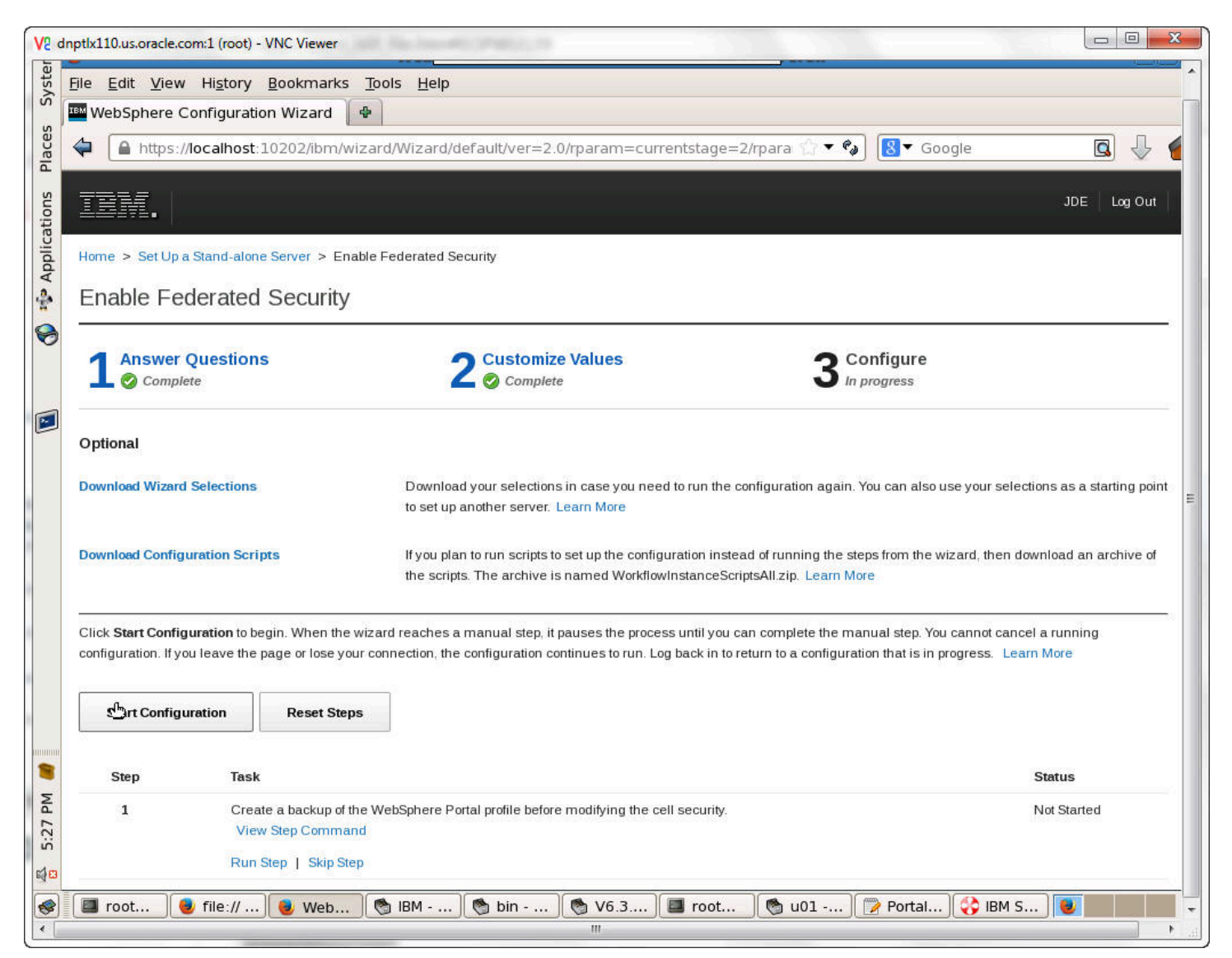

# **33.** Click on the Start Configuration button.

| V2 dnptlx110.us.oracle.com:1 (root) - VNC Viewer                                                                                                    |  |  |  |  |  |  |
|----------------------------------------------------------------------------------------------------|--|--|--|--|--|--|
| Elle Edit View History Bookmarks Tools Help                                                                                                    |  |  |  |  |  |  |
| の<br>WebSphere Configuration Wizard 争                                                                                                    |  |  |  |  |  |  |
| 👻 🖨 https://localhost:10202/ibm/wizard/Wizard/default/ver=2.0/rparam=currentstage=2/rpara 🏠 🔹 🚱 🔀 Google 🔹 🖓                                                                                                    |  |  |  |  |  |  |
| JDE Log Out                                                                                                    |  |  |  |  |  |  |
| Enable Federated Security                                                                                                    |  |  |  |  |  |  |
| Answer Questions     2 Customize Values     3 Configure       Image: Complete     2 O Complete     3 In progress                                                                                                    |  |  |  |  |  |  |
| Optional                                                                                                    |  |  |  |  |  |  |
| Downlog       Start Configuration       ing point         You selected to automatically run the configuration steps. The configuration will stop only when it gets to a manual step. Are you ready to start the configuration?       Ing point                                                                                                    |  |  |  |  |  |  |
| Downloa Downloa Cancel hive of                                                                                                    |  |  |  |  |  |  |
| Click Start Configuration to begin. When the wizard reaches a manual step, it pauses the process until you can complete the manual step. You cannot cancel a running configuration. If you leave the page or lose your connection, the configuration continues to run. Log back in to return to a configuration that is in progress. Learn More                                                                                                    |  |  |  |  |  |  |
| Start Configuration Reset Steps                                                                                                    |  |  |  |  |  |  |
| Step Task Status                                                                                                    |  |  |  |  |  |  |
| 1     Create a backup of the WebSphere Portal profile before modifying the cell security.     Not Started       View Step Command     Not Started       Run Step   Skip Step     Run Step   Skip Step                                                                                                    |  |  |  |  |  |  |
| Image: Second second second |  |  |  |  |  |  |

34. Click OK to confirm that you are ready to start the configuration.

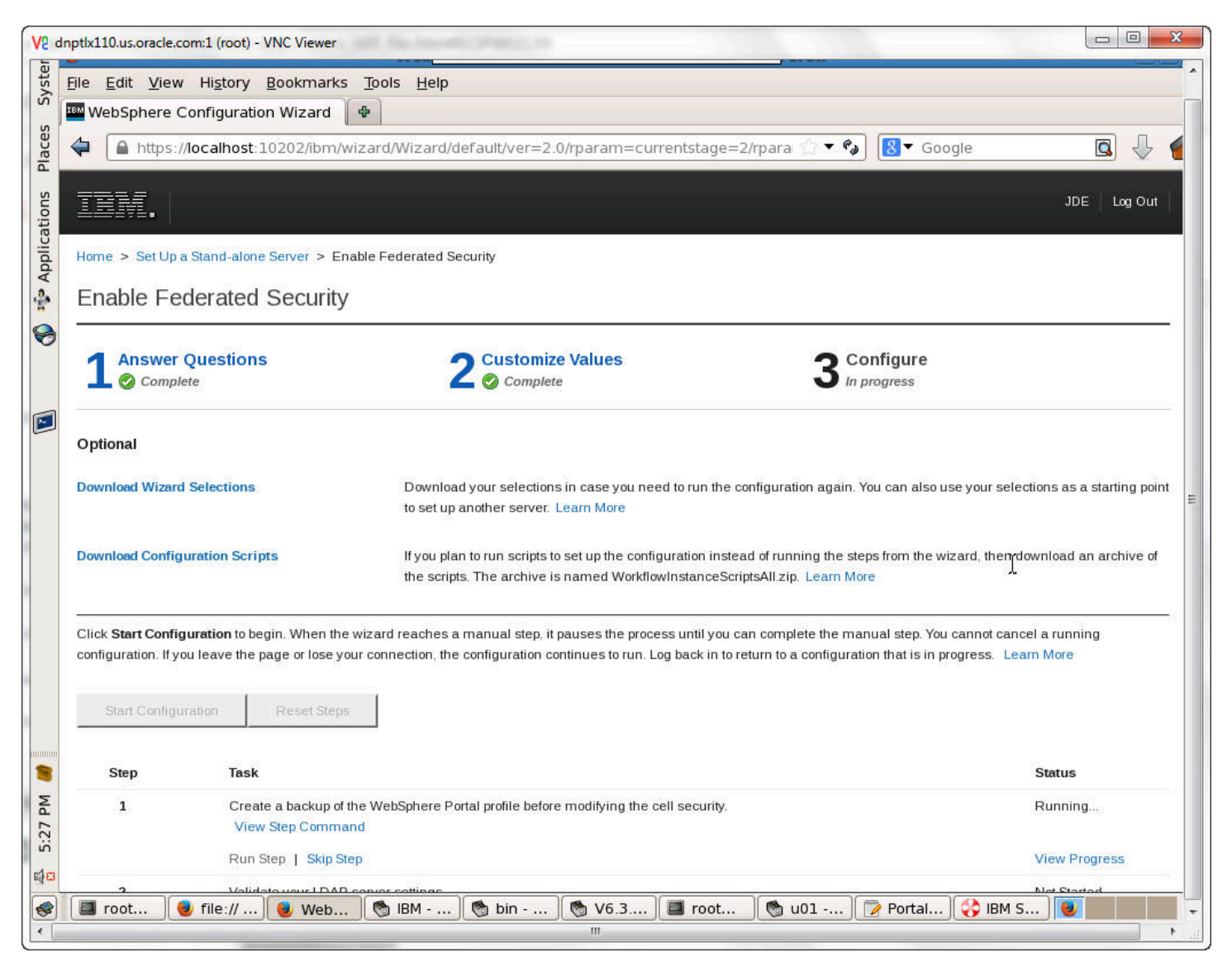

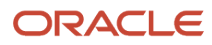

**35.** The configuration steps and status will appear at the bottom of the screen.

| V2 d        | inptlx110.us.oracle.o | com:1 (root) - VNC Viewer                                                                                                    |             |
|-------------|-----------------------|----------------------------------------------------------------------------------------------------|-------------|
| E           | 6                     | WebSphere Configuration Wizard - Mozilla Firefox                                                                                                    |             |
| yste        | <u>File Edit Viev</u> | v Hi <u>s</u> tory <u>B</u> ookmarks <u>T</u> ools <u>H</u> elp                                                                                                    |             |
| S           | WebSphere             | Configuration Wi 🗙 🎼 Add-ons Manager 🛛 🗙 🖗                                                                                                    |             |
| ace         | 🖨 https:              | //localhost:10202/ibm/wizard/Wizard/default/ver=2.0/rparam=currentstage=2/rpara 🎧 🔻 🍫 🚺 🗸 Google                                                                            | 🍙 🚽 🖻       |
| ons Pl      |                       | LDAP server.<br>View Step Command                                                                                                    |             |
| icati       |                       | Run Step   Skip Step                                                                                                    | View Result |
| Appl        | 6                     | Update the user registry where new users and groups are stored.<br>View Step Command                                                                                        | 😨 Complete  |
| å           |                       | Run Step   Skip Step                                                                                                    | View Result |
| 0           | 7                     | Recycle the servers after a security change.<br>View Step Command                                                                                                    | 🖉 Complete  |
|             |                       | Run Step   Skin Paused                                                                                                    | View Result |
|             | 8                     | Update the search View Step Com                                                                                                    | 🖉 Complete  |
|             |                       | Run Step   Skip<br>Configuration paused. You must complete "Manual Step: Map attributes to ensure<br>proper communication between WebSphere Portal and the LDAP server." to | View Result |
|             | 9                     | After you change continue. View Step Comr After you complete the step, click Mark Step Complete to continue with the                                                        | 🧭 Complete  |
|             |                       | Run Step   Skip                                                                                                    | View Result |
|             | 10                    | Verify that all def View Step Com                                                                                                    | 🖉 Complete  |
|             |                       | Run Step   Skip Step                                                                                                    | View Result |
|             | ш                     | Manual Step: Map attributes to ensure proper communication between WebSphere Portal and the LDAP server.<br>Instructions for Step 11                                        | Pending     |
| -           |                       | Mark Step Complete                                                                                                    | =           |
| 🖏 5:49 PM 💧 |                       | Cancel                                                                                                    | -           |
| 1           | 🔲 root                | 🧶 file:// ] 😻 Web ] 🧐 IBM ] 🧒 bin ] 😋 V6.3 ] 🖾 root ] 🥎 u01 ] 🍞 Portal ] 🛟 IBI                                                                                              | M S         |

**36.** The configuration will pause with a notice to complete manual steps. Click OK.

Once the manual steps are completed and all steps have been marked complete, you will receive a screen a final screen indicating that the installation has finished.

# **4** Database Configuration for WebSphere Portal

# Database Configuration for WebSphere Portal

This chapter discusses the database configuration for the Websphere portal.

By default, IBM WebSphere Portal v8.5 installs and uses an Apache Derby database. Installing with Apache Derby lets you quickly get WebSphere Portal installed and running in a proof-of-concept environment. Before using the product extensively, you should visit the IBM Information Center for Portal v8.5 to learn the advantages and disadvantages of using Apache Derby and determine how transferring to another database affects the capacity and scalability of a production environment. Please refer to the following link from IBM: <a href="https://www-304.ibm.com/support/docview.wss?uid=swg27019558#Databases\_C-worksWith">https://www-304.ibm.com/support/docview.wss?uid=swg27019558#Databases\_C-worksWith</a>

The Apache Derby database that is installed by default is not intended for use in a production environment or for authoring Web content. Derby does not support clustered environments, enabling security in a database-only mode, or vertical cloned environments in which multiple application servers are configured on a single server. Use one of the other supported databases in a production environment or when authoring Web content because they are better able to handle large amounts of data and can be tuned for performance.

When you choose to transfer data to another supported database such as Oracle or SQL Server or *DB2 for Linux, UNIX, and Windows database* or *DB2 for i*, perform the database transfer before you use the portal extensively. Large amounts of data in the databases can cause the database transfer to fail if your Java heap size is not large enough. Because information is added to the databases as you use the Portal, perform the database transfer as soon as it is practical to avoid problems in a production environment.

Data can be transferred from a Derby database, but cannot be transferred to a Derby database. If you are transferring from a database other than the default database, you will need to edit the wkplc.properties, wkplc\_dbdomain.properties and wkplc\_dbtype.properties files to update the source and target database information.

You can install the database server on the same system as WebSphere Portal, or you can install the database server on a different, also referred to as a remote system.

Using a remote database can have performance benefits. When you are deploying a large scale environment, you can dedicate a server specifically to your database. As more users are accessing the portal, the portal application becomes database intensive. Database activity can take up CPU utilization and disk I/O time. You can increase capacity by separating the database from the server that the Portal is running on increases capacity.

If you install the database server on a remote system, you may be required to install database client software on the WebSphere Portal system so the Portal can communicate with the remote database server.

Documentation in this section is taken directly from the IBM WebSphere Portal v8.5 Infocenter.

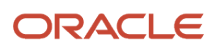

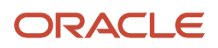
# **5** Configuring IBM WebSphere Portal Server v8.5 to use Oracle Database

## Configuring IBM WebSphere Portal Server v8.5 to use Oracle Database

This chapter discusses configuring the IBM Websphere Portal Server v8.5 to use the Oracle database.

## Before You Begin

Before beginning the database configuration, verify that a supported version of Oracle Database software is installed. Refer to the Minimum Technical Requirements for this information. In addition, we strongly recommend you visit the IBM WebSphere Portal Version v8.5 Information Center and review the "Configuring WebSphere Portal to use a database" section: <a href="http://www-10.lotus.com/ldd/portalwiki.nsf/dx/Windows\_standalone\_Configuring\_WebSphere\_Portal\_to\_use\_a\_database\_wp7">http://www-10.lotus.com/ldd/portalwiki.nsf/dx/Windows\_standalone\_Configuring\_WebSphere\_Portal\_to\_use\_a\_database\_wp7</a>.

For advanced configurations, refer to the IBM WebSphere Portal Version v8.5 Information Center.

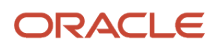

# Creating the Oracle Database for IBM WebSphere Portal Server v8.5

1. Launch Database Configuration Assistant (dbca), click Next:

| Database Configuration Assis | stant : Welcome 📃 🗆 🗙                                                                                                    |
|------------------------------|----------------------------------------------------------------------------------------------------|
|                              | Welcome to Database Configuration Assistant for Oracle database.<br>The Database Configuration Assistant enables you to create a database, configure database<br>options in an existing database, delete a database, and manage database templates. |
| Cancel Help                  | S Back Next S                                                                                                    |

#### **2.** Select create database, click next:

| Database Configuration Assist | ant, Step 1 of 15 : Operations                                                                                                    |               | _ 🗆 🗵 |
|-------------------------------|----------------------------------------------------------------------------------------------------|---------------|-------|
|                               | Select the operation that you want to perform:<br>© Create a Database<br>© Configure Database Options<br>© Delete a Database<br>© Manage Templates<br>© Configure Automatic Storage Management |               |       |
| Cancel Help                   |                                                                                                    | 🕜 Back Next 📎 |       |

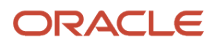

- 🗆 🗵

#### 3. Select General Purpose or Transaction Processing, click next:

#### Database Configuration Assistant, Step 2 of 15 : Database Templates

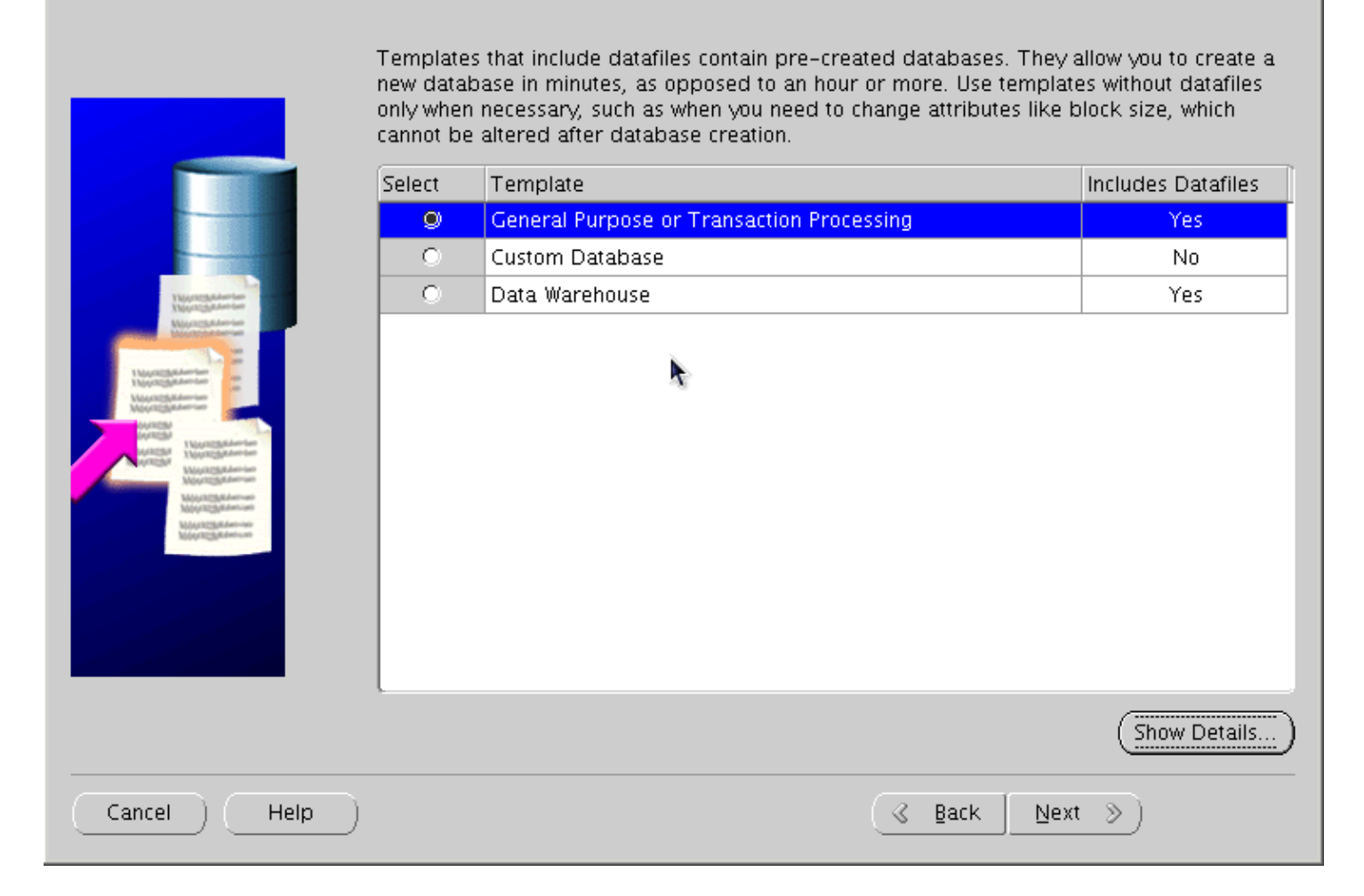

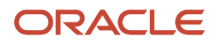

#### **4.** Provide the SID, click next:

| 📕 Database Configuration Assist | stant, Step 3 of 15 : Database Identification 📃 🗖 💈                                                                                                    |
|---------------------------------|----------------------------------------------------------------------------------------------------|
|                                 | An Oracle database is uniquely identified by a Global Database Name, typically of the form "name.domain".<br>Global Database Name: wpsdb<br>A database is referenced by at least one Oracle instance which is uniquely identified from any other instance on this computer by an Oracle System Identifier (SID).<br>SID: wpsdb |
| Cancel Help                     |                                                                                                    |

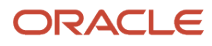

#### 5. Select Configure with EnterpriseManager, click next:

| Database Configuration As                                                                                                    | sistant, Step 4 of 15 : Management Opti | ions                     |  |
|----------------------------------------------------------------------------------------------------|-----------------------------------------|--------------------------|--|
|                                                                                                    |                                         |                          |  |
|                                                                                                    | 🔽 Configure Enterprise Manager          |                          |  |
|                                                                                                    | C Register with Grid Control fo         | r centralized management |  |
|                                                                                                    | Management Service                      | No Agents Found          |  |
|                                                                                                    | Configure Database Control              | for local management     |  |
|                                                                                                    | Enable Alert Notifications              | 2                        |  |
| Norschaften im<br>Weinschaften im                                                                                                    | Outgoing Mail (SMTP) Serve              | r:                       |  |
| Magnitighteening of                                                                                                    | Recipient Email Address:                |                          |  |
| March Statement                                                                                                    | 🗆 Enable Daily Disk Backup t            | o Recovery Area          |  |
| Avarization<br>Avarization<br>Avarization<br>Manazizationenenenenenenenenenenenenenenenenenene                                                                                                    | Backup Start Time:                      | 02 🔹 00 🛋 🖲 AM 🔿 PM      |  |
| Multication and Multication                                                                                                    | OS Username:                            |                          |  |
| Manufaction and Manufacture and Manufacture and Ma | OS Password:                            |                          |  |
|                                                                                                    |                                         |                          |  |
|                                                                                                    |                                         |                          |  |
|                                                                                                    |                                         |                          |  |
|                                                                                                    |                                         |                          |  |
|                                                                                                    |                                         |                          |  |
| Cancel Help                                                                                                    | )                                       | 🔇 Back Next 📎            |  |

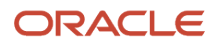

6. Provide account and password details, click next:

| Database Configuration Assista | nt, Step 5 of 15 : Database                               | Credentials                      | _ 🗆 ×                             |
|--------------------------------|-----------------------------------------------------------|----------------------------------|-----------------------------------|
|                                | For security reasons, you n<br>database.                  | nust specify passwords for the f | ollowing user accounts in the new |
|                                | Use Different Administr                                   | rative Passwords                 |                                   |
|                                | User Name                                                 | Password                         | Confirm Password                  |
|                                | 2,12                                                      |                                  |                                   |
|                                | SYSTEM                                                    |                                  |                                   |
|                                | DBSNMP                                                    |                                  |                                   |
|                                | SYSMAN                                                    |                                  |                                   |
|                                | O Use the Seme Administ<br>Password:<br>Confirm Password: | rative Password for All Accounts |                                   |
| Cancel Help                    |                                                           | ( d B                            | ack Next >>                       |

**7.** Configure the storage options, and then click next:

| Database Configuration Assist                                                                                                    | ant, Step 6 of 15 : Storage Options                                                                                                    |
|----------------------------------------------------------------------------------------------------|----------------------------------------------------------------------------------------------------|
|                                                                                                    | Select the storage mechanism you would like to use for the database.<br>File System<br>Use the File System for Database storage.<br>O Automatic Storage Management (ASM)                                                                                                    |
| Nayarangadambar<br>Nayarangadambar<br>Nayarangadambar<br>Nayarangadambar<br>Nayarangadambar<br>Nayarangadambar<br>Nayarangadambar<br>Nayarangadambar<br>Nayarangadambar<br>Nayarangadambar                                                                                                    | Automatic Storage Management simplifies database storage administration and<br>optimizes database layout for I/O performance. To use this option you must either<br>specify a set of disks to create an ASM disk group or specify an existing ASM disk group.<br>C Raw Devices<br>Raw partitions or volumes can provide the required shared storage for Real Application<br>Clusters (RAC) databases if you do not use Automatic Storage Management and a Cluster<br>File System is not available. You need to have created one raw device for each datafile,<br>control file, and log file you are planning to create in the database. |
| Artista<br>Artista<br>Artist | Specify Raw Devices Mapping File                                                                                                    |
| Cancel Help                                                                                                    | <u> ⊴</u> <u>B</u> ack <u>N</u> ext <u>&gt;</u> Einish                                                                                                    |

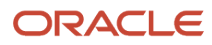

#### 8. Configure file locations, click Next:

| 🗿 Database Configuration Assist                                                                                                    | ant, Step 7 of 15 : Database File Locations                                                                                                    |                                                             |
|----------------------------------------------------------------------------------------------------|----------------------------------------------------------------------------------------------------|-------------------------------------------------------------|
|                                                                                                    | Specify locations for the Database files to be created:                                                                                                    |                                                             |
|                                                                                                    | Use Database File Locations from Template                                                                                                    |                                                             |
|                                                                                                    | O Use Common Location for All Database Files                                                                                                    |                                                             |
|                                                                                                    | Database Files Location:                                                                                                    | Browse)                                                     |
|                                                                                                    | O Use Oracle-Managed Files                                                                                                    |                                                             |
| Happentgalamian<br>Happentgalamian<br>Weintegalamian                                                                                                    | Database Area:                                                                                                    | Browse                                                      |
| Nagazzatakan darar dara<br>Nagazzataka Anardar                                                                                                    | Multiplex Redo Logs and Control Files)                                                                                                    |                                                             |
| Margangadawang<br>Margangadawang<br>Margangadawang<br>Margangadawang<br>Margangadawang<br>Margangadawang<br>Margangadawang<br>Margangadawang<br>Margangadawang<br>Margangadawang | If you want to specify different locations for any database files, pick any or<br>options except Oracle-Managed Files and use the Storage page later to or<br>each file location. If you use Oracle-Managed Files, Oracle automatically of<br>the names for database files, which can not be changed on the Storage p<br>File Location | of the above<br>sustomize<br>generates<br>age.<br>Variables |
| Cancel Heln                                                                                                    | Back Next S                                                                                                    | Finish                                                      |
|                                                                                                    | S Back (Berr )                                                                                                    |                                                             |

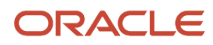

#### **9.** Configure recovery options, click next:

|                                                                                                    | Choose the recovery options for t                                                                                                 | he database:                                                                                                    |
|----------------------------------------------------------------------------------------------------|----------------------------------------------------------------------------------------------------|----------------------------------------------------------------------------------------------------|
|                                                                                                    | Specify Flash Recovery Area                                                                                                    |                                                                                                    |
|                                                                                                    | This is used as the default for<br>also required for automatic di<br>recommends that the databas<br>disks for data protection and | r all disk based backup and recovery operations, and is<br>isk based backup using Enterprise Manager. Oracle<br>se files and recovery files be located on physically different<br>performance. |
|                                                                                                    | Flash Recovery Area:                                                                                                    | (ORACLE_BASE)/flash_recovery_ Browse)                                                                                                    |
| Yayang Adamian<br>Yayang Adamian<br>Manazarta danan<br>Manazarta danan                                                                                                    | ۳<br>Flash Recovery Area Size:                                                                                                    | 2048 M Bytes                                                                                                    |
| Neuroscipilaterian<br>Metalogiaderian<br>Metalogiaderian<br>Metalogiaderian<br>Metalogiaderian<br>Metalogiaderian<br>Metalogiaderian<br>Metalogiaderian<br>Metalogiaderian<br>Metalogiaderian<br>Metalogiaderian<br>Metalogiaderian<br>Metalogiaderian<br>Metalogiaderian<br>Metalogiaderian | Enable Archiving                                                                                                    | Edit Archive Mode Parameters                                                                                                    |
|                                                                                                    |                                                                                                    | File Location Variables)                                                                                                    |
| Cancel ) (Help )                                                                                                    |                                                                                                    | ( ≧ <u>B</u> ack Next ≫) (Einish                                                                                                    |

#### **10.** Do Not install sample schemas, click next:

| Database Configuration Assist | ant, Step 9 of 15 : Database Content 📃 🗖 🛛                                                                                                    | ĸ |
|-------------------------------|----------------------------------------------------------------------------------------------------|---|
|                               | Sample Schemas Custom Scripts Sample Schemas illustrate the use of a layered approach to complexity, and are used by some demonstration programs. Installing this will give you the following schemas in your database: Human Resources, Order Entry, Online Catalog, Product Media, Information Exchange, Sales History. It will also create a tablespace called EXAMPLE. The tablespace will be about 130 MB. Specify whether or not to add the Sample Schemas to your database. Sample Schemas |   |
| Cancel Help                   | <u>Seack</u> <u>Next</u> <u>Einish</u>                                                                                                    |   |

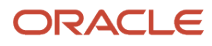

#### **11.** Configure UNICODE Character Set:

| Database Configuration Assis | tant, Step 10 of 14 : Init                                                                                                    | ialization P                                                                     | aramete                                                           | rs                                                  |                                                 |                                                             |                                              | _ 🗆 ×        |
|------------------------------|----------------------------------------------------------------------------------------------------|----------------------------------------------------------------------------------|-------------------------------------------------------------------|-----------------------------------------------------|-------------------------------------------------|-------------------------------------------------------------|----------------------------------------------|--------------|
|                              |                                                                                                    |                                                                                  |                                                                   |                                                     |                                                 |                                                             |                                              |              |
|                              | Memory                                                                                                    | Sizin                                                                            | g                                                                 | Character                                           | Sets (                                          | Connection I                                                | Mode                                         |              |
|                              | – Database Characte                                                                                                    | er Set ——                                                                        |                                                                   |                                                     |                                                 |                                                             |                                              |              |
|                              | <ul> <li>Use the default</li> <li>The default char operating system</li> <li>Use Unicode (AL)</li> <li>Setting character groups.</li> <li>Choose from the Database Chara</li> </ul> | racter set f<br>n: WE8MS\<br>32UTF8)<br>r set to Uni<br>list of cha<br>cter Set: | ior this di<br>WIN1252<br>icode (AL<br>racter se<br>AL32U<br>Show | atabase is bi<br>.32UTF8) en:<br>ts<br>TF8 - Unicod | ased on t<br>ables you<br>de UTF-8<br>ded chara | the languag<br>I to store m<br>Universal o<br>Inter sets or | e setting of<br>ultiple lang<br>character se | this<br>uage |
|                              | National Character :<br>Default Language:<br>Default Territory:<br>All Initialization Para                                                                                          | Set: AL<br>An<br>Un<br>umeters                                                   | 16UTF16<br>nerican<br>ited Stati                                  | 5 – Unicode I<br>es                                 | UTF-16 L                                        | Jniversal ch                                                | aracter set                                  | *            |
| Cancel Help                  |                                                                                                    |                                                                                  |                                                                   |                                                     | ⊰ <u>B</u> ack                                  | Next                                                        | »                                            | inish )      |

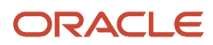

#### **12.** Configure Connection Mode, click next:

| 🛐 Database Configuration Assist | tant, Step 10 of 14 : In                                                                                                    | iitialization Paramet                                                                                                    | ers                                                                                                    |                                                                                                    |
|---------------------------------|----------------------------------------------------------------------------------------------------|----------------------------------------------------------------------------------------------------|----------------------------------------------------------------------------------------------------|----------------------------------------------------------------------------------------------------|
|                                 | Memory                                                                                                    | Sizing                                                                                                    | Character Sets                                                                                                    | Connection Mode                                                                                                    |
|                                 | Select the mode in<br>Constraints of the mode in<br>Constraints of the server<br>Several client of the server with<br>Several client of the server with<br>Several client of the server of the server of the server<br>Shared Servers of the server of the server of the server<br>Shared Server of the server of the server of the | n which you want yo<br>er Mode<br>connection the datak<br>Use this mode whe<br>rhen clients will be n<br>Mode<br>nnections share a d<br>mber of users need<br>g system resources<br>specifies the numbe<br>arted up. | ur database to oper<br>base will allocate a r<br>n the number of tot<br>naking persistent, lo<br>latabase-allocated r<br>to connect to the d<br>s. The Oracle share<br>er of server process | rate by default:<br>resource dedicated to serving<br>al client connections is expected<br>ong-running requests to the<br>bool of resources. Use this mode<br>latabase simultaneously while<br>d server feature will be enabled.<br>es that you want to create when<br>dit Shared Server Parameters |
|                                 |                                                                                                    |                                                                                                    |                                                                                                    |                                                                                                    |
| Cancel Help                     |                                                                                                    |                                                                                                    | ( de Ba                                                                                                    | ack Next » Einish                                                                                                    |

#### **13.** Configure Security settings, click next:

| Database Configuration Assista | ant, Step 11 of 14 : Security Settings                                                                                                    | _ 🗆 🗵 |
|--------------------------------|----------------------------------------------------------------------------------------------------|-------|
| Database Configuration Assists | Ant, Step 11 of 14: Security Settings         Oracle recommends using the enhanced default security settings. <ul> <li>Keep the enhanced 11g default security settings (recommended)</li> <li>These settings include enabling auditing and a new default password profile.</li> <li>Revert to pre-11g default security settings</li> <li>To disable a particular category of enhanced settings for compatibility purposes of from the following.</li> <li>Revert audit settings to pre-11g defaults</li> <li>Revert password profile settings to pre-11g defaults</li> </ul> | 100SE |
| Cancel Help                    | G Back Next D                                                                                                    | nish  |

#### **14.** Configure maintenance task, click next:

| Database Configuration Assi | stant, Step 12 of 14 : Automatic Maintenance Tasks                                                                                                    |                                  |
|-----------------------------|----------------------------------------------------------------------------------------------------|----------------------------------|
|                             | Oracle Database 11g provides the ability to automatically manage maintenance tasks<br>as optimizer statistics collection and proactive advisor reports. These tasks are run in<br>predefined maintenance window and their CPU consumption is throttled to prevent th<br>from interfering with normal user work. The default maintenance windows are 10:00<br>00 AM on weekdays, and all weekend long. These defaults can be changed using Ent<br>Manager at any time.<br>Enable automatic maintenance tasks | such<br>em<br>PM – 2:<br>erprise |
| Cancel Help                 | ) <u> </u>                                                                                                    | nish                             |

#### **15.** Review storage information, click next:

| Database Configuration Assista            | int, Step 13 of 14 : Database Storage                                                                                                    | _ 🗆 × |
|-------------------------------------------|----------------------------------------------------------------------------------------------------|-------|
| ⊖- <mark>©Storage</mark><br>⊢∰Controlfile | Database Storage                                                                                                    | A     |
| → Datafiles                               | <ul> <li>From the Database Storage page, you can specify storage parameters for database creation. This page displays a tree listing and summary view (multi-column lists) to enable you to change and view the following objects: <ul> <li>Control files</li> <li>Tablespaces</li> <li>Datafiles</li> <li>Rollback Segments</li> <li>Redo Log Groups</li> </ul> </li> <li>From any object type folder, click Create to create a new object. To delete an object select the specific object from within the object type folder and click Delete.</li> <li>Important: If you select a database template including data files, then you will not be able to add or remove data files, tablespaces, or rollback segments. Selecting this type of template enables you to change the following: <ul> <li>Destination of the datafiles</li> <li>Control files or log groups.</li> </ul> </li> <li>For more information, refer to the</li> </ul> | ≥     |
| Create Delete                             | File Location Variabl                                                                                                    | es)   |
| Cancel Help                               | Back Ein                                                                                                    | ish ) |

#### **16.** Review information, click finish:

| Database Configuration Assista | nt, Step 14 of 14 : Creation Options                                                                                                    |        |
|--------------------------------|----------------------------------------------------------------------------------------------------|--------|
|                                | Select the database creation options:<br>Create Database  Save as a Database Template  Name: wpsdb7  Description:  Generate Database Creation Scripts  Destination Directory. /u01/app/oracle/admin/wpsdb7/scripts | Browse |
| Cancel Help                    |                                                                                                    | Einish |

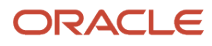

#### **17.** Once the installation completes review the installation summary information:

| XDatabase Configuration Assistant                                                                                                    |
|----------------------------------------------------------------------------------------------------|
| Database creation complete. For details check the logfiles at:<br>/u01/app/oracle/cfgtoollogs/dbca/wpsdb.                                                                                                    |
| Database Information:<br>Global Database Name: wpsdb<br>System Identifier(SID): wpsdb<br>Server Parameter Filename: /u01/app/oracle/product/11.1.0/db_1/dbs/spfilewpsdb.ora                                                                                                    |
| The Database Control URL is https://dnhpbl13.mlab.jdedwards.com:5500/em                                                                                                    |
| Management Repository has been placed in secure mode wherein Enterprise Manager data<br>will be encrypted. The encryption key has been placed in the file:<br>/u01/app/oracle/product/11.1.0/db_1/dnhpbl13.mlab.jdedwards.<br>com_wpsdb/sysman/config/emkey.ora. Please ensure this file is backed up as the<br>encrypted data will become unusable if this file is lost.                                                                                     |
| Note: All database accounts except SYS, SYSTEM, DBSNMP, and SYSMAN are locked. Select<br>the Password Management button to view a complete list of locked accounts or to manage<br>the database accounts(except DBSNMP and SYSMAN). From the Password Management<br>window, unlock only the accounts you will use. Oracle Corporation strongly recommends<br>changing the default passwords immediately after unlocking the account.<br>Password Management ) |
|                                                                                                    |
|                                                                                                    |
| Exit                                                                                                    |

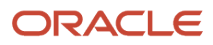

**18.** From sqlplus command line perform the following select query:

## **Oracle Database Setup Considerations**

Listed below are some important considerations before setting up Oracle databases to work with WebSphere Portal.

For information about creating databases, refer to the Oracle product documentation. For information on the recommended database architecture and the databases you will need to create, see the Planning for Oracle topic. Be sure that all databases to be used with WebSphere Portal are created as UNICODE character set databases.

If you are using Oracle 10g databases, you must also obtain a copy of the ojdbc6.jar file from the Oracle JDBC driver download site, copy it to the WebSphere Portal machine, and update the wkplc\_dbtype.properties file with oracle.DbLibrary=(the path to the local ojdbc6.jar). If you are using Oracle 11g databases, you must also copy the ojdbc6.jar file from the Oracle server to the WebSphere Portal machine and update the wkplc\_dbtype.properties file with oracle.DbLibrary=(the path to the local ojdbc6.jar). The typical location is the oracle\_home/sqldeveloper/jdbc/lib directory. Record the copy location on your local machine for future reference.

When creating Oracle databases for use with WebSphere Portal, you should consider the following information:

- The Oracle databases must be created manually before configuring WebSphere Portal.
- All databases must be created using UNICODE Database and National character sets such as UTF8, AL32UTF8, or AL16UTF16.

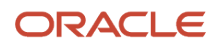

- It is recommended that all databases to be used with WebSphere Portal are configured in Dedicated Server Mode.
- Determine if your Oracle server will be remote or local to the WebSphere Portal installation.
- After installing the database software for WebSphere Portal, you will need to set the buffer pools allocated to the Oracle database in order for WebSphere Portal to communicate with the Java Content Repository database. Use the following recommended values as a guide. Refer to the Oracle product documentation for information on how to set the buffer pools. Recommended initial buffer pool sizes:

db\_block\_size = 8192 bytes

db\_cache\_size = 307,200 bytes

db\_files = 1024 files

log\_buffer = 65536 bytes

open\_cursors = 1500 cursors

pga\_aggregate\_target = 204,800 bytes

pre\_page\_sga = true

processes = 300 processes

shared\_pool\_size = 204,800 bytes

**Note:** If you are using IBM Java Content Repository, the open\_cursors value may need to be increased based on the table count in the Java Content Repository schema.

- Raise the number of parallel servers as appropriate. For example, if you have more than 875 parallel servers, you should set the parallel\_max\_serversto 1200.
- The Oracle parameter CURSOR\_SHARING allows similar SQL Statements to be shared when possible, which prevents parsing and establishing a new execution plan. The execution plan is used by Oracle to gather the data needed to satisfy a request. There are two options for CURSOR\_SHARING, which are as follows:
  - FORCE

When you select this option, Oracle uses the same execution plan for all SQLs that are similar in value even if the values are different. When you use this option, the execution plan may not provide optimum performance. For example, similar SQLs with different values may behave differently when executed running the same plan.

• EXACT

When you select this option, Oracle only shares the same execution plan for SQLs that are identical and use the same values. This option removes the risk of a SQL statement being executed when optimum performance conditions do not exist.

• WebSphere Portal supports both options. Regardless of the option selected, portlet applications should not be affected. Contact your database administrator for further assistance on these options.

Refer to the following instructions for creating tablespaces:

1. In the database directory, create the data directory data and the index directoryindex.

- 2. Create tablespaces using the following commands as examples:
  - **a.** Substitute the values of your environment for the following variables:
    - &jcrdb. is the name of the database you created to store user data.
      - &dbpath. is the directory where you created the database; the default path is /oracle/oradata.
  - **b.** Ensure that the '.' is included in the variables when you substitute the values of your environment with these variables.

**Note:** You must use the same table space names listed in the commands. The table space names cannot be customized or modified.

```
create tablespace ICMLFQ32 datafile '&dbpath./&jcrdb./data/
&jcrdb._ICMLFQ32_01.dbf' size 300M reuse autoextend on next 10M
maxsizeUNLIMITED extent management local autoallocate;
create tablespace ICMLNF32 datafile '&dbpath./&jcrdb./data/
&jcrdb._ICMLNF32_01.dbf' size 25M reuse autoextend on next 10M maxsizeUNLIMITED
extent management local autoallocate;
create tablespace ICMVFQ04 datafile '&dbpath./&jcrdb./data/
&jcrdb._ICMVFQ04_01.dbf' size 25M reuse autoextend on next 10M maxsizeUNLIMITED
extent management local autoallocate;
create tablespace ICMSFQ04 datafile '&dbpath./&jcrdb./data/
&jcrdb._ICMVFQ04_01.dbf' size 25M reuse autoextend on next 10M maxsizeUNLIMITED
extent management local autoallocate;
create tablespace ICMSFQ04 datafile '&dbpath./&jcrdb./data/
&jcrdb._ICMSFQ04_01.dbf' size 150M reuse autoextend on next 10M
maxsizeUNLIMITED extent management local autoallocate;
create tablespace ICMSFQ04_01.dbf' size 150M reuse autoextend on next 10M
```

create tablespace ICMLSNDX datafile '&dbpath./&jcrdb./index/ &jcrdb.\_ICMLSNDX\_01.dbf' size 10M reuse autoextend on next 10M maxsizeUNLIMITED extent management local autoallocate;

- c. Set the size, autoextend, and maxsize values according to your environment. For example, you may want to change the maxsize to a set value rather than UNLIMITED.
- **d.** Consult your Database Administrator for specific guidance about creating tablespaces for your environment.
- e. Refer to the Oracle command reference for more information about using the create tablespaces command.

This topic provides instructions on automatically setting up your database using the ConfigEngine task to create users, grant permissions, and create Java Content Repository table spaces.

1. On the database server, make sure the subfolders your\_oracle\_instance/data and your\_oracle\_instance/index exist. If this folder hierarchy does not exist, create it manually before you run the setup-database task.

The setup-database task requires these folders to create table spaces. If these folders do not exist, the setupdatabase task will fail. Note: The setup-database task creates the table spaces, index spaces, and the database users as specified in the properties files.

- 2. Complete these steps to manually grant database user privileges:
  - a. Copy the appropriate template files to a work directory. Choose one of the following template files:
    - createRuntimeRoleForDifferentSchema.sql if the name of the database user and the schema name are not the same.
    - createRuntimeRoleForSameSchema.sql if the name of the database user and the schema name are the same.
    - JCR database domain: For the JCR database domain, you must also copy grantExtendedPermissionsToRuntimeRole.sql.
  - **b.** Locate these files in the following directories:

PortalServer\_root\\base\\wp.db.impl\\config\\templates\\setupdb\\dbms\\domain PortalServer\_root \\pzn\\prereq.pzn\\config\\templates\\setupdb\\dbms\\domain

- **c.** Replace all placeholder values with the values as defined in wkplc\_dbdomain.properties. Placeholder values are surrounded by the character @.
- d. Run these statements.

Complete these steps to grant database user privileges with the ConfigEngine task:

Ensure the database administrator user ID is specified for domain.DBA.DbUser in wp\_profile\_root\ \ConfigEngine\\properties\\wkplc\_dbdomain.properties. For example, domain.DBA.DbUser=dbadmin.

- e. Run the following task: ./ConfigEngine.sh grant-runtime-db-user-privileges DTransferDomainList=comma\_separated\_list\_of\_domains
- **3.** After transferring the database tables, run the dbms\_stats.gather\_schema\_stats command to update the database statistics.

For example:

SQL> execute dbms\_stats.gather\_schema\_stats(ownname=> 'jcr', cascade=> TRUE);

**4.** Run the ./ConfigEngine.sh create-jcr-jms-resources-post-dbxfer -DWasPassword=password command to create JMS resources in the new database.

**Note:** Regardless of the method used to transfer data (configuration wizard or the steps in this topic), you must run this task to create JMS resources.

- **5.** Change to the directory wp\_profile\_root\\bin.
- 6. Start the Administrative server (server1) and WebSphere Portal server.

## **6** Verifying Database Connections

## Verifying Database Connections

This section provides information on verifying database connections.

## Verifying Database Connections

After you configure IBM® WebSphere® Portal to work with your database, test the database connection to ensure that it operates correctly. Then verify that all database transactions work properly within the WebSphere Portal environment. For example, all portal pages should display without HTTP 404 errors, and there should be no database layer-related exceptions in the SystemOut.log and SystemErr.log files.

You can verify the database connection using IBM WebSphere Application Server or by opening WebSphere Portal in a browser.

To verify that the WebSphere Portal application server is running by using WebSphere Application Server, complete these steps:

1. Open the WebSphere Application Server administrative console by entering the following address in a browser:

http://hostname.example.com:10001/ibm/console

where hostname.example.com is the fully qualified host name of the machine where WebSphere Portal is running and 10042 is the default transport port that is created by WebSphere Application Server.

- 2. Log into the administrative console.
- 3. Click Resources, JDBC, JDBC Providers.
- 4. Select all scopes (the default setting) or select a specific cell, node, or node/server.

Select the scope that corresponds to your instance of WebSphere Portal.

The view refreshes.

- **5.** Select the name of the data source that is defined in wkplc\_dbdomain.properties. The default data source is wpdbDS.
- 6. Select the name of the JDBC provider that is specified in wkplc\_dbtype.properties.

The default JDBC provider is wpdbJDBC\_dbtype, where dbtype is replaced by the value that matches your environment.

7. Click Test Connection to verify the database connection.

If configuration parameters have been changed, you might need to restart WebSphere Application Server for the test to complete.

To verify that the WebSphere Portal application server is running by opening WebSphere Portal in a browser, enter the following URL in a supported browser:

http://hostname.example.com:10039/wps/portal

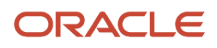

where hostname.example.com is the fully qualified host name of the machine, where WebSphere Portal is running and 10039 is the default transport port that is created by WebSphere Application Server.

# **7** Configuring the Microsoft Active Directory for Portal

## Installing Microsoft Active Directory for Microsoft Windows 200x

If you plan to use Active Directory as an LDAP user registry, you must install and set up the server so that it will communicate with IBM® WebSphere® Portal.

### **Preparing Active Directory**

Perform the following steps to install and configure Active Directory:

- 1. Install required Service Packs.
- 2. Perform the following steps to install Internet Information Services (IIS), which is required to export server certificates and must be installed before installing Certificate Services:
  - a. Open the Control Panel and select Add/Remove Programs.
  - **b.** Choose Add/Remove Windows Components.
  - c. Choose the Internet Information Services (IIS) component and then click Next.
  - d. Follow the instruction of the Windows Components Wizard. The Windows Server CD is needed.
- 3. Use the following steps to install Certificate Services if you plan on using Active Directory over SSL:
  - a. Open the Control Panel and select Add/Remove Programs.
  - b. Choose Add/Remove Windows Components.
  - c. Select Certificate Services and then click Next.
  - **d.** Select Stand-alone root CA and then click Next. You can also choose other options depends on you needs.
  - e. Fill in CA identifying information and then click Next.
  - f. Follow the instruction of the Windows Components Wizard. The Windows Server CD is needed.

Perform the following steps as a guide to create the WebSphere Portal administrative user:

1. Create a new user with the Windows administrative tools.

**Note:** There is a 20 character limitation for the user account name.

- 2. Set the password for the new user.
- **3.** Activate the new user with the Windows administrative tools. Set the msDS-UserAccountDisabled attribute to false.

Perform the following steps to enable SSL for Active Directory; this step is required to set passwords during sign up and user creation:

- 1. Install an Enterprise Certificate Authority on a Windows 2000 Domain Controller, which installs a certificate on a server or install a third-party certificate on the Domain Controller.
- 2. Click Start -> All Programs -> Administrative Tools -> Active Directory Users and Computer.

- 3. In the Active Directory Users and Computers window, right-click on your domain name and select Properties.
- 4. In the Domain Properties dialog box, select the Group Policy tab.
- 5. Select the Default Domain Policy group policy and then click Edit.
- **6.** Select Windows Settings under Computer Configuration.
- 7. Select Security Settings and then select Public Key Policies.
- 8. Select Automatic Certificate Request Settings.
- 9. Use the wizard to add a policy for Domain Controllers.

**Note:** When these requirements are complete, all domain controllers request a certificate and support LDAP over SSL using port 636.

### LDAP User Registry without SSL

Configure IBM® WebSphere® Portal to use a standalone LDAP user registry to store all user account information for authorization.

If you need to rerun the wp-modify-ldap-security task to change the LDAP repositories or because the task failed, you must choose a new name for the realm using the standalone.ldap.realm parameter or you can set ignoreDuplicateIDs=true in the wklpc.properties file, before rerunning the task.

Perform the following steps to configure a standalone LDAP user registry:

**Note:** Use the wp\_security\_xxx.properties helper file, located in the wp\_profile\_root/ConfigEngine/config/ helpersdirectory, when performing this task to ensure the correct properties are entered. In the instructions below, when the step refers to thewkplc.properties file, you will use your wp\_security\_xxx.properties helper file.

- 1. Use a text editor to open the wkplc.properties file, located in the wp\_profile\_root\\ConfigEngine\\properties directory.
- 2. Required: Enter a value for the following required parameters in the wkplc.properties file under the Stand-alone security heading:

**Note:** See the properties file for specific information about the required parameters and for advanced parameters.

standalone.ldap.id standalone.ldap.host standalone.ldap.port standalone.ldap.bindDN standalone.ldap.bindPassword standalone.ldap.ldapServerType standalone.ldap.userIdMap standalone.ldap.groupIdMap standalone.ldap.groupMemberIdMap

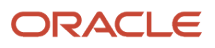

standalone.ldap.userFilter

standalone.ldap.groupFilter

standalone.ldap.serverld

standalone.ldap.serverPassword

standalone.ldap.realm

standalone.ldap.primaryAdminId

standalone.ldap.primaryAdminPassword

standalone.ldap.primaryPortalAdminId

standalone.ldap.primaryPortalAdminPassword

standalone.ldap.primaryPortalAdminGroup

standalone.ldap.baseDN

**3.** Required: Enter a value for the following required entity types parameters in the wkplc.properties file under the LDAP entity types heading:

**Note:** See the properties file for specific information about the required parameters and for advanced parameters.

standalone.ldap.et.group.objectClasses

standalone.ldap.et.group.objectClassesForCreate

standalone.ldap.et.group.searchBases

standalone.ldap.et.personaccount.objectClasses

standalone.ldap.et.personaccount.objectClassesForCreate

standalone.ldap.et.personaccount.searchBases

**4.** Required: Enter a value for the following required group member parameters in the wkplc.properties file under the Group member attributes heading:

**Note:** See the properties file for specific information about the required parameters and for advanced parameters.

standalone.ldap.gm.groupMemberName

standalone.ldap.gm.objectClass

standalone.ldap.gm.scope

standalone.ldap.gm.dummyMember

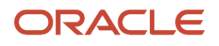

5. Required: Enter a value for the following required relative distinguished name (RDN®) parameters in the wkplc.propertiesfile under the Default parent, RDN attribute heading:

**Note:** See the properties file for specific information about the required parameters and for advanced parameters.

standalone.ldap.personAccountParent

standalone.ldap.groupParent

standalone.ldap.personAccountRdnProperties

standalone.ldap.groupRdnProperties

- 6. Save your changes to the wkplc.properties file.
- 7. Run the ./ConfigEngine.sh validate-standalone-ldap -DWasPassword=password task to validate your LDAP server settings.

**Note:** If you have not deleted the default file repository, WasPassword is the value entered during installation and not a value found in your LDAP user registry.

**Note:** During the validation task, you may receive the following prompt: Add signer to the trust store now? Press y and Enter.

- 8. Run the ./ConfigEngine.sh wp-modify-ldap-security -DWasPassword=password task, from thewp\_profile\_root\ \ConfigEngine directory, to set the stand-alone LDAP user registry.
- **9.** Stop and restart the appropriate servers to propagate the changes. For specific instructions, see the following link under Related tasks: Starting and stopping servers, deployment managers, and node agents.
- **10.** Run the ./ConfigEngine.sh wp-validate-standalone-ldap-attribute-config -DWasPassword=password task, from the wp\_profile\_root\\ConfigEngine directory, to check that all defined attributes are available in the configured LDAP user registry.

**Note:** When you finish configuring your LDAP user registry, see "Adapting the attribute configuration" for information about adding and mapping attributes to ensure proper communication between WebSphere Portal and the LDAP server.

**11.** Optional: Run the Member Fixer task to update the member names used by Web Content Management with the corresponding members in the LDAP directory. This step ensures that access to the Web content libraries for

the Intranet and Internet Site Templates for the contentAuthors group is correctly mapped to the appropriate group in the LDAP directory.

**Note:** This step is only needed if you have installed the product with Web Content Management and intend to use the Intranet and Internet Site Templates that were optionally installed with the product by running the configure-express task.

- a. Edit the wp\_profile\_root\\PortalServer\\wcm\\shared\\app\\config\\wcmservices\ \MemberFixerModule.properties file.
- **b.** Add the following lines to the file:

```
uid=xyzadmin,o=defaultWIMFileBasedRealm -> portal_admin_DN
```

```
cn=contentauthors,o=defaultWIMFileBasedRealm -> content_authors_group_DN
```

Where portal\_admin\_DN is the distinguished name of the portal administrator and content\_authors\_group\_DN is the distinguished name of the content authors group used during LDAP configuration.

#### Note:

- Ensure the portal administrator you specify for portal\_admin\_DN is a member of the group you specify forcontent\_authors\_group\_DN, otherwise the portal administrator cannot access the Web content libraries for the Intranet and Internet Site Templates.
- If you plan to run the express-memberfixer task in an environment with multiple realms, remove thecn=contentauthors,o=defaultWIMFileBasedRealm group if it exists. If this group exists in an environment with multiple realms, the Member Fixer task does not have any effect.
- c. Save your changes and close the file.
- d. Run the ./ConfigEngine.sh express-memberfixer -DmemberfixerRealm=realm\_name -DPortalAdminPwd=password-DWasPassword=password task, located in the wp\_profile\_root\ \ConfigEngine directory.

**Note:** Choose the appropriate value to enter for realm\_name depending on the type of LDAP user registry you configured:

The following table contains the value for realm\_name when running the Member Fixer task to update the member names used by Web Content Management:

| Type of LDAP    | Value                                                                                                    |
|-----------------|----------------------------------------------------------------------------------------------------|
| Standalone LDAP | The value specified for realm_name should match the value forstandalone.ldap.realm in the wkplc.properties file.                                                                                       |
| Federated LDAP  | The value specified for realm_name should match the value forfederated.realm in the wkplc.properties file. If the value forfederated.realm is empty, use defaultWIMFileBasedRealmas the default value. |

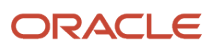

- 12. Optional: Assign access to the Web content libraries.
  - a. Log in as a portal administrator.
  - b. Navigate to Administration -> Portal Content -> Web Content Libraries.
  - c. Click the Set permissions icon for the Web library.
  - **d.** Click the Edit Role icon for Editor.
  - e. Add the group you specified for content\_authors\_group\_DN as an Editor for the Intranet and Internet libraries.
  - f. Click Apply then Done.
  - **g.** If you have created any additional Web Content Management libraries, run the Web content member fixer task to update the member names used by the libraries.

### LDAP User Registry over SSL

Configure IBM® WebSphere® Portal to use a standalone LDAP user registry over SSL to store all user account information for secure authorization.

Perform the following steps to configure a standalone LDAP user registry over SSL:

**Note:** Use the wp\_security\_xxx.properties helper file, located in the wp\_profile\_root/ConfigEngine/config/ helpersdirectory, when performing this task to ensure the correct properties are entered. In the instructions below, when the step refers to thewkplc.properties file, you will use your wp\_security\_xxx.properties helper file.

- 1. Choose one of the following options to specify the LDAP server's SSL certificate in either the server trust store or the default client trust store:
  - a. Choose one of the following to add the certificate to the server trust store:

The following table contains the options for adding the SSL certificate to the server trust store:

| Steps                                                                                                    |  |
|----------------------------------------------------------------------------------------------------|--|
| <ul><li>i. Log in to the WebSphere Application Server Administrative Console.</li><li>ii. Navigate to Security, SSL certificate and key management, SSL configurations.</li><li>iii. Click the appropriate SSL configuration from the list. For example,</li></ul> |  |
| Stand-alone environments:NodeDefaultSSLSettings                                                                                                    |  |
| <ul><li>Clustered environments: CellDefaultSSLSettings</li><li>iv. Click Key stores and certificates.</li><li>v. Click the appropriate trust store from the list. For example,</li></ul>                                                                           |  |
| Stand-alone environments: NodeDefaultTrustStore                                                                                                    |  |
| Clustered environments: CellDefaultTrustStore                                                                                                    |  |
| vi. Click Signer certificates, click Add, and then enter the following information:                                                                                                    |  |
| Type the Alias the key store uses for the signer certificate.                                                                                                    |  |
| Type the File name where the signer certificate is located.<br>vii. Click OK and then click Save to save the changes to the master configuration.                                                                                                    |  |
|                                                                                                    |  |

| Option                                 | Steps                                                                                                    |  |
|----------------------------------------|----------------------------------------------------------------------------------------------------|--|
| Retrieve the certificate from the port | <ul><li>i. Log in to the WebSphere Application Server Administrative Console.</li><li>ii. Navigate to Security, SSL certificate and key management, SSL configurations.</li><li>iii. Click the appropriate SSL configuration from the list. For example,</li></ul> |  |
|                                        | Stand-alone environments:NodeDefaultSSLSettings                                                                                                    |  |
|                                        | Clustered environments: CellDefaultSSLSettings                                                                                                    |  |
|                                        | iv. Click Key stores and certificates.                                                                                                    |  |
|                                        | v. Click the appropriate trust store from the list. For example,                                                                                                    |  |
|                                        | Stand-alone environments: NodeDefaultTrustStore                                                                                                    |  |
|                                        | Clustered environments: CellDefaultTrustStore                                                                                                    |  |
|                                        | vi. Click Signer certificates, click Retrieve from port, and then enter the following information:                                                                                                    |  |
|                                        | Type the Host name used when attempting to retrieve the signer certificate from the SSL port.                                                                                                    |  |
|                                        | Type the SSL Port used when attempting to retrieve the signer certificate.                                                                                                    |  |
|                                        | Type the Alias the key store uses for the signer certificate. Clustered environments:<br>Ensure the setting for SSL configuration for outbound connection matches your SSL settings.                                                                               |  |
|                                        | vii. Click Retrieve signer information to retrieve the certificate from the port.                                                                                                    |  |

| Option | Steps                                                                               |
|--------|-------------------------------------------------------------------------------------|
|        | viii. Click OK and then click Save to save the changes to the master configuration. |

- **b.** Add the certificate to the client trust store:
  - See Secure installation for client signer retrieval.
  - Run the retrieveSigners task from the wp\_profile\_root/bin directory; see retrieveSigners command for information. In a deployed environment, you will need to run the retrieveSigners task, for any federated node, against the Deployment Manager.

**Note:** This task might report an error, but it does successfully update the trust store. You can ignore the error message. Example task: Stand-alone environments

#### Example task:

For stand-alone environments:

retrieveSigners.bat NodeDefaultTrustStore ClientDefaultTrustStore -autoAcceptBootstrapSigner
-conntype SOAP -port port\_number

For clustered environments

retrieveSigners.bat CellDefaultTrustStore ClientDefaultTrustStore -autoAcceptBootstrapSigner -conntype SOAP -port port\_number

When prompted, enter the following:

Realm/Cell Name: name

Username: user\_ID

Password: password

The following message displays:

CWPKI0308I: Adding signer alias "alias\_name" to local keystore "ClientDefaultTrustStore" with the following SHA digest: ssl\_certificate\_fingerprint

- Update the trust store properties file.
- **2.** Use a text editor to open the wkplc.properties file, located in the wp\_profile\_root\\ConfigEngine\\properties directory.

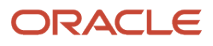

**3.** Required: Enter a value for the following required parameters in the wkplc.properties file under the VMM Standalone LDAP configuration heading:

**Note:** See the properties file for specific information about the required parameters and for advanced parameters.

standalone.ldap.id standalone.ldap.host standalone.ldap.port standalone.ldap.bindDN standalone.ldap.bindPassword standalone.ldap.ldapServerType standalone.ldap.userldMap standalone.ldap.groupIdMap standalone.ldap.groupMemberIdMap standalone.ldap.userFilter standalone.ldap.groupFilter standalone.ldap.serverld standalone.ldap.serverPassword standalone.ldap.realm standalone.ldap.primaryAdminId standalone.ldap.primaryAdminPassword standalone.ldap.primaryPortalAdminId standalone.ldap.primaryPortalAdminPassword standalone.ldap.primaryPortalAdminGroup standalone.ldap.baseDN

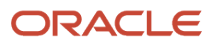

**4.** Required: Enter a value for the following required entity types parameters in the wkplc.properties file under the LDAP entity types heading:

**Note:** See the properties file for specific information about the required parameters and for advanced parameters.

standalone.ldap.et.group.objectClasses

standalone.ldap.et.group.objectClassesForCreate

standalone.ldap.et.group.searchBases

standalone.ldap.et.personaccount.objectClasses

standalone.ldap.et.personaccount.objectClassesForCreate

standalone.ldap.et.personaccount.searchBases

**5.** Required: Enter a value for the following required group member parameters in the wkplc.properties file under the Group member attributes heading:

**Note:** See the properties file for specific information about the required parameters and for advanced parameters.

standalone.ldap.gm.groupMemberName

standalone.ldap.gm.objectClass

standalone.ldap.gm.scope

standalone.ldap.gm.dummyMember

6. Required: Enter a value for the following required relative distinguished name (RDN®) parameters in the wkplc.properties file under the Default parent, RDN attribute heading:

**Note:** See the properties file for specific information about the required parameters and for advanced parameters.

standalone.ldap.personAccountParent

standalone.ldap.groupParent

standalone.ldap.personAccountRdnProperties

standalone.ldap.groupRdnProperties

7. Enter a value for the following parameters to enable Secure Socket Layers (SSL):

**Note:** See the properties file for specific information about the required parameters and for advanced parameters.

Required parameters:

standalone.ldap.sslEnabled

standalone.ldap.sslConfiguration

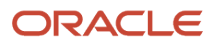

Optional parameters:

standalone.ldap.certificateMapMode

standalone.ldap.certificateFilter

- 8. Save your changes to the wkplc.properties file.
- 9. Run the ./ConfigEngine.sh validate-standalone-ldap -DWasPassword=password task to validate your LDAP server settings.

**Note:** If you have not deleted the default file repository, WasPassword is the value entered during installation and not a value found in your LDAP user registry.

**Note:** During the validation task, you may receive the following prompt: Add signer to the trust store now? Press y and then Enter.

- **10.** Run the ./ConfigEngine.sh wp-modify-ldap-security -DWasPassword=password task, from thewp\_profile\_root\ \ConfigEngine directory, to set the stand-alone LDAP user registry.
- **11.** Stop and restart the appropriate servers to propagate the changes. For specific instructions, see the following link under Related tasks: Starting and stopping servers, deployment managers, and node agents.
- 12. Run the ./ConfigEngine.sh wp-validate-standalone-ldap-attribute-config -DWasPassword=password task, from the wp\_profile\_root\\ConfigEngine directory, to check that all defined attributes are available in the configured LDAP user registry.

**Note:** When you finish configuring your LDAP user registry, see "Adapting the attribute configuration" for information about adding and mapping attributes to ensure proper communication between WebSphere Portal and the LDAP server.

## Working with LDAP Attributes

This section describes how to:

- Perform a query on attributes.
- Add new attributes to your user registry.
- Map attributes between WebSphere Portal and your LDAP server.
- Remove attributes from your database.

After installing IBM® WebSphere® Portal and configuring your LDAP user registries, you can query the defined attributes to see what attributes are flagged as unsupported or if the attribute is mapped to a different LDAP attribute.

#### To perform a query:

Run the ./ConfigEngine.sh wp-query-attribute-config -DWasPassword=password task, from thewp\_profile\_root/ ConfigEngine directory, any time during the configuration process or at runtime to query an overview of the currently defined attributes.

This task creates the availableAttributes.html report, located in the wp\_profile\_root/ConfigEngine/logdirectory. The report contains one table that lists the available attributes for Users (PersonAccount) and one table that lists the available attributes for Groups. For each configured repository, there is a column that indicates if the attribute is flagged as unsupported or if the attribute is mapped to a different LDAP attribute.

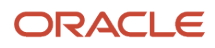

#### Note: This task does not validate the existence of attributes in the LDAP schema.

The VMM is configured with a default attribute schema that might not be compatible with your LDAP server. If this is the case, extend the VMM attribute schema by adding new attributes that you can map between IBM® WebSphere® Portal and your user registry.

Perform the following steps to add new attributes to your user registry:

- 1. Install the required Enterprise Archive (.ear) file on WebSphere Application Server.
  - a. Open a command prompt.
  - **b.** Navigate to the wp\_profile\_root\\ConfigEngine directory.
  - c. Run the ./ConfigEngine.sh wp-la-install-ear -DWasPassword=password task.
- 2. Stop and restart the appropriate servers to propagate the changes. For specific instructions, see the following link under Related tasks: Starting and stopping servers, deployment managers, and node agents.
- **3.** Use a text editor to open the wkplc.properties file, located in the wp\_profile\_root\\ConfigEngine\\properties directory.
- **4.** Enter a value for the following required parameters in the wkplc.properties file under the VMM Property Extension Properties heading:

**Note:** See the properties file for specific information about the required parameters and for advanced parameters.

la.providerURL

la.propertyName

la.entityTypes

la.dataType

la.multiValued

- 5. Save your changes to the wkplc.properties file.
- 6. Run the ConfigEngine.sh wp-add-property -DWasPassword=password task to add the attribute to the user registry.

**Note:** This task performs an EJB call to WebSphere Application Server, which must authenticate against WebSphere Application Server. Depending on the configuration in the sas.client.props file, you may receive a popup window or a command line prompt asking for user identity and password. Enter the WebSphere Application Server user ID and password.

**Note:** If you have multiple properties to add, repeat all steps, except for the wp-la-install-ear task, until all new attributes are added.

7. Stop and restart the appropriate servers to propagate the changes.

After you install and configure your LDAP user registry and after you query the defined attributes, you can map the attributes so they match the configured LDAP servers and your business needs.

Perform the following steps to map attributes between WebSphere Portal and your LDAP server; if you have multiple LDAP servers, you will need to perform these steps for each LDAP server:

1. Use a text editor to open the wkplc.properties file, located in the wp\_profile\_root\\ConfigEngine\\properties directory.

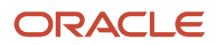
- 2. For a stand-alone repository, enter a value for the following sets of parameters in the wkplc.properties file to identify your LDAP server. The parameters are found under the LDAP attribute configuration heading:
  - **Note:** Make sure you use the same values you used to configure your LDAP server.

standalone.ldap.id standalone.ldap.host standalone.ldap.port standalone.ldap.sslEnabled

standalone.ldap.bindDN

standalone.ldap.bindPassword

standalone.ldap.baseDN

**Note:** See the properties file for specific information about the required parameters and for advanced parameters.

**3.** For a stand-alone repository, run the following task from the wp\_profile\_root\\ConfigEngine directory. This task checks that all defined attributes are available in the configured LDAP user registry:

### ConfigEngine.sh wp-validate-standalone-ldap-attribute-config -DWasPassword=password

**4.** Open the ConfigTrace.log file, located in the wp\_profile\_root\\ConfigEngine\\log directory, to review the following output for the PersonAccount and Group entity type:

### The following attributes are defined in WebSphere Portal but not in the LDAP server

This list contains all attributes that are defined in WebSphere Portal but not available in the LDAP. Flag attributes that you do not plan to use in WebSphere Portal as unsupported. Map the attributes that you plan to use to the attributes that exist in the LDAP; you must also map the uid, cn, firstName, sn, preferredLanguage, and ibm-primaryEmail attributes if they are contained in the list.

### The following attributes are flagged as required in the LDAP server but not in WebSphere Portal

This list contains all attributes that are defined as "MUST" in the LDAP server but not as required in WebSphere Portal. You should flag these attributes as required within WebSphere Portal; see the step below about flagging an attribute as either unsupported or required.

### The following attributes have a different type in WebSphere Portal and in the LDAP server

This list contains all attributes that WebSphere Portal might ignore because the data type within WebSphere Portal and within the LDAP server do not match.

- **5.** Use a text editor to open the wkplc.properties file, located in the wp\_profile\_root\\ConfigEngine\\properties directory.
- 6. For a stand-alone repository, enter a value for the following sets of parameters in the wkplc.properties file to correct any issues found in the config trace file. The following parameters are found under the LDAP attribute configuration heading:

**Note:** See the properties file for specific information about the required parameters and for advanced parameters.

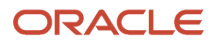

standalone.ldap.id

standalone.ldap.attributes.nonSupported

standalone.ldap.attributes.nonSupported.delete

standalone.ldap.attributes.mapping.ldapName

standalone.ldap.attributes.mapping.portalName

standalone.ldap.attributes.mapping.entityTypes

For example, the following values will flag certificate and members as unsupported attributes and will map ibm-primaryEmail to mail and ibm-jobTitle to title for both the PersonAccount andGroup entityTypes:

standalone.ldap.attributes.nonSupported=certificate, members

standalone.ldap.attributes.nonSupported.delete=

standalone.ldap.attributes.mapping.ldapName=mail, title

standalone.ldap.attributes.mapping.portalName=ibm-primaryEmail, ibm-jobTitle

standalone.ldap.attributes.mapping.entityTypes=PersonAccount, Group

- 7. Save your changes to the wkplc.properties file.
- 8. For a stand-alone repository, run the following task from the wp\_profile\_root\\ConfigEngine directory. This tasks updates the LDAP user registry configuration with the list of unsupported attributes and the proper mapping between WebSphere Portal and the LDAP user registry:

./ConfigEngine.sh wp-update-standalone-ldap-attribute-config -DWasPassword=password

- **9.** Stop and restart the appropriate servers to propagate the changes. For specific instructions, see the following link under Related tasks: Starting and stopping servers, deployment managers, and node agents.
- **10.** Optional: Perform the following steps to flag an attribute as either unsupported or required for the entire WebSphere Portal environment instead of just for the specified LDAP:
  - a. Enter a value for the following required parameters in the wkplc.properties file:

**Note:** See the properties file for specific information about the required parameters and for advanced parameters.

user.attributes.required

user.attributes.nonsupported

- **b.** Save your changes to the wkplc.properties file.
- c. Run the following task from the wp\_profile\_root\\ConfigEngine directory:

./ConfigEngine.sh wp-update-attribute-config -DWasPassword=password

d. Stop and restart all necessary servers to propagate your changes.

Due to a Virtual Member Manager (VMM) limitation, there is currently no task to update an attribute. Therefore, if you added an attribute to your property extension database or when adapting attributes to match your LDAP server that were spelled incorrectly or already added due to migration, you must remove the attribute from the database. Use caution when performing these steps.

### Perform the following steps to remove an attribute from your database:

**Note:** Do not remove attributes that have already been populated with user values because this can cause database inconsistencies.

**Note:** In a clustered environment, perform the following steps on the deployment manager and then resynch the nodes.

- 1. Open the tool you use to edit your database.
- 2. Verify that your attribute name is available in the LAPROP table.
- 3. Delete the required attributes from the LAPROP table.
- **4.** Open the wimxmlextension.xml file, located in the wp\_profile\_root/config/cells/cellname/wim/model directory.
- 5. Locate and delete the propertySchema definition for the attributes that you deleted from the LAPROP table; for example:

```
<wim:propertySchema nsURI="http://www.ibm.com/websphere/wim" dataType="String"
    multiValued="true" propertyName="attribute_name">
    <wim:applicableEntityTypeNames>PersonAccount</wim:applicableEntityTypeNames>
    </wim:propertySchema>
```

- 6. Save your changes to the wimxmlextension.xml file.
- 7. Open the wimconfig.xml file, located in the wp\_profile\_root/config/cells/cellname/wim/config directory.
- 8. Locate and delete the propertiesNotSupported definitions for the attributes that you deleted from the LAPROP table; for example:

<config:propertiesNotSupported name="attribute\_name">

- 9. Save your changes to the wimconfig.xml file.
- **10.** Stop and restart the server1 and WebSphere\_Portal servers from the wp\_profile\_root/bin directory.

### Configuring LDAP Server for Dynamic Group Queries

By default, WebSphere Portal is enabled for static groups. However, the Virtual Member Manager (VMM) allows users to be members of either static or dynamic groups. Static groups are those where a persistent binding exists between a group and its members. Dynamic groups are those where a search query is defined to retrieve the members of a group. If you have your LDAP server configured to use dynamic groups, complete the steps in this task for WebSphere Portal to use dynamic group queries when you setup your LDAP server.

Perform the required tasks to configure either a stand-alone or federated LDAP server security.

The steps in this task use groupOfURLs as the object class for dynamic groups and memberURL as the dynamic membership attribute. The actual values for object classes and dynamic membership attributes can vary depending on your LDAP server. For this reason, you should export an LDIF file to verify the object classes and dynamic membership attributes. Either refer to your LDAP documentation or ask your LDAP administrator for instructions on exporting an LDIF file.

Note: Perform the following steps on the Deployment Manager then synchronize the nodes.

To configure WebSphere Portal to use dynamic groups, do the following:

1. For stand-alone LDAP server or federated LDAP server(s), perform these steps:

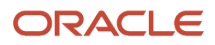

- a. Navigate to the following directory: wp\_profile\_root/cells/cell\_name/wim/config.
- b. Locate and open wimconfig.xml with any text editor.
- c. Add the following line to the <config:groupConfiguration> tag:

<config:dynamicMemberAttributes name="memberurl" objectClass="groupofurls"/>

- **d.** Save and close wimconfig.xml.
- 2. Stop and restart the appropriate servers to propagate the changes.

### Configuring a Portal to Use LDAP Referrals

Referrals redirect object requests from one LDAP server to another when objects do not exist or cannot be located in a particular directory tree. You should enable referrals if your environment has more than one user registry existing on multiple servers or domains.

To configure your portal to use LDAP referrals, do the following:

- 1. Use any text editor to open the wkplc.properties file in the following directory: wp\_profile\_root/ConfigEngine/ properties.
- 2. Specify values for the following parameters:
  - et.ldap.id=ID\_of\_your\_LDAP\_server
  - o et.ldap.host=hostname\_of\_your\_LDAP\_server
  - et.ldap.referral=follow
- 3. Save and close wkplc.properties.
- **4.** Run the following task from the wp\_profile\_root/ConfigEngine directory to create an LDAP entity type:

```
./ConfigEngine.bat wp-update-et-ldap -DWasPassword=password
Windows: ./ConfigEngine.sh wp-update-et-ldap -DWasPassword=password
i: ./ConfigEngine.sh wp-update-et-ldap -DWasPassword=password
```

5. Stop and restart the appropriate servers to propagate the changes.

## Enabling Security with the LDAP Directory

Once you have enabled security with your LDAP directory, you must provide the user ID and password required for security authentication on WebSphere Application Server when you perform certain administrative tasks with WebSphere Application Server.

For example, to stop the WebSphere Portal application server, you would issue this command:

stopServer WebSphere\_Portal -user admin\_userid -password admin\_password

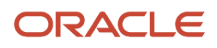

### Configuring an External HTTP Server for WebSphere Portal v8.5

By default, the installation configures the WebSphere Portal v8.5 to use the internal HTTP transport within the WebSphere Application Server to handle requests (port 10030). Portal also supports the use of an external Web server which is the recommended configuration for production Portals.

This section explains how you can configure an external web server port to communicate with the WebSphere Portal, which includes these tasks:

- Creating a webserver definition for the wp\_profile
- · Remapping the WebSphere portal to the external web server
- · Modifying the wpconfig.properties file
- · Adding the external port
- Generating the webserver plugin for the wp\_profile
- Propagating webserver plugin

### Creating a Webserver Definition

When WebSphere Application Server was initially installed, a webserver definition was created for the WebSphere Application Server profile, known as the default profile. The installation of the WebSphere Portal Server creates a new profile, wp\_profile. This profile is a non-default profile. Non-default profiles do not have web server definitions or plugin files created for them at the time of install. To use an external http server with portal, a second webserver definition and its corresponding plugin-cfg.xml file must be created manually for the wp\_profile.

To create the new definition:

1. Log in to the server1 admin console of the wp\_profile, Navigate to servers, webservers, and then click New.

| ← → C fi                                                          | the https://denpbds11.mlab.jdedwards.com:10003/ibm/console/logon.jsp |
|-------------------------------------------------------------------|----------------------------------------------------------------------|
| Integrated Solutions Co                                           | onsole                                                               |
| Log in to the cons<br>User ID:<br>wpsadmin<br>Password:<br>Log in | sole.                                                                |

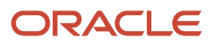

2. Provide the Server name and Host name and the platform, and click Next.

| Integrated Solutions Console Welcome wpsadmin                                                                                                    |                                         | Help                                                                      | Logout |
|----------------------------------------------------------------------------------------------------|-----------------------------------------|---------------------------------------------------------------------------|--------|
| View: All tasks                                                                                                    | Cell=DENPBDS11, Profile=wp_profile      |                                                                           |        |
| - Welcome                                                                                                    | Create new Web server definition        |                                                                           |        |
| Guided Activities     Guided Activities     Guided Activi |                                         |                                                                           |        |
| Servers                                                                                                    | Use this page to create a new Web       | b server.                                                                 |        |
| Server Types                                                                                                    | → Step 1: Specify the                   | Specify the Web server name, type, host name and platform.                |        |
| <ul> <li>WebSphere application servers</li> <li>WebSphere MQ servers</li> <li>Web servers</li> </ul>                                                                                                    | type, host name<br>and platform.        | Specify a Web server name, type, host name and platform.<br>+ Server name |        |
|                                                                                                    | Step 2: Select a<br>Web server          | webserver81                                                               |        |
| Services                                                                                                    | template                                | IBM HTTP Server                                                           |        |
|                                                                                                    | Step 3: Enter the<br>properties for the | * Host name                                                               |        |
|                                                                                                    | new Web server                          | DENPBDS11.mlab.jdedwards.4                                                |        |
| Environment                                                                                                    | Step 4: Confirm new                     | * Platform                                                                |        |
|                                                                                                    |                                         | Windows                                                                   |        |
|                                                                                                    | Next Cancel                             |                                                                           |        |
| Monitoring and Tuning                                                                                                    |                                         |                                                                           |        |
| I Troubleshooting                                                                                                    |                                         |                                                                           |        |

### 3. Select the IHS Template and proceed by clicking Next.

| Integrated Solutions Console Welcome wpsadmin                                   |   |                                                      |                                                                             |                       |                                              |                             | Help   Logout |      |             |  |  |
|---------------------------------------------------------------------------------|---|------------------------------------------------------|-----------------------------------------------------------------------------|-----------------------|----------------------------------------------|-----------------------------|---------------|------|-------------|--|--|
| View: All tasks                                                                 | C | ell=DENPBDS11, Profile=wp_profile                    |                                                                             |                       |                                              |                             |               |      |             |  |  |
| - Welcome                                                                       | c | reate new Web server definition                      |                                                                             |                       |                                              |                             |               |      |             |  |  |
| Guided Activities                                                               |   |                                                      |                                                                             |                       |                                              |                             |               | _    |             |  |  |
| Servers                                                                         |   | Use this page to create a new Web                    | server.                                                                     |                       |                                              |                             |               |      |             |  |  |
| Server Types                                                                    |   | Step 1: Specify the                                  | Select                                                                      | a Web server template |                                              |                             |               |      |             |  |  |
| <ul> <li>WebSphere application servers</li> <li>WebSphere MQ servers</li> </ul> |   | Web server name,<br>type, host name<br>and platform. | Select the template that corresponds to the server that you want to create. |                       |                                              |                             |               |      |             |  |  |
| Web servers                                                                     |   |                                                      | : Select a                                                                  |                       |                                              |                             |               |      |             |  |  |
|                                                                                 |   |                                                      |                                                                             |                       | Step 2: Select a     Web server     template | Select                      | Template Name | Туре | Description |  |  |
|                                                                                 |   | template                                             | ۲                                                                           | IHS                   | System                                       | The IHS Web Server Template |               |      |             |  |  |
| Resources                                                                       |   | Step 3: Enter the<br>properties for the              |                                                                             |                       |                                              |                             |               |      |             |  |  |
| Security                                                                        |   | new Web server                                       |                                                                             |                       |                                              |                             |               |      |             |  |  |
| Environment                                                                     |   | Step 4: Confirm new                                  |                                                                             |                       |                                              |                             |               |      |             |  |  |
| System administration                                                           |   | Web server                                           |                                                                             |                       |                                              |                             |               |      |             |  |  |
|                                                                                 |   | Previous Next Cancel                                 |                                                                             |                       |                                              |                             |               |      |             |  |  |
| Monitoring and Tuning                                                           |   |                                                      |                                                                             |                       |                                              |                             |               | _    |             |  |  |

4. Enter details in the following screen to refer to the installation paths, and then click Next.

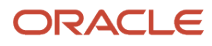

Help | Logout

### Integrated Solutions Console Welcome wpsadmin

| View: All tasks                                                                                                    | ⊆ | cell=DENPBDS11, Profile=wp_profile                                                                                                    |                                                                                                    |   |
|----------------------------------------------------------------------------------------------------|---|----------------------------------------------------------------------------------------------------|----------------------------------------------------------------------------------------------------|---|
| - Welcome                                                                                                    |   | Create new Web server definition                                                                                                    |                                                                                                    | 1 |
| Guided Activities                                                                                                    |   |                                                                                                    |                                                                                                    |   |
| Servers                                                                                                    |   | Use this page to create a new Web                                                                                                    | server.                                                                                                    |   |
| Servers Servers Server Types VebSphere APQ servers WebSphere MQ servers WebSphere MQ servers WebServers Applications Services Resources Security Environment System administration Users and Groups Monitoring and Tuning Troubleshooting Service integration |   | Use this page to create a new Web<br>Step 1: Specify the<br>Web server name,<br>type, host name<br>and platform.<br>Step 2: Select a<br>Web server<br>template<br>-> Step 3: Enter the<br>properties for the<br>new Web server<br>Step 4: Confirm new<br>Web server | server.         Enter the properties for the new Web server         Enter the Web server properties.         + Port         B1         + Web server installation location         C:\IBM\HTIPServer.0-webserver.81         + Plug-in installation location         C:\IBM\HTTPServer.0-webserver.81         + Plug-in installation location         C:\IBM\HTTPServer.0-webserver.81         + Plug-in installation location         C:\IBM\HTTPServer.2000         Application mapping to the Web server         All         Plug-inistration Server properties.         + Administration Server Port |   |
|                                                                                                    |   |                                                                                                    | 8009                                                                                                    |   |
|                                                                                                    |   |                                                                                                    | Username     wpsadmin     + Password     terearce     Confirm password     terearce     Use SSL                                                                                                    | • |
|                                                                                                    |   | Dreviewel Next Concel                                                                                                    |                                                                                                    |   |

ORACLE

### 5. Review the information and click Finish.

#### Integrated Solutions Console Welcome wpsadmin

| Integrated Solutions Console Welcome wpsadmin                                                                                                    |                                                            | Help   Logout                                                                                                    |
|----------------------------------------------------------------------------------------------------|------------------------------------------------------------|----------------------------------------------------------------------------------------------------|
| View: All tasks                                                                                                    | Cell=DENPBDS11, Profile=wp_profile                         |                                                                                                    |
| - Welcome                                                                                                    | Create new Web server definition                           |                                                                                                    |
| Guided Activities     Guided Activities     Guided Activi |                                                            |                                                                                                    |
| Servers                                                                                                    | Use this page to create a new Web                          | server.                                                                                                    |
| Server Types                                                                                                    | Step 1: Specify the<br>Web server name,<br>type, host name | Confirm new Web server                                                                                                    |
| Websphere application servers     WebSphere MQ servers     Web servers                                                                                                    | type, host name<br>and platform.                           | The following is a summary of your selections. Click the Finish button to complete the Web server<br>creation. If there are settings you wish to change, click on Previous button to review the server settings. |
| Applications                                                                                                    | Step 2: Select a<br>Web server                             | Summary of actions:                                                                                                    |
| Gervices                                                                                                    | template                                                   | New Web server entry "webserver80"                                                                                                    |
| Resources                                                                                                    | Step 3: Enter the<br>properties for the                    | "DENPBDS11.mlab.jdedwards.com"                                                                                                    |
| Escurity     Security     Security  | new Web server                                             | Web server installation root                                                                                                    |
| Environment                                                                                                    | → Step 4: Confirm new                                      | "C:\IBM\HTTPServer"                                                                                                    |
|                                                                                                    | WED SEIVEI                                                 |                                                                                                    |
| Users and Groups                                                                                                    | Previous Finish Cancel                                     |                                                                                                    |
| Monitoring and Tuning                                                                                                    |                                                            |                                                                                                    |

6. In the Web servers page click Save option. After which the following screen appears.

| Integrated Solutions Console Welcome wpsadmin                                                                                                    |                                                                                                    |                           |                   |           |                              | Help      | Logout   |
|----------------------------------------------------------------------------------------------------|----------------------------------------------------------------------------------------------------|---------------------------|-------------------|-----------|------------------------------|-----------|----------|
| View: All tasks                                                                                                    | Cell=DEN                                                                                            | PBDS11, Profile=wp_pro    | file              |           |                              | 2         |          |
| - Welcome                                                                                                    |                                                                                                    |                           |                   |           |                              |           |          |
| Guided Activities     Guided Activities     Guided Activi | Web servers                                                                                         |                           |                   |           |                              |           |          |
| Servers                                                                                                    | Use this page to view a list of the installed Web servers.                                          |                           |                   |           |                              |           |          |
| <ul> <li>Server Types</li> <li>WebSphere application servers</li> <li>WebSphere MQ servers</li> <li>Web servers</li> </ul>                                                                                                    | Preferences     Generate Plug-in Propagate Plug-in New Delete Templates Start Stop Terminate      D |                           |                   |           |                              |           |          |
|                                                                                                    | Select                                                                                              | Name 🛟                    | Web server Type 🛟 | Node 🗘 _  | Host Name 🗘 _                | Version 🔆 | Status 🗘 |
| Services                                                                                                    | You c                                                                                               | an administer the followi | ng resources:     |           |                              |           |          |
| Resources                                                                                                    |                                                                                                    | webserver81               | IBM HTTP Server   | DENPBDS11 | DENPBDS11.mlab.jdedwards.com | ND        | *        |
| Gecurity                                                                                                    |                                                                                                    |                           |                   |           |                              | 7.0.0.11  |          |
| Environment                                                                                                    | Total                                                                                               | 1                         |                   |           |                              |           |          |
|                                                                                                    |                                                                                                    |                           |                   |           |                              |           |          |

### Adding a Virtual Host Definition

If you want to access WebSphere Portal using a host name and port different from your Web server default (i.e port 80), add the required virtual host definition using the WebSphere Application Server administrative console.

1. Select Environment, Virtual Hosts.

| Integrated Solutions Console Welcome wpsadmin                                                                                                    |                                                                                                    |
|----------------------------------------------------------------------------------------------------|----------------------------------------------------------------------------------------------------|
| View: All tasks                                                                                                    | Cell=DENPBDS11, Profile=wp_profile                                                                                         |
| - Welcome                                                                                                    | Virtual Hosts                                                                                                    |
| Guided Activities                                                                                                    | Virtual Hosts                                                                                                    |
| Servers Server Types WebSphere application servers                                                                                                    | Use this page to create a virtual host with a unique<br>host machines. Each virtual host has a logical name<br>Preferences |
| <ul> <li>WebSphere MQ servers</li> <li>Web servers</li> </ul>                                                                                                    | New Delete                                                                                                    |
|                                                                                                    |                                                                                                    |
| Services                                                                                                    | Select Name 🗘                                                                                                    |
|                                                                                                    | You can administer the following resources:                                                                                |
|                                                                                                    | admin host                                                                                                    |
| Environment                                                                                                    | default host                                                                                                    |
| <ul> <li>Virtual hosts</li> <li>Update global Web server plug-in configuration</li> <li>WebSphere variables</li> <li>Shared libraries</li> <li>Replication domains</li> <li>Maming</li> </ul> | Total 2                                                                                                    |

2. Select the **default\_host** entry or the entry for the virtual host that is being used to access the WebSphere Portal application.

**3.** Select **Host Aliases**, and verify whether there is a host name and port entry corresponding to the values used to access WebSphere Portal (for example, \*:10039). Select New, and enter the information for the host name and port you want to use. (In the example below port 81 was added.)

| Integrated Solutions Console Welcome wpsadmin                                                                                                    |                                                                                                    |                                        |        | Help   Logout |  |  |  |  |  |  |  |
|----------------------------------------------------------------------------------------------------|----------------------------------------------------------------------------------------------------|----------------------------------------|--------|---------------|--|--|--|--|--|--|--|
| View: All tasks                                                                                                    | Cell=DENP                                                                                                    | PBDS11, Profile=wp_profile             |        |               |  |  |  |  |  |  |  |
| - Welcome                                                                                                    | Virtual Ho                                                                                                    | Virtual Hosts ?                        |        |               |  |  |  |  |  |  |  |
| Guided Activities     Guided Activities     Guided Activi | <u>Virtual Hosts</u> > <u>default_host</u> > Host Aliases                                                     |                                        |        |               |  |  |  |  |  |  |  |
| Servers                                                                                                    | Use this page to edit, create, or delete a domain name system (DNS) alias by which the virtual host is known. |                                        |        |               |  |  |  |  |  |  |  |
| Server Types                                                                                                    |                                                                                                    | erences                                |        |               |  |  |  |  |  |  |  |
| WebSphere application servers     WebSphere MO servers                                                                                                    | New                                                                                                    | Delete                                 |        |               |  |  |  |  |  |  |  |
| Web servers                                                                                                    |                                                                                                    | n 🕂 🕫                                  |        |               |  |  |  |  |  |  |  |
|                                                                                                    | Select                                                                                                    | Host Name 🛟                            | Port 🗘 |               |  |  |  |  |  |  |  |
|                                                                                                    | You ca                                                                                                    | an administer the following resources: |        |               |  |  |  |  |  |  |  |
|                                                                                                    |                                                                                                    | ±                                      | 80     |               |  |  |  |  |  |  |  |
| E Security                                                                                                    |                                                                                                    | *                                      | 443    |               |  |  |  |  |  |  |  |
| Environment                                                                                                    |                                                                                                    | *                                      | 10000  |               |  |  |  |  |  |  |  |
| <ul> <li>Virtual hosts</li> <li>Update global Web server plug-in configuration</li> </ul>                                                                                                    |                                                                                                    | *                                      | 10002  |               |  |  |  |  |  |  |  |
| <ul> <li>WebSphere variables</li> </ul>                                                                                                    |                                                                                                    |                                        | 10002  |               |  |  |  |  |  |  |  |
| Shared libraries     Benlication domains                                                                                                    |                                                                                                    | -                                      | 10039  |               |  |  |  |  |  |  |  |
| Naming                                                                                                    |                                                                                                    | <u>*</u>                               | 10029  |               |  |  |  |  |  |  |  |
| System administration                                                                                                    |                                                                                                    | <u>*</u>                               | 10032  |               |  |  |  |  |  |  |  |
|                                                                                                    |                                                                                                    | <u>*</u>                               | 81     |               |  |  |  |  |  |  |  |
| Monitoring and Tuning                                                                                                    | Total (                                                                                                    | 8                                      | ·      |               |  |  |  |  |  |  |  |
| Troubleshooting                                                                                                    |                                                                                                    |                                        |        |               |  |  |  |  |  |  |  |

**4.** Save your changes.

### Generate the Web Server Plug-in for wp\_profile

To use an external http port to access the portal, you must generate the plugin file with the new changes.

1. From the portal administration console select Servers, Web servers. Select webserver81 which we just created above and click the generate plugin button.

| Integrated Solutions Console Welcome wpsadmin                                             |          |                       |                                    |                           |                                  | Help           | Logout   |
|-------------------------------------------------------------------------------------------|----------|-----------------------|------------------------------------|---------------------------|----------------------------------|----------------|----------|
| View: All tasks                                                                           | Cell=DEN | PBDS11, Profile=wp    | _profile                           |                           |                                  |                |          |
| - Welcome                                                                                 | Web serv | /ers                  |                                    |                           |                                  | ?              | -        |
| Guided Activities                                                                         |          | - Mess                | ages                               |                           |                                  |                |          |
| Servers                                                                                   |          | ⊡- P                  | LGC0005I: Plug-in configuration fi | le =                      |                                  |                |          |
| Server Types                                                                              |          | 2:\1<br>cfg.>         | cml<br>cml                         | ells\DENPBDS11\nodes\D    | ENPBDS11\servers\webserver81\plu | gin-           |          |
| <ul> <li>WebSphere application servers</li> </ul>                                         |          | Ūr P                  | LGC0052I: Plug-in configuration fi | le generation is complete | for the Web server.              |                |          |
| WebSphere MQ servers                                                                      |          | DENI                  | PBDS11.DENPBDS11.webserver81.      |                           |                                  |                |          |
| web servers                                                                               |          |                       |                                    |                           |                                  |                |          |
|                                                                                           | Webs     | ervers                |                                    |                           |                                  |                |          |
|                                                                                           | Use th   | is page to view a lis | t of the installed Web servers.    |                           |                                  |                |          |
| Resources                                                                                 | 🕀 Pre    | ferences              |                                    |                           |                                  |                |          |
| Gecurity                                                                                  | Gen      | erate Plug-in Propa   | gate Plug-in New Delete Tem        | plates Start Stop         | Terminate                        |                |          |
| Environment                                                                               | D        | 6 # 7                 |                                    |                           |                                  |                |          |
| <ul> <li>Virtual hosts</li> <li>Update global Web server plug-in configuration</li> </ul> | Select   | Name 💠                | Web server Type 💲                  | Node 🗘 _                  | Host Name 🗘 _                    | Version 🛟      | Status ሷ |
| WebSphere variables                                                                       | You d    | an administer the fo  | ollowing resources:                |                           |                                  |                |          |
| <ul> <li>Shared libraries</li> <li>Replication domains</li> </ul>                         |          | webserver81           | IBM HTTP Server                    | DENPBDS11                 | DENPBDS11.mlab.jdedwards.com     | ND<br>7.0.0.11 | 8        |
|                                                                                           | Total    | 1                     |                                    |                           |                                  |                |          |
| System administration                                                                     |          |                       |                                    |                           |                                  |                |          |

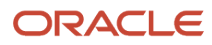

2. From the portal administration console select Servers -> Web servers. Select webserver81 which we just created above and click the propagate plugin button. Note the location of the new plugin that is displayed in the messages section when the generation and propagation completes.

| Integrated Solutions Console Welcome wpsadmin                                                                                                    |          |                           |                                                                                              |                                                      |                                                                      | Help           | Logout   |
|----------------------------------------------------------------------------------------------------|----------|---------------------------|----------------------------------------------------------------------------------------------|------------------------------------------------------|----------------------------------------------------------------------|----------------|----------|
| View: All tasks                                                                                                    | Cell=DEN | PBDS11, Profile=wp_pr     | ofile                                                                                        |                                                      |                                                                      |                |          |
| - Welcome                                                                                                    | Web serv | rers                      |                                                                                              |                                                      |                                                                      | ?              | -        |
| Guided Activities     Guided Activities     Subscript Activities     Subscript Activities     Subscrites     Subscript Activities     Subscript Activities     Sub |          | Messages                  | 5                                                                                            |                                                      |                                                                      |                |          |
|                                                                                                    |          | PLGO<br>Z:\IBM\\          | 0062I: The plug-in configuration<br>WebSphere\wp_profile\config\c                            | on file is propagated from<br>ells\DENPBDS11\nodes\D | י<br>ENPBDS11\servers\webserver81\plu                                | igin-          |          |
| Server Types     WebSphere application servers     WebSphere MQ servers     Web servers                                                                                                    |          | Cfg.xml                   | to Z:\IBM\HTTPServer\Plugins`<br>0048I: The propagation of the<br>511.DENPBDS11.webserver81. | \config\webserver81\plugi                            | in-cfg.xml on the Web server comp<br>is complete for the Web server. | uter.          |          |
|                                                                                                    | Web s    | ervers                    |                                                                                              |                                                      |                                                                      |                |          |
| Services                                                                                                    | Use th   | is page to view a list of | the installed Web servers.                                                                   |                                                      |                                                                      |                |          |
| Resources                                                                                                    | + Pre    | ferences                  |                                                                                              |                                                      |                                                                      |                |          |
| Security                                                                                                    | Gen      | erate Plug-in Propagate   | Plug-in New Delete Tem                                                                       | plates Start Stop                                    | Terminate                                                            |                |          |
| Environment                                                                                                    |          | 6 # #                     |                                                                                              |                                                      |                                                                      |                |          |
| <ul> <li>Virtual hosts</li> <li>Update global Web server plug-in configuration</li> </ul>                                                                                                    | Select   | Name 🛟                    | Web server Type 💲                                                                            | Node 🗘 _                                             | Host Name 🛟 _                                                        | Version 🗘      | Status ሷ |
| <ul> <li>WebSphere variables</li> </ul>                                                                                                    | You d    | an administer the follow  | ing resources:                                                                               |                                                      |                                                                      |                |          |
| <ul> <li>Shared libraries</li> <li>Replication domains</li> </ul>                                                                                                    |          | webserver81               | IBM HTTP Server                                                                              | DENPBDS11                                            | DENPBDS11.mlab.jdedwards.com                                         | ND<br>7.0.0.11 | *        |
|                                                                                                    | Total    | 1                         |                                                                                              |                                                      |                                                                      |                |          |
| System administration                                                                                                    |          |                           |                                                                                              |                                                      |                                                                      |                |          |

- 3. Open the httpd.conf file for editing.
- 4. Add a line for a Listen directive for the external port selected above. For example: Listen 81
- 5. Locate the entry in the httpd.conf file with the path to the plugin-cfg.xml file. Verify that the path points to the location of the file generated above. If not, change the path to match the file location.

WebSpherePluginConfig "/u01/IBM/HTTPServer/Plugins/config/wps7httpserver/plugin-cfg.xml"

6. Restart both the Web server (i.e webserver81) and the WebSphere\_Portal servers.

### Installing the JD Edwards Collaborative Portal

Once the Portal Server is running, you must install the Collaborative Portal, which provides the JD Edwards EnterpriseOne Interface and Portlet Deployment Structure.

Refer to the JD Edwards EnterpriseOne Tools IBM WebSphere Portal Reference Guide

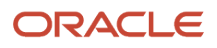

# 8 Appendix A - Start and Stop Portal Servers

### Start and Stop Portal Servers

Beginning with Tools release 8.97, management of the application servers can be performed through the JD Edwards EnterpriseOne Server Manager application. This is the recommended method for starting, stopping and configuring application and portal servers. For additional information about Server Manager, refer to the JD Edwards EnterpriseOne Tools Server Manager Guide .

The collaborative portal can also be managed through the WebSphere Administration Server and command line commands like previous releases. This remains the only option for JD Edwards EnterpriseOne Xe and ERP8 installations.

Refer to the following Knowledge Document E1: SVM: WebSphere 7.0.0.11 Secure Profile, Server Manager Unable to Detect Status of Servers Correctly (Doc ID 1262748.1) in order for Server Manager to detect the status of WebSphere\_Portal server correctly.

**CAUTION:** The Portal is installed with its own profile which, by default, is wp\_profile. When starting and stopping server1 for portal and the WebSphere\_Portal server, it is necessary to be in the wp\_profile/bin directory. Portal services cannot be managed using the WAS default profile from the profiles/default/bin directory.

# Starting and Stopping the WebSphere Portal Administration Server (server1)

To locate the scripts to start and stop the WebSphere Portal Administration Server (server1), navigate to this directory:

X:\IBM\WebSphere\AppServer\profiles\<PROFILE NAME>\bin

## Starting server1 (Portal Administration Server)

From the above specified /bin directory, you can start server1 by entering this command:

startServer server1 -user wpsadmin -password wpsadmin

Optionally the server can be started from Windows Services applet (services.msc).

**Note:** The security user credentials will not be required if you have correctly configured the credentials in the soap.client.props file. This is also a pre-requisite for Server Manager.

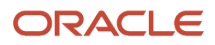

## Stopping server1 (Portal Administration Server)

From the above specified /bin directory, you can stop server1 by entering this command:

stopServer server1 -user wpsadmin -password wpsadmin

Optionally the server can be stopped from Windows Services applet (services.msc).

**Note:** The security user credentials will not be required if you have correctly configured the credentials in the soap.client.props file. This is also a pre-requisite for Server Manager.

## Starting and Stopping the WebSphere Portal Server

To locate the scripts to start and stop the WebSphere Portal Server, navigate to this directory:

X:\IBM\WebSphere\AppServer\profiles\<PROFILE NAME>\bin

### Starting the WebSphere Portal Server

From the above specified /bin directory, you can start the WebSphere Portal Server by entering this command:

startServer WebSphere\_Portal

Optionally the server can be started from Windows Services applet (services.msc).

**Note:** The security user credentials will not be required if you have correctly configured the credentials in the soap.client.props file. This is also a pre-requisite for Server Manager.

Note: The security user credentials will not be required if you have correctly configured the credentials in the soap.client.props file. This is also a pre-requisite for Server Manager.

### Stopping WebSphere Portal Server

From the above specified /bin directory, you can stop the WebSphere Portal Server by entering this command:

stopServer WebSphere\_Portal -user wpsadmin -password wpsadmin

Optionally the server can be stopped from Windows Services applet (services.msc).

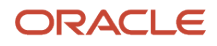

**Note:** The security user credentials will not be required if you have correctly configured the credentials in the soap.client.props file. This is also a pre-requisite for Server Manager.

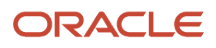

## 9 Appendix B - Example of a PortalUsers.ldif File

### Example of a PortalUsers.ldif File

This appendix provides an example of a PortalUsers.ldif file. You should edit this file using your company information.

Note: You can find the PortalUsers.ldif template file from the Portal Setup CD.

```
version: 1
# NOTE: you must edit this file before importing it and replace all
# occurrences of the default suffix "dc=yourco,dc=com" with the suffix
# that your LDAP server is configured for.
dn: dc=denver, dc=oracle, dc=com
objectclass: domain
objectclass: top
# Add lines according to this scheme that correspond to your suffix
dc: dc=denver, dc=oracle, dc=com
dn: cn=users,dc=denver,dc=oracle,dc=com
objectclass: container
objectclass: top
cn: users
dn: cn=groups,dc=denver,dc=oracle,dc=com
objectclass: top
objectclass: container
cn: groups
dn: uid=wpsadmin, cn=users, dc=denver, dc=oracle, dc=com
objectclass: organizationalPerson
objectclass: person
objectclass: top
objectclass: inetOrgPerson
uid: wpsadmin
userpassword: wpsadmin
sn: admin
givenName: wps
cn: wps admin
dn: uid=wasadmin, cn=users, dc=denver, dc=oracle, dc=com
objectclass: organizationalPerson
objectclass: person
objectclass: top
objectclass: inetOrgPerson
uid: wasadmin
userpassword: wasadmin
sn: admin
givenName: was
cn: was admin
```

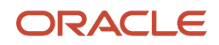

```
dn: uid=wpsbind, cn=users, dc=denver, dc=oracle, dc=com
objectclass: top
objectclass: person
objectclass: organizationalPerson
objectclass: inetOrgPerson
uid: wpsbind
userpassword: wpsbind
sn: bind
givenName: wps
cn: wps bind
dn: cn=wpsadmins, cn=groups, dc=denver, dc=oracle, dc=com
objectclass: groupOfUniqueNames
objectclass: top
uniquemember: uid=wpsadmin, cn=users, dc=denver, dc=oracle, dc=com
cn: wpsadmins
dn: cn=wpsContentAdministrators,cn=groups,dc=denver,dc=oracle,dc=com
objectclass: groupOfUniqueNames
objectclass: top
uniquemember: uid=wpsadmin, cn=users, dc=denver, dc=oracle, dc=com
cn: wpsContentAdministrators
dn: cn=wpsDocReviewer, cn=groups, dc=denver, dc=oracle, dc=com
objectclass: groupOfUniqueNames
objectclass: top
uniquemember: uid=wpsadmin, cn=users, dc=denver, dc=oracle, dc=com
cn: wpsDocReviewer
dn: cn=wcmadmins, cn=groups, dc=denver, dc=oracle, dc=com
objectclass: groupOfUniqueNames
objectclass: top
uniquemember: uid=wpsadmin, cn=users, dc=denver, dc=oracle, dc=com
cn: wcmadmins
```

# **10** Glossary

## DBCA

An abbreviation for Database Configuration Assistant.

## JAR file

JAR files are a Java Archive and are built based on the ZIP file format and use the .jar file extension. This format is typically used to combine Java class files and associated metadata and resources into one file that can distribute application software or libraries for the Java platform.

## JDBC

An abbreviation for Java Database Connectivity. The JDBC Connector is a program that allows different databases to be accessed by Java application servers that are run on the J2EE platform.

## LDAP directory

LDAP is an abbreviation for Lightweight Directory Access Protocol. This directory is a data store for user data, such as the user ID, password, and user name.

### MTR

An abbreviation for Minimum Technical Requirements.

### WAR file

A WAR file is a Web application ARchive is a JAR file used to for the distribution of JavaServer Pages, Java Servlets, Java classes, XML files, tag libraries and static Web pages that comprise a Web application.

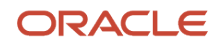

### WAS

An abbreviation for WebSphere Application Server.

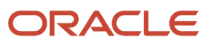